# Serie PL-9500

# ORDENADORES DE CLIMA Y DE GESTIÓN PARA AVES DE CORRAL PL-9500 (i), PL-9530(i)

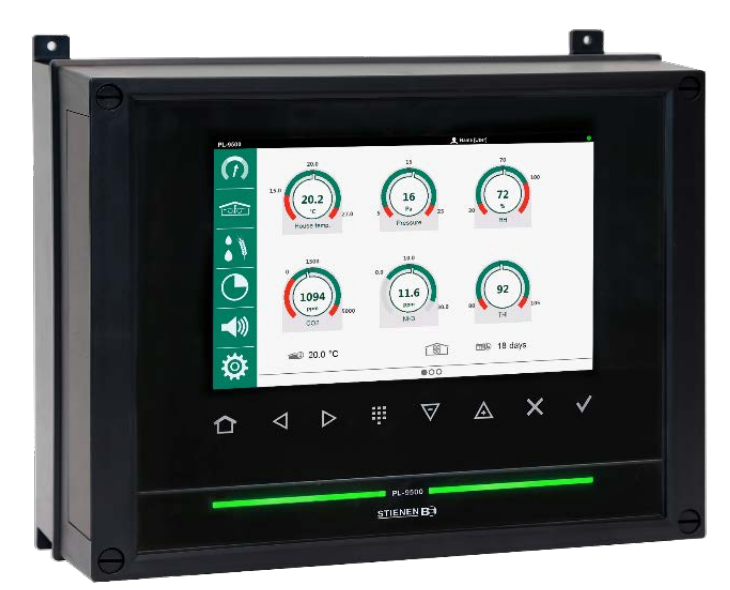

PL-9500 / PL-9530

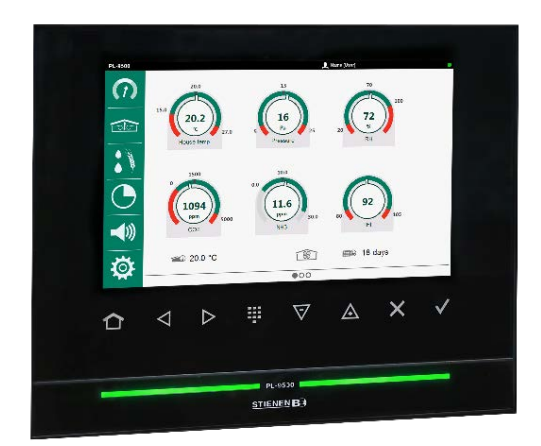

PL-9500-i / PL-9530-i

# Índice

| 1 | <ul> <li>Introducción general.</li> <li>1.1 Definición de símbolos</li> <li>1.2 Servicio de atención al cliente</li> </ul> | 1<br>1<br>1                                                    |
|---|----------------------------------------------------------------------------------------------------|----------------------------------------------------------------|
| 2 | Instrucciones y advertencias de seguridad                                                                                  | 2<br>2<br>2<br>2                                               |
| 3 | Operación                                                                                                    | 3<br>3<br>3<br>4<br>5                                          |
| 4 | <ul> <li>Menú principal</li></ul>                                                                                          | 6<br>6<br>7<br>8<br>10                                         |
| 5 | Gestión                                                                                                    | 11<br>13<br>14<br>14<br>16<br>16<br>17<br>18                   |
| 6 | Climatización                                                                                                    | 19<br>19<br>24<br>30<br>31<br>32<br>35<br>35<br>35<br>38<br>39 |
| 7 | Alimentación                                                                                                    | 41<br>45<br>46<br>47                                           |
| 8 | <ul> <li>Temporizadores</li></ul>                                                                                          | 49<br>49<br>50<br>53<br>54<br>54                               |
| 9 | Alarma<br>9.1 Encender y apagar la alarma principal<br>9.2 Alarmas más recientes en la nave                                | 57<br>57<br>58                                                 |

|    | 9.3 Alarm schedule             |    |
|----|--------------------------------|----|
|    | 9.4 Alarmas externas           | 59 |
|    | 9.5 Alarma termodiferencial    | 60 |
|    | 9.6 Alarma de comunicación     | 60 |
|    | 9.7 Códigos de alarma          | 61 |
| 10 | Sistema                        | 66 |
|    | 10.1 Dispositivo               | 66 |
|    | 10.2 Mando a distancia         | 67 |
|    | 10.3 Inicio y cierre de sesión | 67 |
| 11 | Mantenimiento y control        | 68 |

# Copyright/Descargo de responsabilidad

No se podrá reproducir ni divulgar ninguna parte de esta publicación mediante fotocopia o cualquier otro medio sin autorización previa por escrito por parte de StienenBE (www.stienen.com). StienenBE no aceptará ninguna clase de responsabilidad por el contenido de este manual y rechaza expresamente cualquier garantía implícita de comerciabilidad o idoneidad para un propósito determinado. Además, StienenBE se reservará el derecho a revisar o modificar este manual sin obligación de informar de dicha mejora o modificación a ninguna persona u organización.

StienenBE no se podrá responsabilizar de los daños o lesiones que resulten de un mal uso o de un uso que no sea conforme con las instrucciones de este manual.

Copyright © 2024 Stienen Bedrijfselektronica B.V.

# 1 Introducción general

El manual está destinado al usuario de este aparato. Contiene toda la información necesaria para el funcionamiento y la limpieza de este producto. Lea atentamente toda la información y las instrucciones antes de utilizar el producto.

Los símbolos señalan advertencias, notas importantes, consejos, etc. en este manual.

Stienen ha elaborado este manual con mayor cuidado posible. Si descubre un error, le rogamos que nos lo comunique.

| 1.1         | Definición de símbolos                                                                                                    |
|-------------|----------------------------------------------------------------------------------------------------|
| $\bigwedge$ | Riesgo de lesiones por descarga eléctrica peligrosa. Peligro para las personas y los animales.                                       |
| <b>A</b>    | Advertencia que significa peligro para el producto, el hombre y los animales en caso de no seguir cuidadosamente los procedimientos. |
| $\wedge$    | Advertencia de daños al producto si no se siguen cuidadosamente los procedimientos.                                                  |
| $\otimes$   | No se permite la limpieza con un limpiador de alta presión.                                                                          |
|             | Recogida selectiva                                                                                                    |
| 1           | Nota importante                                                                                                    |
| i           | Información adicional                                                                                                    |
| 0,          | Ejemplo de una aplicación concreta de la función descrita.                                                                           |
|             | Ejemplo de cálculo                                                                                                    |
| 19          | Funcionamiento manual                                                                                                    |
| ÷ŎĘ:        | Consejos y sugerencias                                                                                                    |
| 6           | Captura de pantalla                                                                                                    |
|             | Nota de aplicación                                                                                                    |

## 1.2 Servicio de atención al cliente

Si tiene alguna duda, póngase en contacto con su instalador. Asegúrese de tener a mano toda la información necesaria. Anote siempre la causa y las circunstancias de la avería. Esto evitará ambigüedades y nos permitirá tratar el fallo de forma rápida y adecuada.

# 2 Instrucciones y advertencias de seguridad

Lea atentamente las instrucciones generales de seguridad de este capítulo antes de utilizar el aparato. Un instalador certificado debe instalar el dispositivo y resolver cualquier fallo, de acuerdo con las directrices aplicables. Si este producto se instala y utiliza de cualquier otra forma, no se aplicará la garantía.

# 2.1 Sistema de alarma sonoro e independiente

El equipo de control ha sido diseñado y fabricado con el máximo cuidado. Sin embargo, nunca se puede descartar un fallo técnico. En muchos países, los requisitos de los seguros son cada vez más estrictos y es necesario conectar los contactos de alarma de los distintos ordenadores de control a una central de alarmas.

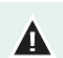

Es aconsejable instalar un sistema de alarma adecuado e independiente, por ejemplo un termostato de mín./máx.

Pruebe la alarma manualmente al menos una vez a la semana.

### 2.2 Durante el uso

Las personas que manejan el aparato han leído atentamente el manual. Son conscientes de los peligros potenciales que pueden derivarse de un uso y mantenimiento inadecuados del producto.

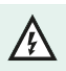

El aparato sólo debe ser abierto por personal autorizado.

No apague el equipo de control mientras la nave esté vacía, sino póngalo en modo Apagado. Esto evitará la condensación causada por el enfriamiento del equipo.

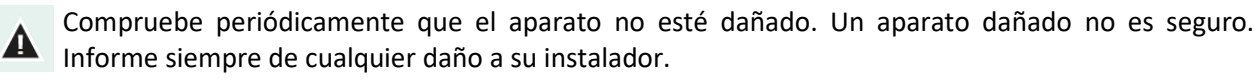

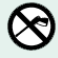

Los equipos electrónicos están protegidos contra salpicaduras y no deben limpiarse con un limpiador a presión.

En caso de incidente, anote lo siguiente: circunstancias en las que se produjo el incidente, configuración de la instalación, fecha del software, número de versión del software y posibles causas.

## 2.3 Descarga de controladores

La UE ha establecido sistemas de recogida selectiva de residuos de aparatos eléctricos y electrónicos y pilas (Directiva 20212/19/UE). Si no se deshace del aparato correctamente, se arriesga a una multa.

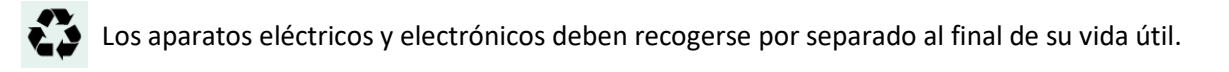

#### Operación 3

#### Cambiar de idioma 3.1

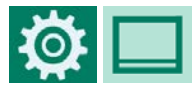

ENG, NLD, DEU, FRA, RUS, POL HUN, SPA, CES, TUR, ZHO, JPN FAS, ITA, POR, SWE

Español

Puedes cambiar rápidamente el idioma de la siguiente manera:

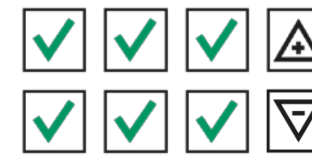

= seleccionar el siguiente idioma

= seleccionar el idioma anterior

#### 3.2 Inicio de sesión 👤

- Abrir la pantalla de inicio de sesión; 1.
- Abrir el teclado numérico; 2.
- Introduzca el código de acceso y confirme con 🗸 . 3.

#### **Teclas de control** 3.3

001

0

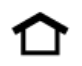

= Volver a la pantalla general (INICIO)

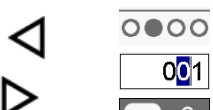

- = seleccionar pantalla siguiente/anterior = posicionar cursor
- = seleccionar opción

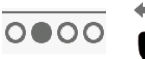

- = desplazarse hacia abajo/arriba (barra de desplazamiento a la derecha)

Cuando se encienda este símbolo, tóquelo. Aparecerá uno de los siguientes teclados virtuales:

| um | érico | ) |   |  |  |
|----|-------|---|---|--|--|
|    |       |   | - |  |  |

| + | - | 0 | 1 | 2 | 3 | 4 | 5 | 6 | 7 | 8 | 9 |
|---|---|---|---|---|---|---|---|---|---|---|---|
|   |   |   |   |   |   |   |   |   |   |   |   |

= seleccionar pantalla siguiente/anterior

+ y - = hacer que el valor sea positivo y negativo respectivamente

### Alfanumérico

Ν

| < | > | а | b | с | d | е | f | g | h | i | j |
|---|---|---|---|---|---|---|---|---|---|---|---|
| ٨ | # | k | Ι | m | n | 0 | р | q | r | s | t |

- y > = seleccionar otros caracteres
- = cambiar entre minúsculas y mayúsculas
- # = cambiar entre números y caracteres alternativos

# STIENEN B

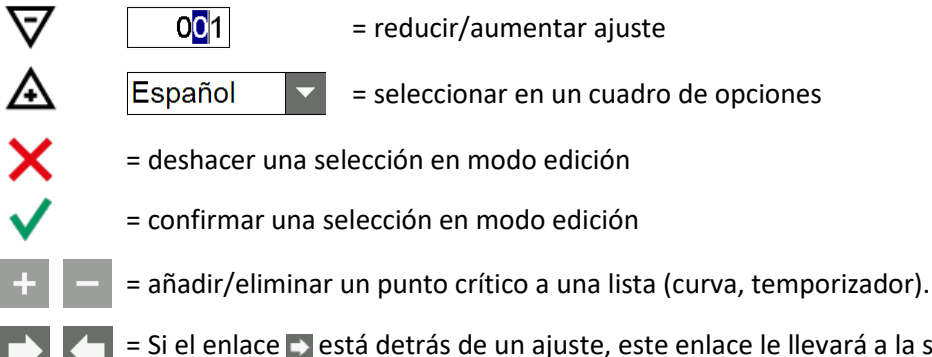

= Si el enlace setá detrás de un ajuste, este enlace le llevará a la siguiente pantalla.
 En la pantalla de seguimiento, verá el enlace (ovolver a) en la esquina superior derecha.

## 3.4 Barra led

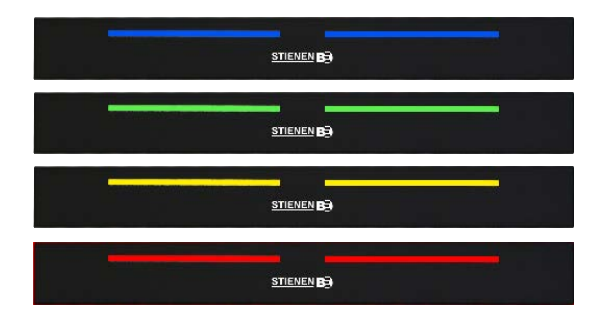

Se ilumina en azul de forma continua  $\rightarrow$  aparato está fuera de servicio

Se ilumina en verde de forma continua  $\rightarrow$  no hay alarma

Se ilumina en amarillo de forma continua  $\rightarrow$  alarma, el tiempo de retardo de la alarma aún no ha transcurrido

Se enciende continuamente en rojo  $\rightarrow$  alarma Parpadea regularmente en rojo  $\rightarrow$  alarma principal desactivada Parpadea irregularmente en rojo  $\rightarrow$  alarma temporalmente desactivada

# 3.5 Numeración de terminales entradas/salidas

El número de terminal de una entrada/salida consta de una dirección de módulo de dos dígitos (entre 00 y 31)), el tipo de entrada/salida (letra) y un número de secuencia de dos dígitos (entre 01 y 99, 00 = salida no utilizada).

| Carta | Tipo de E/S                | Descripción                                                                                                    |
|-------|----------------------------|----------------------------------------------------------------------------------------------------|
| А     | Salida 0-10V               | Salida analógica con un rango de 0-10V o 10-0V.                                                                                                    |
| В     | Salida de relé             | Salida de contacto de relé ( <u>no</u> relés de alarma, salidas digitales, etc.)                                                                              |
| С     | Salida digital             | Salida optoacoplador (máx. 35Vcc 30mA).                                                                                                    |
| D     | Salida de apertura/cierre  | Control de apertura/cierre con realimentación de posición.<br>Esto incluye calentadores y válvulas con potenciómetros de realimentación.                      |
| F     | Salida de triac controlada | Salida de triac controlada con un rango de 30-230Vac.                                                                                                    |
| G     | Salida analógica           | Salida analógica con rango fijo de 2-10 V con realimentación de<br>posición. Esto incluye válvulas con potenciómetros de<br>realimentación.                   |
| к     | Sensor de temperatura      | Todos los tipos de sensores de temperatura con una resistencia NTC de 10K (N10B, BV10B, etc.)                                                                 |
| L     | Entrada 0-10V              | Entrada analógica con un rango de medición de 0-10V. Para conectar, por ejemplo, sensores de medición (HR, presión, CO <sub>2</sub> , NH <sub>3,</sub> etc.). |
| М     | Entrada digital            | Se trata de ventiladores medidores, contactos de contador, etc.                                                                                               |
| N     | Estación meteorológica     | Módulo al que se pueden conectar un medidor de velocidad del viento, un medidor de dirección del viento y un sensor de lluvia.                                |
| R     | Sensor de presión          | Sensor de presión montado en placa de circuito impreso 0 - 300 Pa.                                                                                            |

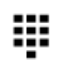

Si el icono del *teclado se* ilumina, tócalo.

Aparecerá uno de los siguientes teclados virtuales:

### Ajuste de los terminales de entrada

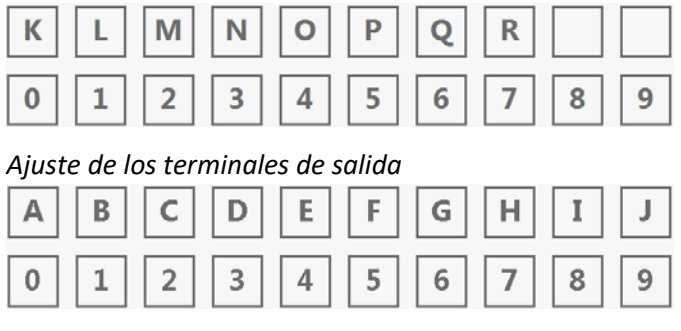

 $\nabla / \Delta$  = reducir/aumentar ajuste.

### Pantalla del módulo

= entrada/salida ya asignada.

# 4 Menú principal

# 4.1 Pantalla de inicio

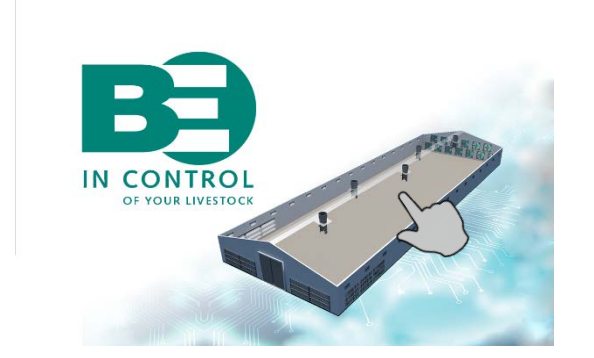

| PL-9500    |                                           | L Nombri | User]      | • |
|------------|-------------------------------------------|----------|------------|---|
|            | 20.2<br>15.2<br><b>20.2</b><br>Temp. nave |          |            |   |
|            |                                           |          |            |   |
| $\bigcirc$ |                                           |          |            |   |
| <b>N</b>   |                                           |          |            |   |
| Ø          | ≝0 21,7 °C                                |          | mp 12 días |   |
|            |                                           | 00       |            |   |

Pulse en cualquier lugar de la pantalla o pulse 🏠 (tecla Inicio). Aparecerá el menú principal.

#### Animales (mutaciones, visión general, datos entrada, curva crecimiento, mortalidad) Pesaje de animales (ajustes, mutaciones, historial, curva, alarmas) Nutrición (agua/alimentación, alimentado, a granel) Contadores (visión general, alarmas, borrar) Contador horario (calefacción, refrigeración, exterior) Valores mín./máx. (nave, exterior, sensores) Registro (intercambiador de calor) Historia (clima, rendimiento) Nave (ajustes, curva de crecimiento, compensaciones, alarmas) Ventilación principal (ajustes, opciones, curva de crecimiento, compensaciones, alarmas) Ventilación auxiliar (ajustes, curva de crecimiento, compensaciones, alarmas) Intercambiador de calor (ajustes, opciones, curva de crecimiento, compensaciones, alarmas) Entradas de aire (ajustes, opciones, curva de crecimiento, compensaciones, alarmas) Aireación cinta de estiércol (ajustes, curva de crecimiento, alarmas) Calefacción (ajustes, curva de crecimiento, alarmas) Refrigeración (ajustes, opciones, curva de crecimiento, compensaciones, alarmas) Controles de temperatura (ajustes, alarmas) Otros (humidificación, curva de crecimiento, escape central, alarma) Pesaje de piensos (componentes, contenido, asignación, recambio, mezcla residual, alarma) Composición de alimentación (composición, curva, visión general) Cantidad por día (agua, alimentacion, otros) Cantidad por período (agua, alimentacion, otros) Principal (ajustes, horarios) Luz (ajustes, horarios) Agua/Alimentación (ajustes, curva, horarios, programa semanal, alarma) Otros (encendido/apagado) Horarios (encendido/apagado, luz, agua/alimentación) Agua a voluntad (WOD) (ajustes, curva de crecimiento, alarmas) Alarmas (estado de alarma, historial, externo, control temperatura, registro USB) Sistema (dispositivo, fecha/hora)

### 4.2 Menú principal

STIENEN B

# 4.3 Pantalla general con botones de navegación (modo instalador)

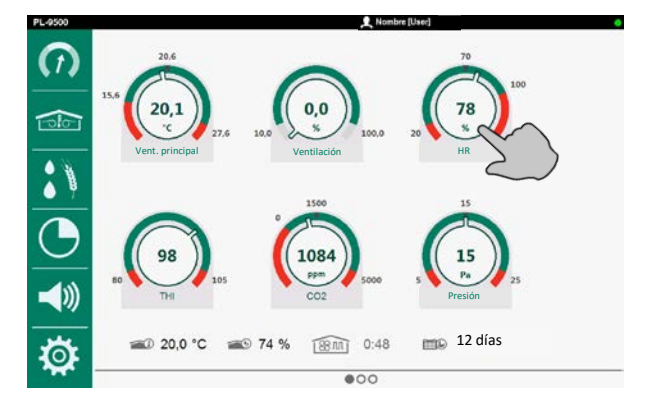

Pulse un botón de navegación: Se abre la pantalla de configuración correspondiente.

### Añadir un elemento de menú a la barra de favoritos

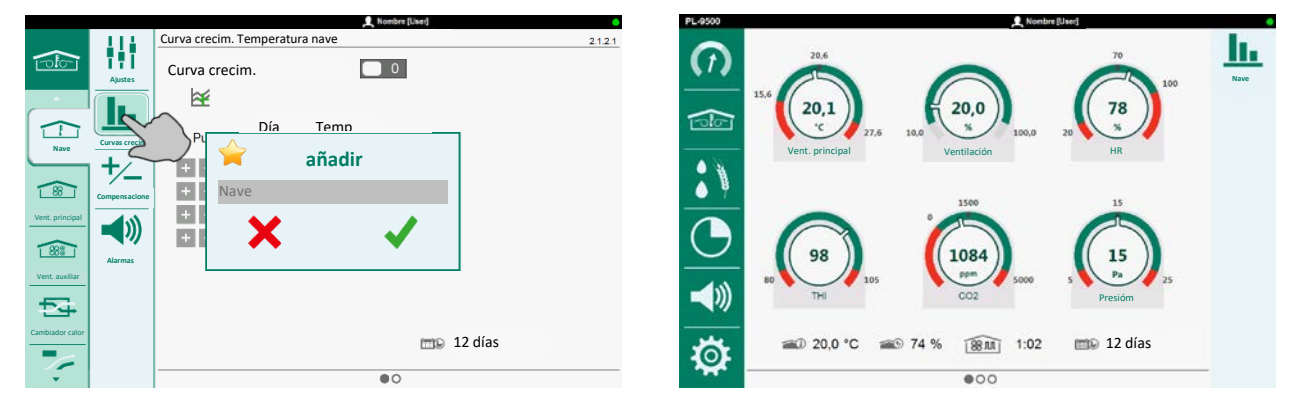

- 1. Seleccione la pantalla que desea añadir a la barra de favoritos.
- 2. Pulse el icono de la opción de menú correspondiente hasta que aparezca la ventana Añadir.
- 3. Pulse  $\checkmark$  (confirmar). La opción de menú se añade a la barra de favoritos.

### Eliminar un elemento de menú de la barra de favoritos

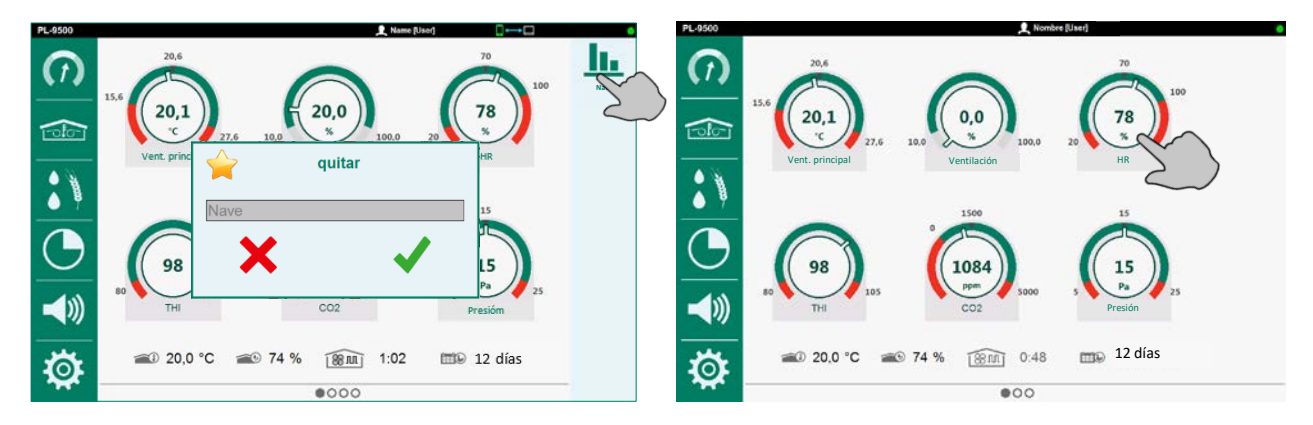

- 1. Pulse sobre el icono de la opción de menú que desea eliminar hasta que aparezca la ventana *Quitar* (*eliminar*).
- 2. Pulse  $\checkmark$  (*confirmar*). El elemento de menú se elimina de la barra de favoritos.

# STIENEN B

### 4.4 Vista general de la nave

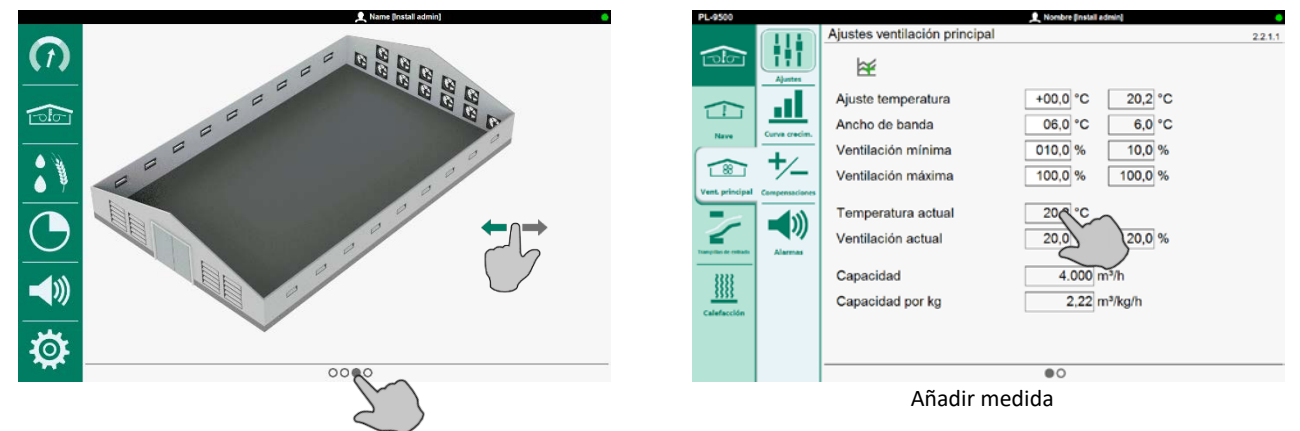

Deslice el dedo hacia la izquierda o la derecha o toque el círculo en la parte inferior de la pantalla para recuperar la vista general de la nave.

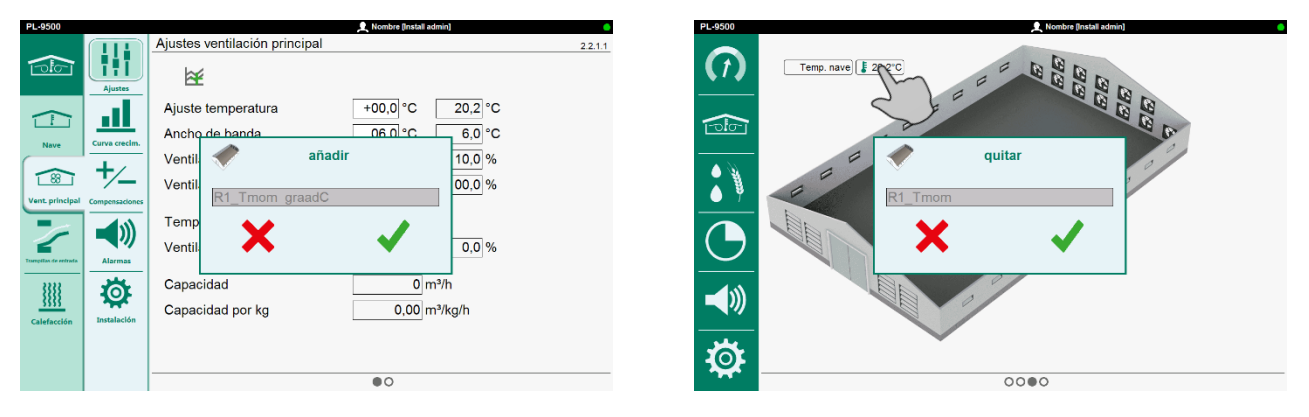

El instalador puede *añadir/eliminar* medidas, desde diferentes pantallas, a/desde la vista general de la nave. Además, el instalador también puede añadir textos, con una longitud máxima de 15 caracteres, a la vista general de la nave (pantalla de instalación 6.1.3).

- 1. Añadir medidas:
  - a. Vaya a la medida correspondiente.
  - b. Pulse durante unos segundos la medida que desea añadir a la vista general.
- 2. Eliminar medidas:
  - a. Vaya a la medida correspondiente.
  - b. Pulse durante unos segundos la medida que desea eliminar de la vista general.
- 3. Toque 🗙 para abortar la adición o eliminación.
- 4. Toque 🗸 para confirmar la adición o eliminación.
- 5. Reposicionar medida o texto:
  - a. Vaya a la medida correspondiente.
  - b. Toque con el dedo sobre el texto o medida que desee reposicionar y arrástrelo hasta la posición deseada.
  - 1
- Varias mediciones de la vista general de la nave pueden superponerse cuando se añade una medición desde otra pantalla.
  - Primero comprueba qué medidas y textos quieres añadir a la vista general. A continuación, pide al instalador que los añada (o elimine).

### Selección de nueve tipos de naves estándar

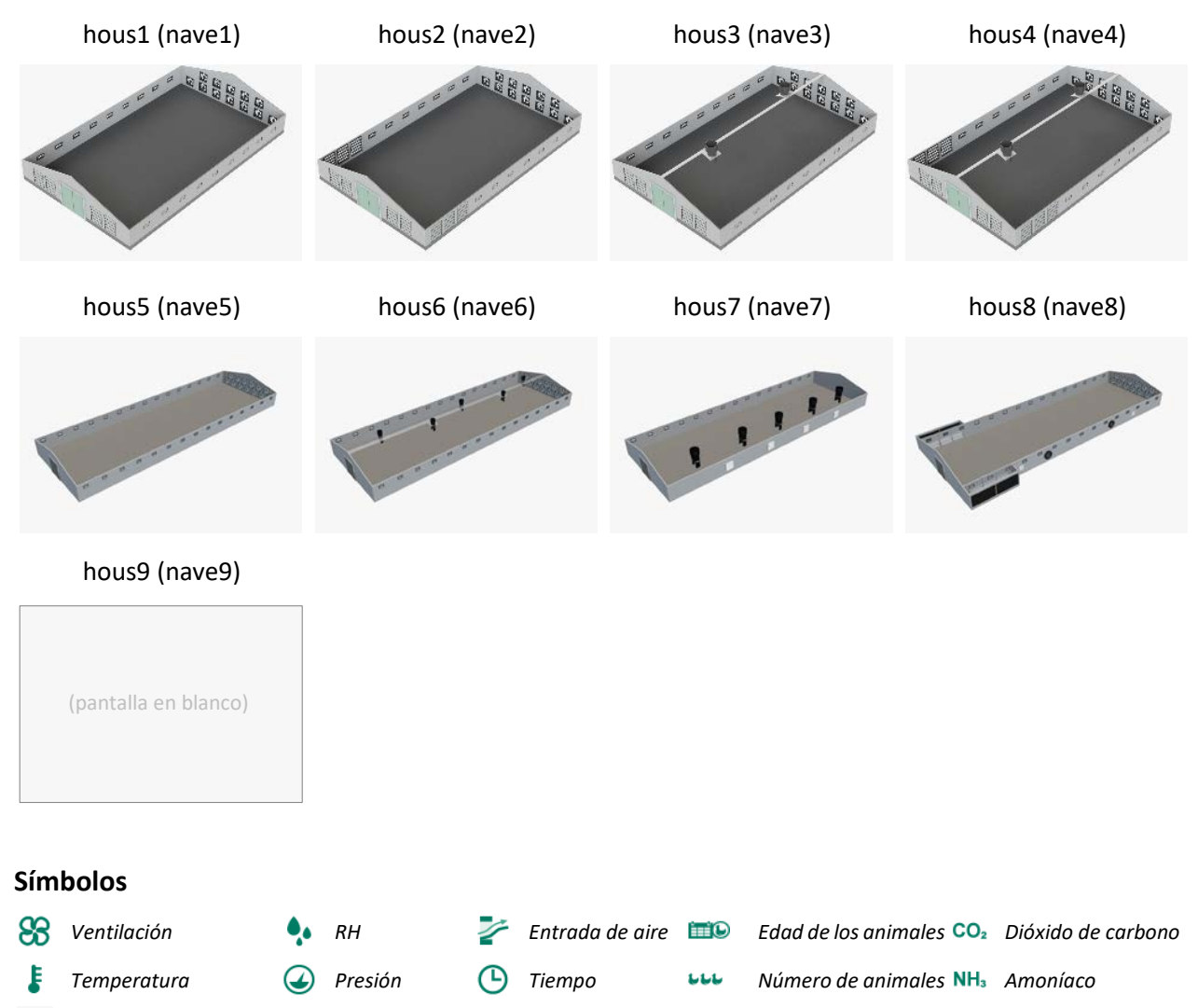

*error Velocidad del viento* 

# STIENEN B

# 4.5 Botones de navegación de la pantalla general (modo usuario)

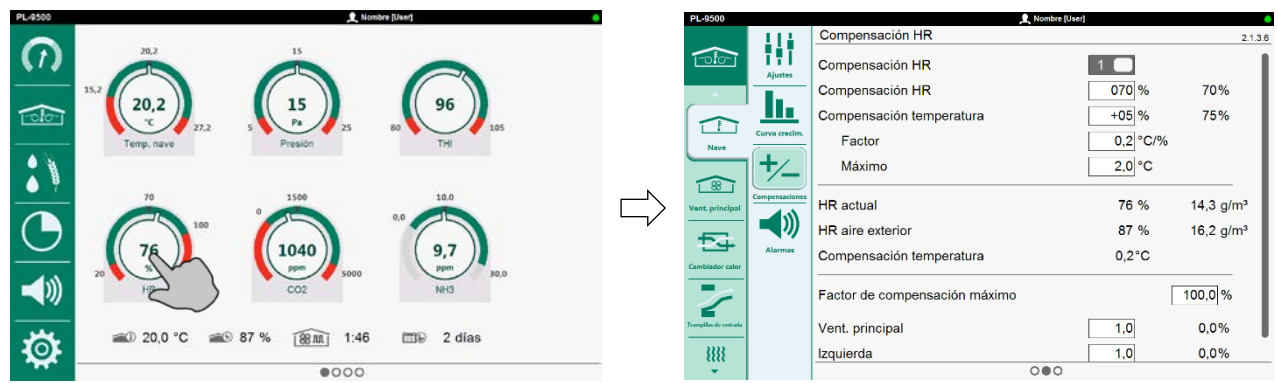

- 1. Toque un botón para abrir la pantalla correspondiente.
- 2. Toque C para volver a la pantalla general.

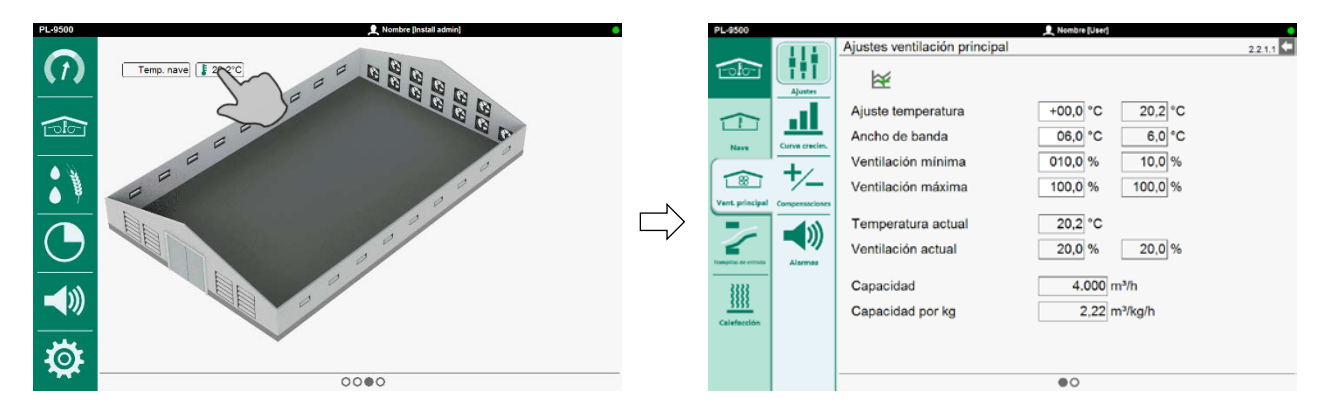

- 1. Toque el valor de medición para abrir la pantalla correspondiente.
- 2. Toque C para volver a la pantalla general.

# 5 Gestión

# 5.1 Animales

### Cambios

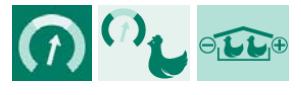

| Mutaciones          | Perdido | hoy     | Total  |
|---------------------|---------|---------|--------|
| Mortalidad          | 000     | 000.000 | 0      |
| Selección           | 000     | 000.000 | 0      |
|                     |         |         |        |
|                     |         |         |        |
|                     |         |         |        |
| Fuera               |         | 000.000 | 0      |
| Dentro              |         | 000.000 | 0      |
| + Control realizado |         | 0       |        |
|                     |         |         |        |
| Número en entrada   |         |         | 30.000 |

### Introducción de mutaciones para un máximo de diez clases de mutación

- 1. Columna *Total*: Resumen por fila, la suma de todas las mutaciones, desde la llegada del pollito hasta hoy.
- 2. Eliminar animales entre: En Fuera, introduzca el número de animales eliminados.
- 3. Añadir animales entre: En *Dentro,* introduzca el número de animales repoblados.
- 4. *Número en entrada:* número de animales llegados en la nave al último ciclo.
- 5. Animales presentes: número de animales que hay actualmente en la nave.

### **Control realizado**

Si es necesario registrar la mortalidad en dos periodos al día, puede utilizar la función Control realizado.

- 1. Coloque la corredera en la posición 1 🗌 .
- 2. Pulse  $\checkmark$  para configurar la hora de control.
- 3. + = visualizar el resumen de control
  - = ocultar el resumen de control

| Control realizado | 0       |        |
|-------------------|---------|--------|
|                   | Primero | Último |
| hoy               | 0:00    | 0:00   |
| sábado            | 0:00    | 0:00   |
| viernes           | 0:00    | 0:00   |
| jueves            | 0:00    | 0:00   |
| miércoles         | 0:00    | 0:00   |
| martes            | 0:00    | 0:00   |
| lunes             | 0:00    | 0:00   |
| domingo           | 0:00    | 0:00   |

00:00 = no comprobado.

Si aún no se ha pulsado el botón hoy, la hora aparecerá en la columna *Primero*.

Si hoy se ha pulsado el botón varios veces, la hora aparece en la columna Última.

# STIENEN B

### Visión general

|    | Ver las mutacion | es Animales 1 |         |        | 1.1.3.1 |
|----|------------------|---------------|---------|--------|---------|
|    |                  | Perdido       | Fuera   | Dentro | Número  |
|    | hoy              | 0             | 0       | 0      | 30.000  |
|    | sábado           | 0             | 0       | 0      | 30.000  |
| 1  | viernes          | 0             | 0       | 0      | 30.000  |
| LL | jueves           | 0             | 0       | 0      | 30.000  |
| 2  | miércoles        | 0             | 0       | 0      | 30.000  |
| 2  | martes           | 0             | 0       | 0      | 30.000  |
|    | lunes            | 0             | 0       | 0      | 30.000  |
|    | domingo          | 0             | 0       | 0      | 30.000  |
|    | Semana           | 0             | 0       | 0      |         |
|    | Total            | 0             | 0       | 0      |         |
|    |                  | •0            | 0000000 | 000    |         |
|    |                  |               |         |        |         |
|    | Perdido Animale  | s 1           |         |        | 1.1.2.2 |
|    | hoy              |               |         | Número | Porc.   |
|    | Mortalidad       |               |         | 0      | 0,00 %  |
|    | Selección        |               |         | 0      | 0,00 %  |
|    | Total            |               |         | 0      | 0,00 %  |
|    | Fuera            |               |         | 0      | 0,00 %  |
|    | Dentro           |               |         | 0      | 0,00 %  |

Recuperar el resumen semanal de mutaciones o recuperar las mutaciones de los últimos siete días ( J ). Además del *Número*, aparece el *Porcentaje*. Este porcentaje se calcula en función del número de animales instalados en la nave (*Número en entrada*). Si hay dos grupos de animales, puede solicitar las mutaciones por grupo de animales.

### Crear una nueva manada de pollos

| Datos entrada<br>Fecha de entrada |                       |                       | 1.1.5 |
|-----------------------------------|-----------------------|-----------------------|-------|
| Número en la entrada              | Animales 1<br>030.000 | Animales 2<br>030.000 |       |
| Nueva entrada                     | 0                     |                       |       |

Procedimiento:

- 1. Se borra la tabla de mortalidad.
- 2. Se rellenará la Fecha de entrada. Puede modificarla manualmente en cualquier momento.
- 3. El control recalcula la tasa de ocupación si ésta depende de los datos de recepción.
- 4. La dosificación del pienso se inicia en cuanto se activa un ciclo de alimentación.
- 5. Las correcciones de la curva de crecimiento de la temperatura de la nave y la ventilación mínima/máxima se borran.

### Curvas de crecimiento del peso de los animales

| Curva crecim. | peso de | el animal |             |  |
|---------------|---------|-----------|-------------|--|
| Punto         | Día     | Grupo 1   | Grupo 2     |  |
| + - 1         | 001     | 00.040    | 9<br>00.040 |  |
| + - 2         | 007     | 00.162    | 00.162      |  |
| + - 3         | 014     | 00.410    | 00.410      |  |
| + - 4         | 021     | 00.765    | 00.765      |  |
| + - 5         | 028     | 01.186    | 01.186      |  |
| + - 6         | 035     | 01.666    | 01.666      |  |
| + - 7         | 042     | 02.161    | 02.161      |  |

Configuración de la curva de crecimiento del peso del animal. El control utiliza el peso del animal para calcular la capacidad de ventilación en m<sup>3</sup>/kg/h.

1.1.6

# Mortalidad

| Configuración perdido Animales 1 |     | 1 |
|----------------------------------|-----|---|
| Número de clases de mutación     | 2 🔻 |   |
| Mortalidad                       |     |   |
| Calassián                        |     |   |

Configuración de las clases de mutación (máx. 10) por grupo de animales.

# 5.2 Pesaje de animales

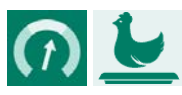

|           |                                                                 | 1.2                                                                                                    |
|-----------|-----------------------------------------------------------------|----------------------------------------------------------------------------------------------------|
| Báscula 1 | Báscula 2                                                       |                                                                                                    |
| 0 g       | 0 g                                                             |                                                                                                    |
| 0 g       | 0 g                                                             |                                                                                                    |
| 0 g       | 0 g                                                             |                                                                                                    |
| 0 g       | 0 g                                                             |                                                                                                    |
| 0         | 0                                                               |                                                                                                    |
| 0 %       | 0 %                                                             |                                                                                                    |
| 2         | 2                                                               |                                                                                                    |
|           | Báscula 1<br>0 g<br>0 g<br>0 g<br>0 g<br>0 g<br>0 g<br>0 %<br>2 | Báscula 1       Báscula 2         0 g       0 g         0 g       0 g         0 g       0 g         0 g       0 g         0 g       0 g         0 g       0 g         0 g       0 g         0 g       0 g         0 g       0 g         0 %       0 %         2       2 |

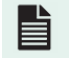

ANote-AWeighing-N-ENxxxxx

# 5.3 Alimentación y agua

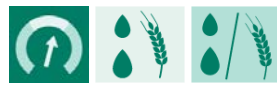

| Agua/alimento |      |       |      |       | 1.3.1 |
|---------------|------|-------|------|-------|-------|
|               | Agua | Alim. | Agua | Alim. |       |
|               | 1    | kg    | ml/a | g/a   | Ag/Al |
| hoy           | 0    | 0     | 0    | 0     | 0.00  |
| sábado        | 0    | 0     | 0    | 0     | 0.00  |
| viernes       | 0    | 0     | 0    | 0     | 0.00  |
| jueves        | 0    | 0     | 0    | 0     | 0.00  |
| miércoles     | 0    | 0     | 0    | 0     | 0.00  |
| martes        | 0    | 0     | 0    | 0     | 0.00  |
| lunes         | 0    | 0     | 0    | 0     | 0.00  |
| domingo       | 0    | 0     | 0    | 0     | 0.00  |
| Semana        | 0    | 0     | 0    | 0     | 0.00  |
| Total         | 0    | 0     | 0    | 0     | 0.00  |
|               |      |       |      |       |       |

# 5.4 Contadores

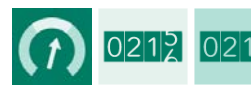

| Contador agua   |    | 1.4.1.1 |
|-----------------|----|---------|
| hoy             | 0  |         |
| sábado          | 01 |         |
| viernes         | 0  |         |
| jueves          | 01 |         |
| miércoles       | 01 |         |
| martes          | 01 |         |
| lunes           | 01 |         |
| domingo         | 0  |         |
| Semana          | 0  |         |
| Total           | 0  |         |
| Borrar contador | 0  |         |

*hoy ... lunes* Resumen de los valores de contador diarios.

Semana El valor total del contador de la última semana. Una semana comienza siempre el Primer día de la semana, ver página 66.

Total Puntuación total (después de la última vez que se borró el contador).

*Borrar contador* Borrar el contador visualizado.

Al borrar el contador también se borran los datos de hoy, así como los resúmenes del contador de las cantidades suministradas y los tiempos de alimentación del contador.

### Curvas de crecimiento de los contadores (para los contadores 1 a 6)

| Curvas de cre | cimiento   | de los ontado | ores              |             | 1.4.2.1           |
|---------------|------------|---------------|-------------------|-------------|-------------------|
| Curva crecim  | . contado  | r de agua     | 0                 |             |                   |
| Punto         | Día<br>(1) | Máximo<br>I   | Tiempo<br>minutos | Mínimo<br>I | Tiempo<br>minutos |
| + - 1         | 001        | 1000          | 60                | 0020        | 06                |
| + - 2         | 007        | 1000          | 60                | 0020        | 06                |

La configuración de las curvas de crecimiento de los contadores permite que las alarmas de suministro mínimo y máximo «crezcan» con la edad de los animales. Así no tendrá que ajustar manualmente los límites de las alarmas cada vez.

<u>/!\</u>

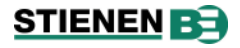

### Visión general

Borrar

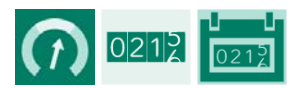

| Vista general contadores por animal 1.4 |              |              | 1.4.3.1 |
|-----------------------------------------|--------------|--------------|---------|
|                                         | Agua<br>ml/a | Alim.<br>g/a | Ag/Al   |
| hoy                                     | 0            | 0            | 0.00    |
| sábado                                  | 0            | 0            | 0.00    |
| viernes                                 | 0            | 0            | 0.00    |
| jueves                                  | 0            | 0            | 0.00    |
| miércoles                               | 0            | 0            | 0.00    |
| martes                                  | 0            | 0            | 0.00    |
| lunes                                   | 0            | 0            | 0.00    |
| domingo                                 | 0            | 0            | 0.00    |
| Semana                                  | 0            | 0            | 0.00    |
| Total                                   | 0            | 0            | 0.00    |
|                                         |              |              |         |

Lectura del consumo de agua, del consumo de alimentación y de la relación agua/alimentación por animal y día, así como de los totales semanales por animal.

| Dona |        |      |                         |       |
|------|--------|------|-------------------------|-------|
|      | $\sim$ |      | Borrar todos contadores | 1.4.4 |
| (1)  | 0212   | 0000 | Borrar todos contadores | 0     |

Borrado de todos los valores de contador en una sola operación, incluido el valor de contador de hoy.

#### Alarma Alarma Contador agua 1.4.5.1 Alarma tiempo 🔽 Alarma activa × apa Máximo 1000 | 60 minutos Mínimo 0020 | 06 minutos Estado actual ара Estado alarma No hay alarma Alarma Todas las alarmas del contador se transmiten al ordenador avícola. enc No se transmite ninguna alarma de contador al ordenador avícola. ара tiempo Sólo cuando el Estado alarma está activo, las alarmas del contador se transmiten al ordenador avícola. Las alarmas que se producen cuando el Estado alarma está desactivado ya no se transmiten. Máximo

Máximo
 Si se dosifica demasiado dentro del tiempo establecido, por ejemplo, debido a una rotura de tubería o a una fuga, se genera la *alarma suministro máximo*. Si el contador está conectado a un temporizador de dosificación, la salida de este temporizador de dosificación también se desconecta.
 Mínimo
 Si se dosifica menos dentro del tiempo establecido, se genera la *alarma suministro mínimo*. Esto evita que se dé cuenta de que se ha dosificado demasiado poco hasta el final del día.
 *Estado actual* Si la entrada está activa, la *alarma de suministro mínimo* también lo está. La vinculación de esta entrada al reloj de la luz evita que se active la *alarma de suministro mínimo* durante la

noche.

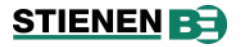

(

# 5.5 Contador horario

| 12:12 |      | Horas de func. bloque de | calefac. | 1.5.3.1 |
|-------|------|--------------------------|----------|---------|
|       | 5555 | hoy                      | 0:00     |         |
|       | 1    | domingo                  | 0:00     |         |
|       | ₩    | sábado                   | 0:00     |         |
|       |      | viernes                  | 0:00     |         |
|       |      | jueves                   | 0:00     |         |
|       |      | miércoles                | 0:00     |         |
|       |      | martes                   | 0:00     |         |
|       |      | lunes                    | 0:00     |         |
|       |      | Total                    | 0 horas  |         |
|       |      | Borrar horas de func.    | 0        |         |

*hoy ... lunes* El resumen semanal por calefacción/refrigeración con las horas de funcionamiento por día.

*Total* El número total de horas de funcionamiento, desde la última vez que se borró.

*Borrar horas de func.* Aquí puede borrar las horas de funcionamiento de la calefacción/refrigeración mostradas.

# 5.6 Valores mínimo y máximo

|  |                    | Vista general tempera | a general temperatura nave |      |        | 1.6.1 |  |
|--|--------------------|-----------------------|----------------------------|------|--------|-------|--|
|  | ⋓≡∢                | Temperatura nave      | 22,5 °C                    |      |        |       |  |
|  |                    | Día                   | Mín.°C                     | Hora | Máx.°C | Hora  |  |
|  | • -•               | hoy                   | 22,5                       | 0:00 | 22,5   | 0:00  |  |
|  |                    | domingo               | 0,0                        | 0:00 | 0,0    | 0:00  |  |
|  |                    | sábado                | 0,0                        | 0:00 | 0,0    | 0:00  |  |
|  |                    | viernes               | 0,0                        | 0:00 | 0,0    | 0:00  |  |
|  | CO2 ≣ <sup>●</sup> | jueves                | 0,0                        | 0:00 | 0,0    | 0:00  |  |
|  |                    | miércoles             | 0,0                        | 0:00 | 0,0    | 0:00  |  |
|  |                    | martes                | 0,0                        | 0:00 | 0,0    | 0:00  |  |
|  | NH3                | lunes                 | 0,0                        | 0:00 | 0,0    | 0:00  |  |
|  |                    |                       |                            |      |        |       |  |

Resumen de los valores Mín/Máx medidos (temperatura nave, temperatura exterior, HR, CO<sub>2</sub>, NH<sub>3</sub> y sensores) durante los últimos siete días con las horas.

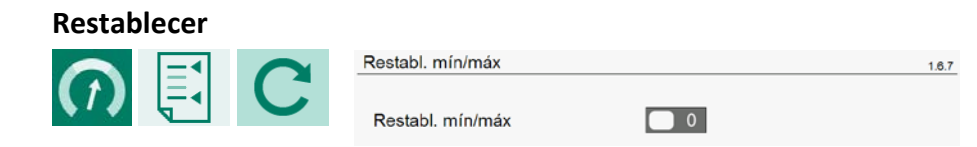

*Restablecer mín./máx.* Aquí puedes borrar todas las tablas mín./máx., incluida la de hoy.

| 5.7      | Registro        |                          |                                   |                     |
|----------|-----------------|--------------------------|-----------------------------------|---------------------|
| $\frown$ |                 | Registro Cambiador calor | 1.7.                              | 1                   |
| (1)      |                 | Cont. de horas           | 0                                 |                     |
|          |                 | Ajuste temperatura       | 20,2 °C                           |                     |
|          |                 | Temperatura actual       | 22,5 °C                           |                     |
|          |                 | Temperatura actual       |                                   |                     |
|          |                 | Entr. aire ext.          | 20,9 °C                           |                     |
|          |                 | Sal. aire nave           | 21,1 °C                           |                     |
|          |                 | Entr. aire nave          | 21,0 °C                           |                     |
|          |                 | Sal aire ext.            | 20,8 °C                           |                     |
|          |                 | Ventilación actual       |                                   |                     |
|          |                 | Cambiador calor          | 5 %                               |                     |
|          |                 | Vent. circulación        | 50 %                              |                     |
|          |                 |                          |                                   |                     |
| Logging  | cambiador calor | Visión general de        | e los datos de registro del inter | cambiador de calor. |
| Cont. de | e horas         | Número total de          | horas que ha estado activo el     | intercambiador de c |

| Cont. de horas     | Número total de horas que ha estado activo el intercambiador de calor. |
|--------------------|------------------------------------------------------------------------|
| Ajuste temperatura | Temperatura de consigna del intercambiador de calor                    |
| Temperatura actual | Temperatura actual del intercambiador de calor                         |
| Temperatura actual |                                                                        |
| Entr. aire ext.    | Temperatura actual del aire exterior entrante.                         |
| Sal. aire nave     | Temperatura actual del aire extraído de la nave.                       |
| Entr. aire nave    | Temperatura actual del aire de nave entrante.                          |
| Sal aire ext.      | Temperatura del aire extraído del exterior                             |
| Ventilación actual |                                                                        |
| Cambiador calor    | La ventilación real del intercambiador de calor.                       |
| Vent. circulación  | La ventilación real de los ventiladores de circulación.                |

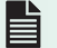

ANote-HeatExcP-N-ENxxxxx

### 5.8 Historial

La opción de menú *Historial* sólo aparece si hay suficiente memoria libre (al menos 100 MB) en la tarjeta WEC. Si la memoria es insuficiente, puede actualizar (sustituir) la tarjeta WEC.

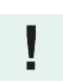

Si no hay datos, la pantalla aparece en blanco.

### Clima

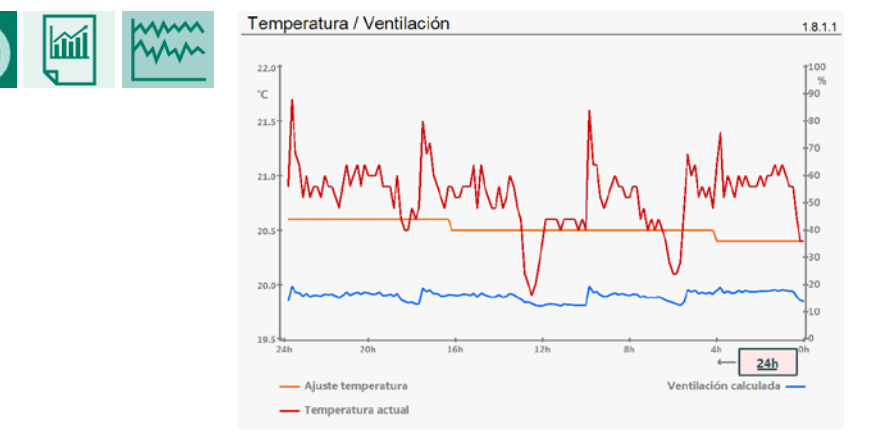

Puede recuperar el historial de temperatura, ventilación, humedad, CO<sub>2</sub>, NH<sub>3</sub>, refrigeración y calefacción, si están instalados.

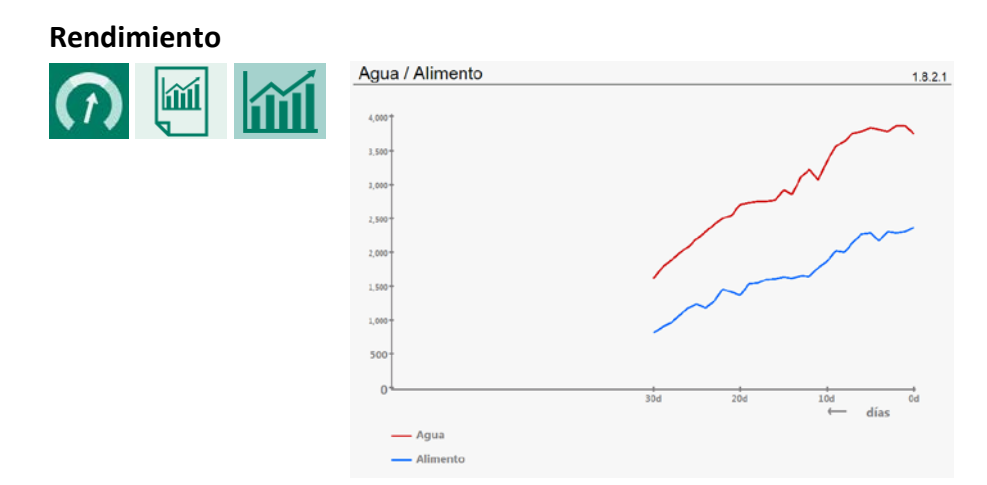

Puede recuperar el historial de la relación agua/alimento, la relación agua/alimento por animal y el peso (si está instalado) del ciclo actual.

# 6 Climatización

### 6.1 Gallinero

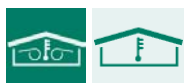

| Vista nave                                                                    |                                       | 2.1 |
|-------------------------------------------------------------------------------|---------------------------------------|-----|
| Compensación ventilación<br>Compensación se para en<br>Compensación reducción | +00,0 % apa<br>20:00 h<br>006 min     |     |
|                                                                               | 48<br>M∃ 83 @ 83                      |     |
| Capacidad total                                                               | $100\% = 68.000 \text{ m}^3/\text{h}$ |     |
| Capacidad actual                                                              | 20,0% = 13.619m <sup>3</sup> /h       |     |
| Capacidad por kg                                                              | 0,55m³/kg/h                           |     |
| Vent. intervalo                                                               | enc 1:47 m                            |     |
| Ventilación                                                                   | 20,0 % 20,0 %                         |     |
| Control por pasos                                                             | <b>\$6</b> 55 55 55 55                |     |
| ECO-step                                                                      | 50 % ೫ 28 28 28                       |     |
| Ventilación túnel                                                             | 66 96 66 96 66                        |     |

Compensación ventilación

Compensación manual temporal de la ventilación. Puede ser un valor positivo y un valor negativo (ver pantalla 2.2.1.1) y se desactiva automáticamente en *Compensation stops at* (*Compensación se detiene a las*). Detrás aparece el estado actual de la compensación: *apagada, máxima* o *activa*.

*Compensación se para en* Hora a la que se detiene la compensación manual.

*Compensación reducción* Periodo de tiempo durante el cual la compensación se reduce al 0%.

- *Capacidad total* Capacidad total de ventilación en porcentaje y en m<sup>3</sup>/h.
  - Capacidad de ventilación actual en porcentaje y en m<sup>3</sup>/h.
- Capacidad por kg Capacidad de ventilación calculada por kg de peso del animal. Para calcular la capacidad por kg, es importante que introduzca correctamente la curva de crecimiento del peso del animal y las mutaciones (mortalidad, etc.).
- Capacidad por animal Cálculo de la capacidad de ventilación por animal. Para calcular la capacidad por animal, es importante que rellene correctamente los datos de los animales (*mortalidad*, etc.).

Ventilación

ECO step (Paso ECO)

Capacidad actual

Vent. intervalo

La tasa de ventilación ECO-paso calculada y el número de ventiladores encendidos/apagados. El estado de la ventilación de intervalo (*activada/desactivada*) y el

periodo de tiempo tras el cual el estado vuelve a cambiar de *activado* a *desactivado* o viceversa. La ventilación a intervalos y el control por pasos se excluyen mutuamente.

|  | Ventilación calculada |
|--|-----------------------|
|--|-----------------------|

Lectura de ventilación actual.

- 👁 🛞 Ventilación actual
- 88 Medio paso
- 🐕 🛛 Ventilador apagado
- Ventilador encendido

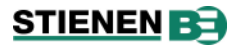

### Ajustes

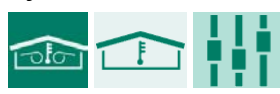

| Estado de nave     |                 | 2.1.1 |
|--------------------|-----------------|-------|
| Estado de nave     | en servicio     |       |
| Ajuste temperatura | 20,0 °C 20,2 °C |       |
| Curvas crecim.     | 0               |       |
| Día                | 014             |       |
| THI actual         | 96              |       |

### Aquí puede:

- poner la nave en funcionamiento o fuera de servicio;
- modificar la consigna de temperatura de la nave y leer la temperatura actual de la nave;
- activar y desactivar las curvas de crecimiento;
- cambiar el número del día;
- leer el índice de Temperatura y Humedad (THI) actual;

### Estado de la nave:

| fuera de servicio | La nave está fuera de servicio (no hay animales en la nave).                                                                                                    |
|-------------------|----------------------------------------------------------------------------------------------------|
| precalentamiento  | La nave se precalienta durante unas 12-24 horas antes de que lleguen los animales.                                                                                                    |
| parcial           | Se refiere al periodo inmediatamente posterior a la eclosión, cuando los pollitos recién                                                                                               |
|                   | nacidos necesitan cuidados y atención adicionales.                                                                                                    |
| en servicio       | Estado normal de funcionamiento.                                                                                                    |
| cargando          | Estado durante la descarga o adición de animales.                                                                                                    |
| limpieza          | En el estado de limpieza, debe retirar los sensores de HR, $CO_2$ y $NH_3$ de la nave. Si no lo hace, aparecerá un mensaje de alarma para cada sensor: <i>xxx sensor no retirado</i> . |
|                   | (i) El <i>remojo</i> sólo puede activarse cuando el estado de la nave es <i>limpieza</i> y la <i>refrigeración</i> está desactivada.                                                   |
| secado            | Después de limpiar la nave, seleccione este estado para secar la nave lo antes posible.                                                                                                |
| Confirmar         |                                                                                                    |

X V

Confirmar ( $\checkmark$ ) o cancelar ( $\times$ ) el estado de la nave cambiado.

Los porcentajes establecidos de las curvas de crecimiento de la ventilación mínima/máxima (ventilación principal y auxiliar) se vuelven a calcular tras modificar el número de días o la curva de crecimiento del peso animal.

### **Opciones de control**

Puede especificar por control cómo debe reaccionar al estado de la nave establecido. Si detrás del estado se encuentra un ajuste, éste será adoptado por el control, siempre que el programa actual coincida con el estado correspondiente. El estado de la nave actual se muestra detrás de *Programa actual*.

### Ventilación principal/Entradas de aire

| Programa        |             |
|-----------------|-------------|
| Precalentar     | %           |
| Cargar          | %           |
| Limpiar         | %           |
| Secar           | %           |
| Programa actual | en servicio |

En función del *programa actual* (estado de la nave), puede especificar el porcentaje de ventilación ajustado para cada estado.

Si hay instalado un presostato, éste se desconecta durante la carga de animales (*estado actual = apa*).

### Calefacción

| Programa          |             |  |
|-------------------|-------------|--|
| Fuera de servicio | 0 C         |  |
| Precalentar       | 1           |  |
| Parcial           | 1           |  |
| En servico        | 1           |  |
| Cargar            | 1 🗖 °C      |  |
| Limpiar           | 0 °C        |  |
| Secar             | 1 • °C      |  |
|                   |             |  |
| Programa actual   | en servicio |  |

En función del programa actual (estado de la nave), puede especificar el ajuste de temperatura para algunos estados.

- Los ajustes inferiores a 10,0°C son valores relativos.
- Los ajustes iguales o superiores a 10,0°C son absolutos.

### Refrigeración / Control de temperatura / Aire de mezcla

| Programa          |             |
|-------------------|-------------|
| Fuera de servicio | 0           |
| Precalentar       | 1           |
| Parcial           | 1           |
| En servico        | 1           |
| Cargar            | 0           |
| Limpiar           | 1           |
| Secar             | 0           |
| Programa actual   | en servicio |

El control se conecta/desconecta en el respectivo estado de la nave.

### Temporizador maestro / Temporizador trampilla salida

| Programa          |             |
|-------------------|-------------|
| Fuera de servicio | <b>•</b>    |
| Precalentar       |             |
| Parcial           | -           |
| En servico        | <b>•</b>    |
| Cargar            | <b>•</b>    |
| Limpiar           | -           |
| Secar             | <b>•</b>    |
|                   |             |
| Programa actual   | en servicio |

| Posibles estados: |                                                                                         |  |
|-------------------|-----------------------------------------------------------------------------------------|--|
| ара               | El temporizador está desconectado.                                                      |  |
| auto              | El temporizador sigue el programa ajustado.                                             |  |
| enc               | El temporizador maestro está conectado temporizador (similar al funcionamiento manual). |  |

### Ventanas de techo

| Programa         |        | Ventanas | lluminació |
|------------------|--------|----------|------------|
| fuera servicio   | on 💌   | 100 %    | 000 %      |
| precalentamiento | auto 👻 |          |            |
| parcial          | auto 💌 |          |            |
| En servicio      | auto 👻 |          |            |
| cargando         | on 👻   | 000 %    | 020 %      |
| limpieza         | on 👻   | 100 %    | 100 %      |
| secado           | on 👻   | 100 %    | 000 %      |
|                  |        |          |            |

En servicio

Puede configurar el control para cada estado de la nave: *encendido, automático* o *apagado*.

También puede ajustar la posición (%) de las *ventanas de techo* y la intensidad (%) de la *iluminación* para varios estados de la nave.

Programa actual

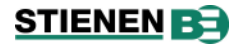

### Temporizador de luz on/off, temporizadores generales, de agua, de alimentación y de trampilla de salida

| Programa          |             |
|-------------------|-------------|
| Fuera de servicio | <b>•</b>    |
| Precalentar       | -           |
| Parcial           | -           |
| En servico        | -           |
| Cargar            | <b>•</b>    |
| Limpiar           | -           |
| Secar             | -           |
|                   |             |
| Programa actual   | en servicio |

| Posible | s estados:                                                                              |
|---------|-----------------------------------------------------------------------------------------|
| ара     | El temporizador está desconectado.                                                      |
| auto    | El temporizador sigue el programa ajustado.                                             |
| enc     | El temporizador maestro está conectado temporizador (similar al funcionamiento manual). |
| esclavo | Los tiempos de encendido/apagado del reloj están relacionados al temporizador maestro.  |

### Temporizador de luz proporcional

| Programa          |             |
|-------------------|-------------|
| Fuera de servicio | <b>•</b>    |
| Precalentar       | -           |
| Parcial           | - %         |
| En servico        | - %         |
| Cargar            | <b>•</b>    |
| Limpiar           | - %         |
| Secar             | <b>•</b>    |
|                   |             |
| Programa actual   | en servicio |

Posibles estados:

| ара     | El te          | mporizado                  | r de l         | uz está desconectado.                     |        |        |         |
|---------|----------------|----------------------------|----------------|-------------------------------------------|--------|--------|---------|
| auto    | El te          | mporizado                  | r de l         | uz sigue el programa a                    | justad | do.    |         |
| enc     | El te<br>(simi | mporizado<br>ilar al funci | r de l<br>onan | luz maestro está conec<br>niento manual). | tado   | tempoi | rizador |
| esclavo | Los<br>relac   | tiempos<br>tionados al     | de<br>tem      | encendido/apagado<br>porizador maestro.   | del    | reloj  | están   |

### Cadena de transporte de pienso / Temporizador de enjuague

| Programa          |             |
|-------------------|-------------|
| Fuera de servicio | <b>*</b>    |
| Precalentar       | -           |
| Parcial           | <b>•</b>    |
| En servico        | -           |
| Cargar            | -           |
| Limpiar           | <b>•</b>    |
| Secar             | <b>•</b>    |
|                   |             |
| Programa actual   | en servicio |

Posibles estados:

| ара     | El temporizador está desconectado. |                       |           |                                         |     |       |       |
|---------|------------------------------------|-----------------------|-----------|-----------------------------------------|-----|-------|-------|
| auto    | El ter                             | mporizado             | r sigu    | ie el programa ajustad                  | о.  |       |       |
| esclavo | Los<br>relac                       | tiempos<br>ionados al | de<br>tem | encendido/apagado<br>porizador maestro. | del | reloj | están |

### Agua a voluntad (water on demand (WOD))

| Programa          |             |
|-------------------|-------------|
| Fuera de servicio | <b>•</b>    |
| Precalentar       | -           |
| Parcial           | -           |
| En servico        | <b>•</b>    |
| Cargar            | •           |
| Limpiar           | <b>•</b>    |
| Secar             | <b>•</b>    |
| Programa actual   | en servicio |

| Posibles | estados:                                                          |
|----------|-------------------------------------------------------------------|
| ара      | Agua a voluntad está desconectada.                                |
| auto     | Agua a voluntad sigue el programa ajustada.                       |
| man.     | Agua a voluntad se controla en función de la presión establecida. |

### Curvas de crecimiento

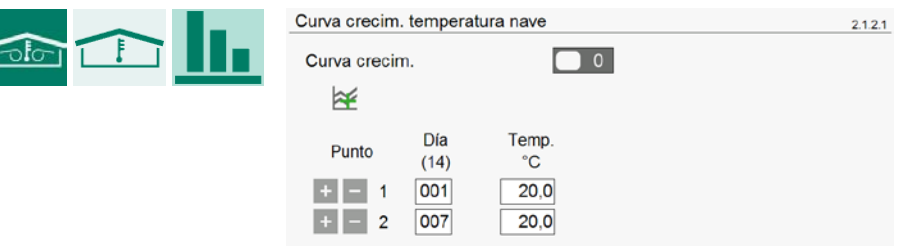

Curvas de crecimiento para:

temperatura de la nave.

# STIENEN B

### Compensación HR

😫 = visualización gráfica de la curva de crecimiento en;

🞽 = visualización gráfica de la curva de crecimiento desactivada.

### Compensaciones

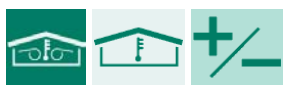

| Ajuste nocturno    |                 | 2.1.3.1 |
|--------------------|-----------------|---------|
| Temperatura nave   | +0,0 °C         |         |
| Ventilación mínima | +000 %          |         |
| Tiempo propagación | enc 060 minutos |         |
| Tiempo propagación | apa 180 minutos |         |
| Estado actual      | enc             |         |
|                    |                 |         |
| Per. Princ.        | Fin             |         |
| + - 1 20:00        | - 07:00         |         |

Compensaciones para:

- reducción nocturna (+ curva del periodo nocturno)
- temperatura
- ancho de banda (la compensación del ancho de banda y la compensación de la ventilación máxima se excluyen mutuamente)
- ventilación mínima y máxima
- CO<sub>2</sub>
- HR
- NH<sub>3</sub>
- Meteo

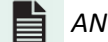

ANote-CompensP-N-ENxxxx

### Alarma

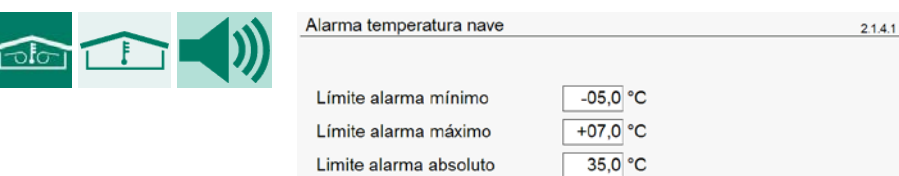

Alarmas para:

- Temperatura ambiente
- Medición de la HR
- HR del aire exterior
- Medición de CO<sub>2</sub>
- Medición de NH<sub>3</sub>
- Estación meteorológica
- Sensor de temperatura exterior
- Índice de temperatura y humedad (THI)

# STIENEN B

### 6.2 Ventilación principal

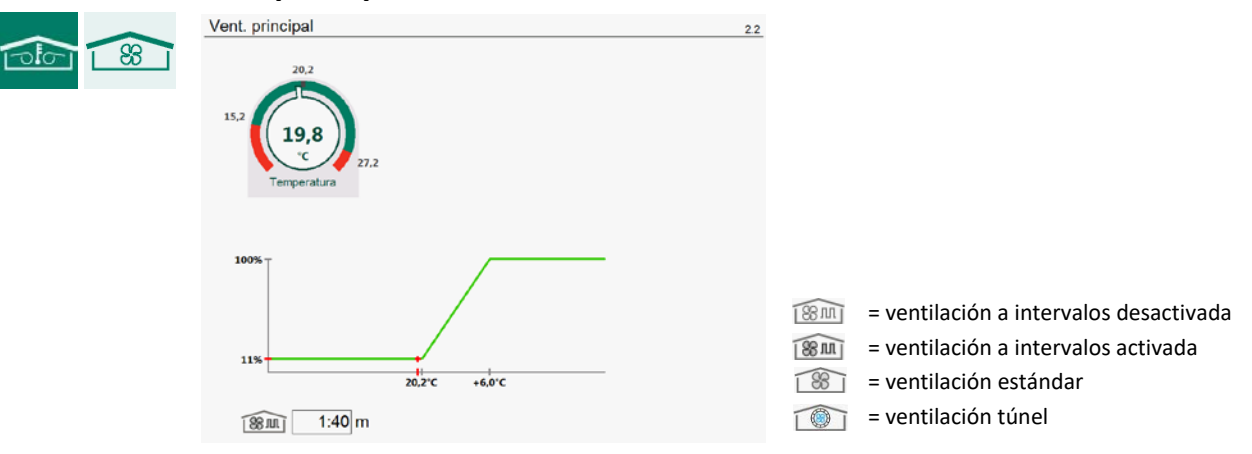

Lectura de los ajustes y mediciones de los siguientes controles de ventilación:

- ventilación principal
- Válvula AQC
- ventilación a intervalos
- ventilación túnel
- intercambiador de calor

### Ajustes principales de ventilación

|                    | Ajustes ventilación principal                                                        | 22.1.1                                                                                                    |                                                                                                    |
|--------------------|--------------------------------------------------------------------------------------|----------------------------------------------------------------------------------------------------|----------------------------------------------------------------------------------------------------|
|                    | l≆                                                                                   |                                                                                                    |                                                                                                    |
|                    | Ajuste temperatura                                                                   | +00,0 °C 20,2 °C                                                                                                    |                                                                                                    |
|                    | Ancho de banda                                                                       | 06,0 °C 6,0 °C                                                                                                    |                                                                                                    |
|                    | Ventilación mínima                                                                   | 010,0 % 10,0 %                                                                                                    |                                                                                                    |
|                    | Ventilación máxima                                                                   | 100,0 % 100,0 %                                                                                                    |                                                                                                    |
|                    | Temperatura actual                                                                   | 22,0 °C                                                                                                    |                                                                                                    |
|                    | Ventilación actual                                                                   | 37,0 % 37,1 %                                                                                                    |                                                                                                    |
|                    | Capacidad                                                                            | 25.200 m <sup>3</sup> /h                                                                                                    |                                                                                                    |
|                    | Capacidad por kg                                                                     | 1,02 m³/kg/h                                                                                                    |                                                                                                    |
| Ajuste temperatura | El control del gru<br>El ajuste es relativ<br>la temperatura ca                      | po de ventilación se basa en<br>o a la temperatura de la nave<br>lculada en función de la cual c                                | esta consigna de temperatura.<br>. El valor de la derecha muestra<br>ontrola el grupo de ventilación.                       |
| Ancho de banda     | La "sensibilidad" (<br>sea el ancho de b<br>de temperatura. l<br>el clima de la nave | del ventilador a los cambios c<br>anda, mayor será la reacción<br>Las grandes fluctuaciones del<br>e. Véase compensación del ar | le temperatura. Cuanto menor<br>del ventilador ante un cambio<br>ventilador no son buenas para<br>ocho de banda, página 19. |

Ventilación mínima/máxima
 Si la consigna de compensación se basa en la ocupación, la ventilación mínima/máxima se adapta al número de animales que haya en la nave.
 Además, la ventilación mínima y máxima puede verse influida por la HR, el CO<sub>2</sub>, la meteo, el ajuste nocturno y la temperatura exterior.

*Temperatura actual* Lectura de la temperatura media actual de la nave.

| Venti      | lación actual                | Si la ventilación principal se controla mediante un ventilador medidor, la ventilación medida se muestra después de la ventilación calculada. Si no se ha instalado ningún ventilador medidor o si está defectuoso, la ventilación calculada es igual a la ventilación medida. La ventilación actual se calcula a partir del ancho de banda y de los ajustes de ventilación mínimo y máximo. |
|------------|------------------------------|----------------------------------------------------------------------------------------------------|
| Сара       | cidad                        | Capacidad del grupo de ventilación principal: capacidad total y capacidad por animal.                                                                                                    |
| Сара       | cidad por kg                 | La capacidad de ventilación calculada por kg de peso del animal. Para este cálculo, es importante que introduzca correctamente la curva de crecimiento del peso del animal y las mutaciones ( <i>mortalidad</i> , etc.).                                                                                                    |
| Сара       | cidad por animal             | Capacidad de ventilación calculada por animal. Para calcular la capacidad por animal, es importante que introduzca correctamente los datos del animal ( <i>mortalidad</i> ).                                                                                                    |
| Capa       | cidad total                  | Capacidad total de ventilación en m <sup>3</sup> /h.                                                                                                    |
| the second | Compensación de v            | <i>entilación</i> ajustada manualmente hacia arriba (véase la pantalla <u>2.1</u> )                                                                                                    |
| نسط 😜      | Compensación de v            | <i>entilación</i> ajustada manualmente hacia abajo (véase la pantalla <u>2.1</u> )                                                                                                    |
|            | Compensación HR a            | ctiva (véase la pantalla <u>2.2.4</u> )                                                                                                    |
|            | Compensación CO <sub>2</sub> | activa (véase la pantalla <u>2.2.4</u> )                                                                                                    |
| NH         | Compensación NH <sub>3</sub> | activa (ver pantalla 2.2.4)                                                                                                    |

### Válvula AQC

Sólo se puede ajustar la característica de regulación para una válvula AQC sin ventilador medidor. Si el grupo de ventilación controlado tiene un ventilador medidor, <u>no</u> aparece la pantalla 2.2.1.2 Válvula *AQC*.

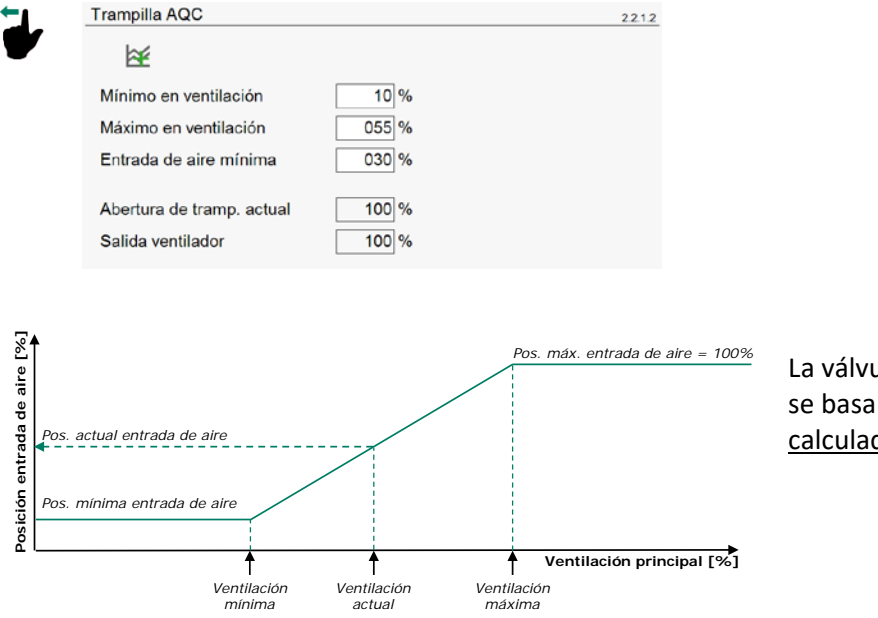

La válvula AQC sin ventilador medidor se basa en la ventilación principal <u>calculada (Salida ventilador</u>).

# STIENEN B

### Ventilación a intervalos

| ventilación a intervalos           | 22.1.3 Ventilación a intervalos     |
|------------------------------------|-------------------------------------|
| Vent. intervalo hasta 015 %        | Duty-cycle                          |
| Tiempo de ciclo máx. 120 min       | Duty-cycle hasta 015 %              |
| Vent. principal 20,0 % Paso 1      | Tiempo del ciclo 10:00 m:s          |
| Tiempo ciclo encendido 50 %        | Vent. principal 20,0 % Paso 1       |
| Vent Intervale activo enc          | Tiempo ciclo encendido 50 %         |
|                                    |                                     |
|                                    | Duty-cycle activo enc               |
| Tiempo ciclo apagado 2:00 m:s      | Tiempo ciclo encendido 5:00 m:s     |
| Tiempo del ciclo 4:00 m:s 0:39 m:s | Tiempo ciclo apagado 5:00 m:s       |
| Entradas de aire                   | Tiempo del ciclo 10:00 m:s 1:49 m:s |
| Apertura calculada                 | Entradas de aire —                  |
| Paso 1 020 %                       | Apertura calculada                  |
| Paso 2 025 %                       | Paso 1 020 %                        |
| Paso 3 030 %                       | Paso 2 025 %                        |
| Control de presión enc             | Paso 3 030 %                        |
|                                    | Control de presión enc              |

Ventilación a intervalos = Intervalo

Ventilación a intervalos = Duty-cycle

ANote-IntVent-N-ENxxxx

### Ventilación de túneles

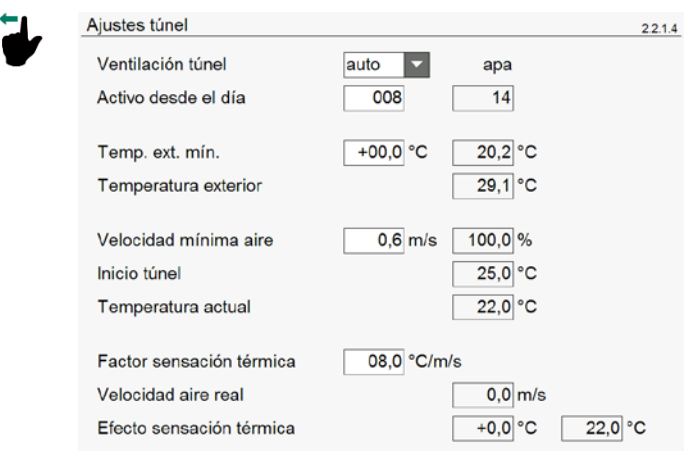

ANote-Tunnel-N-ENxxxx

# STIENEN B

4

### Intercambiador de calor

| Cambiador calor    |              | 2.2.1. |
|--------------------|--------------|--------|
| Ventilación actual |              |        |
| Vent. principal    | 37,0 %       |        |
| Proporcional       | 27,0 %       |        |
| Cambiador calor    | 28 %         |        |
| Capacidad          |              |        |
| Vent. principal    | 20.720 m³/h  |        |
| Proporcional       | 15.120 m³/h  |        |
| Cambiador calor    | 5.600 m³/h   |        |
| Capacidad por kg   |              |        |
| Vent. principal    | 0,84 m³/kg/h |        |
| Proporcional       | 0,62 m³/kg/h |        |
| Cambiador calor    | 0,23 m³/kg/h |        |

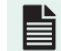

ANote HeatExcP-N-ENxxxx

### **Opciones**

(i)

Si la ventilación principal consta de varios ventiladores, en Inicio ventilador 2 y/o Inicio ventilador 3 se introduce el porcentaje al que deben encenderse los ventiladores. El porcentaje de conexión es relativo a la capacidad total de ventilación del grupo de ventilación controlado.

|                       | Opciones vent. principa<br>Inicio ventilador 2<br>Inicio ventilador 3 | I en Máx.<br>050 % 1: 100 %<br>066 % 2: 100 % | 222        |
|-----------------------|-----------------------------------------------------------------------|-----------------------------------------------|------------|
|                       | Proporcional<br>Control por pasos                                     | 47 % <b>% % %</b> %                           |            |
|                       | Ventilación actual<br>Capacidad<br>Capacidad por kg                   | 29,7 % 29,7 %<br>35.523 m³/h<br>1,44 m³/kg/h  |            |
| Se Ventilador apagado | SS Ve                                                                 | ntilador encendido                            | 🛞 Medio pa |

Si la capacidad del grupo de ventilación controlada con respecto a la capacidad total es inferior al porcentaje fijado en Ventilación mínima, el grupo controlado funciona a plena capacidad.

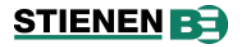

### Curva principal de ventilación

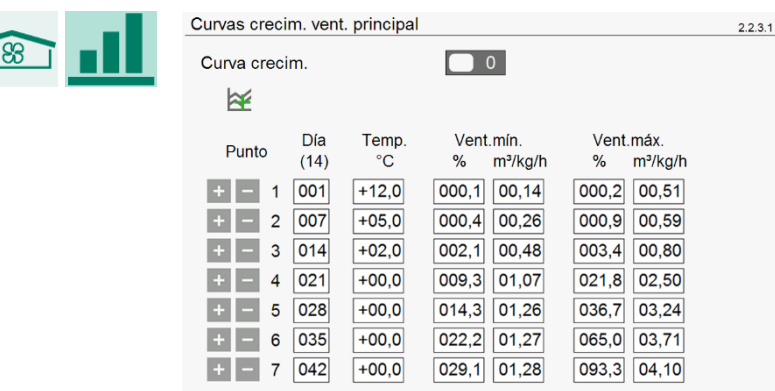

Esta curva de crecimiento puede ajustarse a través de los porcentajes de ventilación o en m<sup>3</sup>/kg/h, siempre que su instalador haya ajustado la *Capacidad por kg* en *sí*. Si modifica el porcentaje, el valor en m<sup>3</sup>/kg/h se ajustará automáticamente. Y viceversa, si modifica los m<sup>3</sup>/kg/h, el porcentaje se ajustará automáticamente.

### Curva de ventilación del túnel

| Curva de creo  | imiento t   | únel           |                | 2.2.3.2 |
|----------------|-------------|----------------|----------------|---------|
| Curva crecin   | n.          |                | 0              |         |
| Punto          | Día<br>(14) | Exterior<br>°C | Frio<br>°C/m/s |         |
| + - 1<br>+ - 2 | 001         | 40,0<br>37,0   | 08,0<br>07,0   |         |

*Curva crecim.* La curva de crecimiento de la *temperatura exterior mínima* y del *factor de sensación térmica*. El estado de la curva de crecimiento es una copia de la ventilación principal. Si la curva de crecimiento de la ventilación principal se ajusta en ON (1000), la curva de crecimiento de la ventilación del túnel se ajusta automáticamente en ON. Y viceversa, si la curva de crecimiento de la ventilación principal se ajusta en OFF (1000), la curva de crecimiento de la ventilación del túnel también se ajusta automáticamente en OFF.

La ventilación túnel se activa, si:

- Ventilación túnel = auto
- La curva de crecimiento se fija en ON
- La temperatura de la nave es superior a la consigna de Inicio temperatura túnel
- La temperatura exterior es superior a la consigna de temperatura exterior mín.
- Está encendida (ON) durante el tiempo indicado
- Está apagada (OFF) durante el tiempo indicado

Si el instalador ha configurado el *factor de enfriamiento por viento* en *sí* (pantalla 2.2.6.2), se puede introducir la curva de crecimiento del *factor de enfriamiento por viento*, como valor relativo a la curva de temperatura exterior.

### **Compensaciones**

|  | +⁄_ |
|--|-----|
|--|-----|

| Compensaciones vent. principal 22 |     |                   | 2.2.4 |
|-----------------------------------|-----|-------------------|-------|
| Compensación CO2 factor           | 1,0 | Corrección 1,0 %  | 1     |
| Compensación HR factor            | 1,0 | Corrección 0,0 %  | 1     |
| Compensación NH3 factor           | 0,5 | Corrección 12,3 % |       |

Introduzca aquí los factores de compensación para HR, CO<sub>2</sub> y NH<sub>3</sub>.

### Alarma

| Alarma vent. principal ( ventila | ción )        | 2.2.5.2 |
|----------------------------------|---------------|---------|
| Midiendo ventilador              | 1             |         |
| Ventilación actual               | 96 %          |         |
| Ventilación calculada            | 96 %          |         |
| Límite alarma mínimo             | 57 %          |         |
| Límite alarma máximo             | 134 %         |         |
| Estado alarma 1                  | No hay alarma |         |
|                                  |               |         |
| Alarma ventilac. aux.            |               | 2.3.5.1 |
| Alarma de temperatura            | 1             |         |
| Límite alarma mínimo             | 17,0 °C       |         |
| Límite alarma máximo 3           | 29,6 °C       |         |
| Limite alarma absoluto           | 35,0 °C       |         |
| Temperatura exterior             | 22,6 °C       |         |
| Ajuste temperatura 2             | 22,0 °C       |         |
| Temperatura actual               | 20,5 °C       |         |
| Estado alarma                    | No hay alarma |         |

Activación y desactivación de las alarmas de ventilación principal:

- alarma de ventilación, siempre que se haya instalado un ventilador medidor.
- alarma de temperatura.

Si no se ha instalado refrigeración y la *Temperatura exterior* ① sube por encima de la *Ajuste Temperatura* ②, se compensará el *Límite alarma máximo* ③. En ese caso, los valores afectados se mostrarán en azul.

### 6.3 Ventilación auxiliar

|     | Ajustes Ventilac. aux. | 2.3.1            |
|-----|------------------------|------------------|
| ΫŢ. | ¥                      |                  |
|     | Ajuste temperatura     | +00,0 °C 22,0 °C |
|     | Ancho de banda         | 04,0 °C 4,0 °C   |
|     | Ventilación mínima     | 000 % 0 %        |
|     | Ventilación máxima     | 100 % 100 %      |
|     | Temperatura actual     | 20,5 °C          |
|     | Ventilación actual     | 0,0 %            |
|     | Capacidad              | 0 m³/h           |
|     | Capacidad por kg       | 0,00 m³/kg/h     |

En *Ajuste temperatura,* se especifica la temperatura en función de la cual se controla la ventilación auxiliar. En esta pantalla también se introduce el *Ancho de banda* necesario y la *Ventilación mínima* y *máxima*. Además, puede ver la temperatura y la ventilación medidas actualmente, así como la *capacidad* total calculada y la *capacidad por kilogramo / capacidad por animal* calculada.

### **Opciones**

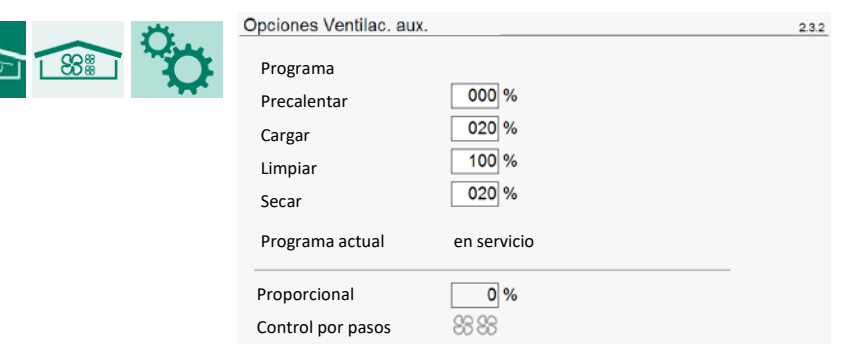

Visualización del estado de cualquier control por pasos configurado:

Sentilador apagado

Sentilador encendido

Medio paso

88

### Curva de ventilación auxiliar

| Curva crecim. Ven                           | tilac. aux.                                                                                                    |                                                  | 2.3.3 |
|---------------------------------------------|----------------------------------------------------------------------------------------------------|--------------------------------------------------|-------|
| Curva crecim.                               | 0                                                                                                    |                                                  |       |
| Punto Dia<br>(14)<br>+ - 1 001<br>+ - 2 007 | Temp.         Vent.mín.           °C         % m³/kg/h           +00,0         000         00,00           +00,0         000         00,00 | Vent.máx.<br>% m³/kg/h<br>100 08,33<br>100 02,06 |       |

Programación de la curva de crecimiento de la ventilación auxiliar:

- Temperatura
- Ventilación mín./máx.

### **Compensaciones**

|--|

| Compensación Ventilac. aux. |     |                  | 2.3.4 |
|-----------------------------|-----|------------------|-------|
| Compensación CO2 factor     | 0,0 | Corrección 0,0 % |       |
| Compensación HR factor      | 0,0 | Corrección 0,0 % | Ð     |
| Compensación NH3 factor     | 0,0 | Corrección 0,0 % |       |

Ajuste de los factores de compensación de HR, CO<sub>2</sub> y NH<sub>3</sub>.

### Alarma

DIC

| Alarma Ventilac. aux.  |               | 2.3.5. |
|------------------------|---------------|--------|
| Alarma de temperatura  | 1             |        |
| Límite alarma mínimo   | 17,0 °C       |        |
| Límite alarma máximo 3 | 29,6 °C       |        |
| Limite alarma absoluto | 35,0 °C       |        |
| Temperatura exterior   | 22,6 °C       |        |
| Ajuste temperatura     | 22,0 °C       |        |
| Temperatura actual     | 20,5 °C       |        |
| Estado alarma          | No hav alarma |        |
|                        | ,,            |        |

Si no se ha instalado refrigeración y la *Temperatura exterior* ① sube por encima de la *Ajuste Temperatura* ②, se compensará el *Límite alarma máximo* ③. En ese caso, los valores afectados se mostrarán en azul.

| Alarma Ventilac. aux.                        |               | 2.3.5.2 |
|----------------------------------------------|---------------|---------|
| Midiendo ventilador                          | 1             |         |
| Ventilación actual<br>Ventilación calculada  | 5 %<br>5 %    |         |
| Límite alarma mínimo<br>Límite alarma máximo | %<br>15_%     |         |
|                                              |               |         |
| Estado alarma                                | No hay alarma |         |

Aquí puede activar y desactivar la alarma de ventilación auxiliar y leer el estado alarm actual.

## 6.4 Intercambiador de calor

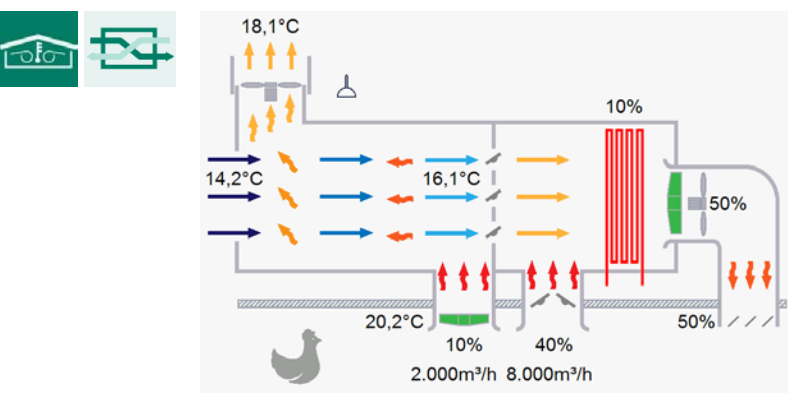

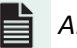

# 6.5 Válvulas de entrada de aire

| 00 | 2 |
|----|---|

| - | Vista general trampillas entrada |
|---|----------------------------------|

| vista general tra | npilias critiada |         |           |        |
|-------------------|------------------|---------|-----------|--------|
|                   | N°               | Temp.   | Calculado | Actual |
| Izquierda         | 1:               | 22,0 °C | 0 %       | 0 %    |
|                   | 2:               | 20,0 °C | 0 %       | 0 %    |
| Derecha           | ☑ 1:             | 20,0 °C | 6 %       | 6 %    |
|                   | 2:               | 20,0 °C | 6 %       | 6 %    |
| Frente            | 1:               |         | 11 %      | 11 %   |
|                   | 2:               |         | 11 %      | 11 %   |
| Mitad             |                  | 21,1 °C | 0%        | 0 %    |
| <u>Atrás</u>      |                  | 21,0 °C | 0 %       | 0 %    |
| Túnel             |                  | 20,8 °C | 0 %       | 0 %    |
| <u>Arriba</u>     |                  | 21,1 °C | 0 %       | 0 %    |

El control de la entrada de aire puede basarse en los siguientes parámetros:

- Temperatura
- Presión
- Ventilación
- Ventilación de túnel

Un control de entrada de aire basado en la ventilación (túnel) no necesita sensores de temperatura.

# Ajustes

| Ajustes Izquierda                                                                                             |                                              |                                   |                     | 2.5.1.1  |             |
|----------------------------------------------------------------------------------------------------|----------------------------------------------|-----------------------------------|---------------------|----------|-------------|
| Ajuste temperatura<br>Ancho de banda<br>Entrada de aire mínima<br>Entrada de aire máxima<br>Ventilación túnel | +01,0 °C<br>04,0 °C<br>000 %<br>100 %<br>apa | 23.0 °C<br>4.0 °C<br>0 %<br>100 % |                     |          | Temperatura |
| Control<br>Temperatura actual<br>Abertura tramp. calculada<br>Abertura de tramp. actual                       |                                              | 1<br>22,0 °C<br>0 %               | 2<br>20,0 °C<br>0 % |          |             |
| Ajustes Derecha                                                                                               |                                              |                                   |                     | 2.5.1.2  |             |
| Ajuste temperatura<br>Ancho de banda<br>Entrada de aire mínima<br>Entrada de aire máxima<br>Ventilación túnel | +01,0 °C<br>04,0 °C<br>000 %<br>100 %<br>apa | 23,0 °C<br>4,0 °C<br>0 %<br>100 % |                     |          |             |
| Control<br>Temperatura actual<br>Abertura tramp. calculada<br>Abertura de tramp. actual                       |                                              | 1<br>20,0 °C<br>6 %<br>6 %        | 2<br>20,0 °C<br>6 % | <b>A</b> | Presión     |
| Control de presión<br>Estado actual                                                                           | enc                                          |                                   |                     |          |             |

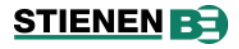

| Ajustes Frente            |       |       |     | 2.5.1.3 |                        |
|---------------------------|-------|-------|-----|---------|------------------------|
| Mínimo en ventilación     | 00 %  |       |     |         |                        |
| Máximo en ventilación     | 100 % |       |     |         |                        |
| Entrada de aire mínima    | 000 % | 0 %   |     |         |                        |
| Entrada de aire máxima    | 100 % | 100 % |     |         |                        |
| Ventilación               | 11%   |       |     |         | Ventilación (de túnel) |
| Ventilación túnel         | ара   |       |     |         | . ,                    |
| Control                   |       | 1     | 2   |         |                        |
| Abertura tramp. calculada |       | 0 %   | 0 % | Δ       |                        |
| Abertura de tramp. actual |       | 0 %   | 0 % |         |                        |

La estación meteorológica de dirección del viento afecta a la posición de la entrada de aire (véase la pantalla 2.1.3.9)

Para cada grupo de ventilación, puede introducir los siguientes parámetros:

- *Diferencia de temperatura* respecto al *Ajuste temperatura* a la que controla la entrada de aire (control de entrada de aire en función de la temperatura o la presión).
- Ancho de banda (control de entrada de aire en función de la temperatura o la presión)
- Mínimo en ventilación (control de entrada de aire en función de la ventilación (del túnel))
- Máximo en ventilación (control de entrada de aire en función de la ventilación (del túnel))
- Ventilación mín./máx.

Lectura de las mediciones (los cálculos) de los parámetros anteriores.

| Opciones |                           |             |          |         |         |
|----------|---------------------------|-------------|----------|---------|---------|
|          | Opciones Atrás            |             |          | 2.5.2.1 |         |
|          | Programa                  |             |          |         |         |
|          | Precalentar               |             |          |         |         |
|          | Cargar                    |             |          |         |         |
|          | Limpiar                   |             |          |         |         |
|          | Secar                     |             |          |         |         |
|          | Programa actual           | En servicio |          |         |         |
|          |                           | en          | Máx.     | -       |         |
|          | Inicio trampilla 2        | 050 %       | 1: 100 % |         |         |
|          | Apertura tramp. calculada | 0 %         |          |         |         |
|          | Paso                      | 1           |          |         | Cascada |
|          | Control de presión        |             |          | 2.5.2.9 |         |
|          | Control de presión        | 1           |          |         |         |
|          | Ajuste presión            | 015 Pa      | 15 Pa    |         |         |
|          | Presión actual            | 15 Pa       |          |         |         |
|          | Estado actual             | enc         |          |         |         |
|          | Pos. entrada aire calc.   | 010,0 %     |          |         | Presión |

- *Inicio trampilla 2/3* Si se ha instalado un control en cascada para un grupo de ventilación, introduzca el porcentaje de arranque de la segunda y/o tercera entrada de aire.
- *Ajuste presión* La consigna de presión deseada. El segundo valor muestra la presión corregida en función de la temperatura exterior.

Presión actual y Estado actual muestran las lecturas del valor actual.

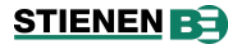

### Curva crecimiento por grupo de ventilación

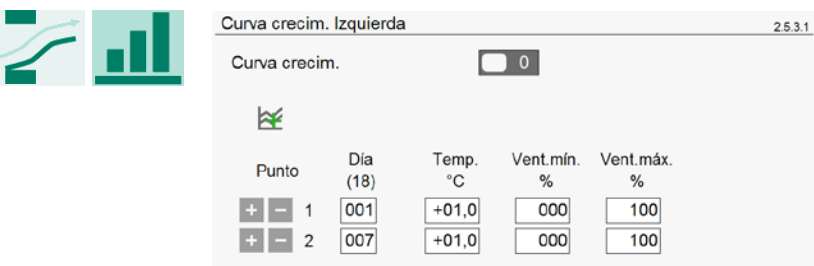

Aquí se introducen los valores de la curva para cada grupo de ventilación: *Temperatura, Ventilación mín.* y *ventilación máx*. Esto no se aplica a las válvulas ajustadas en *Túnel*.

### Compensaciones

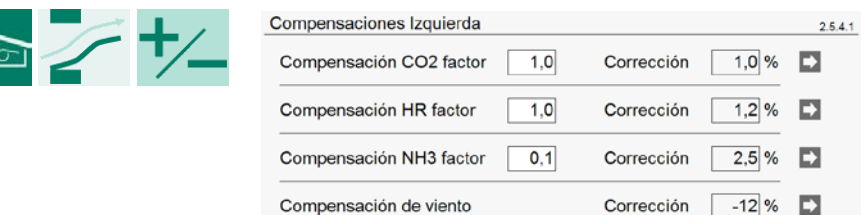

Ajuste de los factores de compensación de HR, CO<sub>2</sub> y NH<sub>3</sub>.

#### Alarma Alarma Izquierda 2.5.5.1 1 2 Control 1 Alarma de temperatura 1 Estado alarma 1 No hay alarma No hay alarma Estado alarma 2 + Alarma de temperatura Control 2 1 Alarma de ventilación 1 1 Control de entrada de aire en Estado alarma 1 No hay alarma función de la temperatura o la Estado alarma 2 No hay alarma presión, con compensación de + Alarma de ventilación temperatura Alarm Front 2.5.5.3 Control 1 2 1 1 Ventilation alarm Control de entrada de aire en Alarm status 1 No alarm función de la ventilación, del Alarm status 2 No alarm túnel o de la presión, sin + Ventilation alarm compensación de temperatura

### Control de la presión de alarma

|               |                                                                         | 2.5.5.9                                                                                                    |
|---------------|-------------------------------------------------------------------------|----------------------------------------------------------------------------------------------------|
| 1             |                                                                         |                                                                                                    |
| -10 Pa        | 4 Pa                                                                    |                                                                                                    |
| +10 Pa        | 24 Pa                                                                   |                                                                                                    |
| 050 Pa        |                                                                         |                                                                                                    |
| 10:00 m       | 9:56m                                                                   |                                                                                                    |
|               |                                                                         |                                                                                                    |
| 15 Pa         |                                                                         |                                                                                                    |
|               |                                                                         |                                                                                                    |
| No hay alarma |                                                                         |                                                                                                    |
|               | 1 Pa<br>-10 Pa<br>+10 Pa<br>050 Pa<br>10:00 m<br>15 Pa<br>No hay alarma | 1       -10       Pa       4       Pa         +10       Pa       24       Pa         050       Pa       24       Pa         10:00       m       9:56 m         15       Pa       Value       Value         No hay alarma       Value       Value       Value |

Aquí puede activar y desactivar la alarma para cada grupo de ventilación y para cada control de entrada de aire. En Límite alarma mínimo y máximo se introducen los valores mínimo y máximo para el control en cuestión. Después de los valores de consigna se muestran los valores calculados o reales. En Tiempo retardo, introduzca el número de minutos que esperará el sistema antes de activar realmente la alarma. El segundo valor muestra el tiempo de retardo restante. Además, se muestra el Estado alarma actual y la presión actual medida.

#### Cinta de estiércol 6.6

|                    | Vista general Vent. de entrada |                  | 2.6.1.1 |
|--------------------|--------------------------------|------------------|---------|
|                    | ×                              |                  |         |
|                    | Vent. de entrada               | 1                |         |
|                    | Ajuste temperatura             | +19,0 °C 19,0 °C |         |
|                    | Ancho de banda                 | -2,0 °C          |         |
|                    | Ventilación mínima             | 010 % 10 %       |         |
|                    | Ventilación máxima             | 080 % 80 %       |         |
|                    | Temperatura actual             | 21,6 °C          |         |
|                    | Ventilación actual             | 80 %             |         |
|                    | Capacidad                      | 16.000 m³/h      |         |
|                    | Capacidad por kg               | 0,44 m³/kg/h     |         |
| ANote-EstiércolB-N | -ESxxxx                        |                  |         |

#### 6.7 Calefacción

|    | 3333 | Vista general calefacciones        |                    | 2.7 |
|----|------|------------------------------------|--------------------|-----|
| 00 | 3333 | Calefacción 1                      | 20,5 °C            |     |
|    |      | Calefacción 2                      | 20,0 °C            |     |
|    |      | Calefacción 3                      | 19,6 °C            |     |
|    |      | Calefacción 4                      | 19,8 °C            |     |
|    |      | Calefacción 5                      | 19,8 °C            |     |
|    |      | Calefacción 6                      | 21,6 °C            |     |
|    |      | 2-Etapa calefac                    |                    |     |
|    |      | Calefac.centr.1<br>Calefac.centr.2 | 20,9 °C<br>21,1 °C |     |

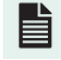

ANote-Calefacción-N-ENxxxx

Vista general de los calentadores instalados, incluida la temperatura actual: hasta seis calefactores de ambiente, hasta dos calentadores centrales y, eventualmente, un calentadores de 2 etapas. Al tocar la calefacción en cuestión (hipervínculo), se accede a la pantalla con los ajustes de calefacción.

#### 6.8 Refrigeración

|      |    | Vista general refrigerado | ores    | 2.8 |
|------|----|---------------------------|---------|-----|
| 1010 | ** | Refrigeración 1           | 20,6 °C |     |
|      |    | Refrigeración 2           | 20,0 °C |     |
|      |    | Refrigeración 3           | 19,6 °C |     |
|      |    | Refrigeración 4           | 19,8 °C |     |

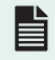

ANote-Cooling-N-ENxxxx

### Ajustes

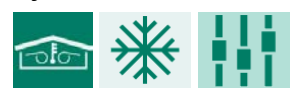

| Ajustes Refrigeración 1 |                  | 2.8.1.1 |
|-------------------------|------------------|---------|
| ₩                       |                  |         |
| Refrigeración 1         | 1                |         |
| Ajuste temperatura      | +30,0 °C 30,0 °C |         |
|                         |                  |         |
| HR máxima               | 100 %            |         |
| HR actual               | 78 %             |         |
| Temperatura actual      | 20,4 °C          |         |
| Refrigeración actual    | ana              |         |

Esta pantalla muestra los ajustes del control de refrigeración seleccionado. En *Ajuste temperatura,* se introduce la temperatura deseada en base a la cual debe controlar la refrigeración. En el segundo valor se lee el valor corregido en función de la temperatura exterior. Este valor sólo aparece si se ha conectado una sonda exterior. Por encima del valor introducido en *HR máxima*, la refrigeración se desconecta. Además, puede ver la *HR actual* (%), la *Temperatura actual* en la nave y el estado actual de la refrigeración.

### Opciones

|   | Remojo Refrigeración 1 |             |   | 2.8.2.1 |
|---|------------------------|-------------|---|---------|
| ¥ | Remojo                 | 0           |   |         |
|   | Princ.                 | 08:00       |   |         |
|   | Fin                    | 20:00       |   |         |
|   | Hora ciclo encendido   | 00:00       |   |         |
|   | Hora ciclo apagado     | 00:00       |   |         |
|   |                        |             |   |         |
|   | Estado actual          | apa         |   |         |
|   | Estado de nave         | en servicio | Δ |         |
|   |                        |             |   |         |

Sólo se puede activar la función de *remojo* cuando el gallinero *está fuera de servicio*. Esta opción sólo aparece con *Refrigeración 1*, si está instalada. La refrigeración se desconecta por completo durante el tiempo *Hora ciclo encendido* (ON o 100%). En cuanto se ajusta el estado de la nave a *Limpiar*, se desconecta el remojo para evitar que el proceso de remojo se inicie inmediatamente después de ajustar el estado de la nave a *Limpiar*.

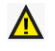

Sólo se puede iniciar la función de remojo si el estado de la nave es *Limpiar* y la refrigeración está desactivada.

### Curva de enfriamiento

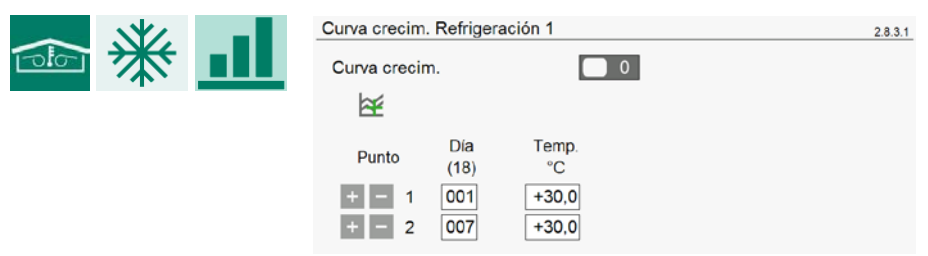

Aquí puede introducir una curva de temperatura por control de refrigeración.

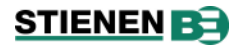

### **Compensaciones (correcciones)**

|                                      | Compensación Refrigeración 1                                     |                                                                              | 2.8.4.1                           |                                                                 |                                         |
|--------------------------------------|------------------------------------------------------------------|------------------------------------------------------------------------------|-----------------------------------|-----------------------------------------------------------------|-----------------------------------------|
| ☜ ₩ ★                                | Iniciar reducción                                                | -02,0 °C 28,0 °C                                                             |                                   |                                                                 |                                         |
|                                      | Reducir hasta                                                    | -06,0 °C 24,0 °C                                                             |                                   |                                                                 |                                         |
|                                      | Temperatura exterior<br>Reducción                                | 22,6 °C<br>máx. 100 %                                                        |                                   |                                                                 |                                         |
| Iniciar reducción +<br>Reducir hasta | Introduzca la diferer<br>de refrigeración.                       | ncia de temperatura re                                                       | specto a                          | la consigna de te                                               | mperatura                               |
| Reducción                            | La función de reduc<br>la temperatura exte<br>temperatura de con | ción evita que entre de<br>erior es baja y la temp<br>signa. Con este ajuste | emasiado<br>peratura<br>puede lir | o aire frío en la na<br>de la nave es su<br>nitar la refrigerac | ave cuando<br>Iperior a la<br>ión real. |
| Temperatura exterior                 | Lectura de la tempe                                              | ratura exterior actual.                                                      |                                   |                                                                 |                                         |
| Reducción, máx.                      | Lectura de la reducc                                             | ción máxima en porcen                                                        | taje.                             |                                                                 |                                         |

### Alarma

|                        | Alarma Refrigeración 1                                                                          | 2.8.5.1                          |                             |  |  |
|------------------------|-------------------------------------------------------------------------------------------------|----------------------------------|-----------------------------|--|--|
|                        | Alarma de temperatura<br>Límite alarma máximo<br>Limite alarma absoluto                         | 1<br>+05,0 °C 35,0 °C<br>35,0 °C |                             |  |  |
|                        | Temperatura actual                                                                              | 20,6 °C                          |                             |  |  |
|                        | Estado alarma                                                                                   | No hay alarma                    |                             |  |  |
|                        |                                                                                                 |                                  |                             |  |  |
| Alarma de temperatura  | Aquí puede activar                                                                              | y desactivar la alarma de temp   | peratura.                   |  |  |
| Límite alarma máximo   | Introduzca la diferencia de temperatura permitida con respecto a la consigna de<br>temperatura. |                                  |                             |  |  |
| Límite alarma absoluto | Introduzca la tempe                                                                             | eratura máxima por encima de     | la cual se emite la alarma. |  |  |
| Temperatura actual     | Lectura de la tempe                                                                             | eratura actual de la vivienda    |                             |  |  |
|                        |                                                                                                 |                                  |                             |  |  |

*Estado alarma* Lectura del estado actual de la alarma

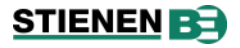

## 6.9 Control de la temperatura

| ł |
|---|
|   |

| Minte general | Control | de terrer |         |
|---------------|---------|-----------|---------|
| vista general | Control | de tempe  | eratura |
| -             |         |           |         |
|               |         |           |         |

| Temperatura 1        | 19,6 °C |                      |    |
|----------------------|---------|----------------------|----|
| Temperatura 2        | 19,6 °C | 2000<br>2000<br>2000 | 5% |
| Temperatura 3        | 0,0 °C  | 0                    |    |
| <u>Temperatura 4</u> | 20,0 °C | *                    |    |

2.9

### Ajustes

El control de temperatura puede ser de calefacción, refrigeración o delta-T.

| Ajustes Temperatura 1 |                   | 2.9.1.1 |                   |
|-----------------------|-------------------|---------|-------------------|
| Calefacción           | 1                 |         |                   |
| Ajuste temperatura    | +20,0 °C +20,0 °C |         |                   |
| Temperatura actual    | 20,6 °C           |         |                   |
| Calefacción actual    | apa               |         | Encendido/apagado |
| Ajustes Temperatura 2 |                   | 2.9.1.2 |                   |
| l≊                    |                   |         |                   |
| Calefacción           | 1                 |         |                   |
| Ajuste temperatura    | +20,0 °C +20,0 °C |         |                   |
| Ancho de banda        | 08,0 °C           |         |                   |
| Calefacción mínima    | 000 %             |         |                   |
| Calefacción máxima    | 100 %             |         |                   |
| Temperatura actual    | 20,0 °C           |         |                   |
| Calefacción actual    | apa 0 %           |         | Proporcional      |
| Ajustes Temperatura 3 |                   | 29.1.3  |                   |
|                       |                   |         |                   |
| delta T               | 1                 |         |                   |
| Ajuste temperatura    | +02,0 °C          |         |                   |
| Temperatura más alta  | 20,7 °C           |         |                   |
| Temperatura más baja  | 20,6 °C           |         |                   |
| Diferencia de temp.   | 0,1 °C            |         |                   |
| Posición actual       | apa               |         | Delta-T           |
|                       |                   |         |                   |

Para cada control de temperatura, puede especificar si el control correspondiente debe activarse o desactivarse. En *Ajuste temperatura* se introduce la temperatura en función de la cual debe controlarse. Para un control de temperatura <u>proporcional</u>, introduzca también el *ancho de banda*, la *calefacción mínima* y *máxima* y la *temperatura más alta y más baja*.

Además, leerá los correspondientes valores medidos y calculados de los controles en cuestión.

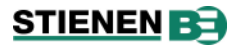

### Alarma

|     | <b>N</b> a |              | Alarma Temperatura 1   |                                  | 2.9.2.1 |
|-----|------------|--------------|------------------------|----------------------------------|---------|
| 100 | U          | <b>_</b> /// | Alarma de temperatura  | 1                                |         |
|     |            |              | Límite alarma mínimo   | -10,0 °C 10,0 °C                 |         |
|     |            |              | Límite alarma máximo   | <b>3</b> +10,0 °C <b>32,6</b> °C |         |
|     |            |              | Limite alarma absoluto | 35,0 °C                          |         |
|     |            |              |                        |                                  |         |
|     |            |              | Temperatura exterior   | 1 22,6 °C                        |         |
|     |            |              | Ajuste temperatura     | <b>2</b> +20,0 °C                |         |
|     |            |              | Temperatura actual     | 20,6 °C                          |         |
|     |            |              |                        |                                  |         |
|     |            |              | Estado alarma          | No hay alarma                    |         |

Para cada control de temperatura, puede activar y desactivar la alarma. Para todos los controles, excepto el control *Delta-T*, puede establecer los límites de alarma (con respecto al valor de consigna de la temperatura). *Estado alarma* muestra el estado actual de la alarma.

Si no tiene instalada refrigeración y la *Temperatura exterior* **1** sube por encima del *Ajuste temperatura* **2**, se compensa el *Límite alarma máximo* **3**. Los valores se muestran entonces en azul.

### 6.10 Varios controles

### Control del aire mezclado

Se pueden reducir las emisiones de amoníaco soplando aire caliente desde la cumbrera horizontalmente sobre la cama de estiércol a través de las chimeneas de ventilación y los ventiladores. De esta manera, la cama de estiércol se secará más rápidamente.

| <br>11-11 | Ajustes Aire mezclado |            | 2.10.1 |
|-----------|-----------------------|------------|--------|
| J         | Aire mezclado         | 1          |        |
|           | Ajuste ventilación    | 010 %      |        |
|           | Ventilación actual    | 10 %       |        |
|           | Capacidad por animal  | 0,067 m³/h |        |

En este menú, se puede activar y desactivar la recirculación del aire mezclado. Se puede ajustar manualmente la velocidad de ventilación (%) del ventilador de recirculación.

### Control de la humidificación

| Humidificación  |            | 2.10.1 |                  |
|-----------------|------------|--------|------------------|
| Humidificación  | 1          |        |                  |
| Ajuste HR       | 065 % 65 % |        |                  |
| HR actual       | 93 %       |        |                  |
| Estado actual   | ара        |        | Conmutado        |
| Humidificación  |            | 2.10.1 |                  |
| Humidificación  | 1          |        |                  |
| Ajuste HR       | 065 % 65 % |        |                  |
| Ancho de banda  | 20 %       |        |                  |
| Posición mínima | 005 %      |        |                  |
| Posición máxima | 100 %      |        |                  |
| HR actual       | 93 %       |        |                  |
| Estado actual   | apa 0%     |        | Ciclo de trabajo |

En esta pantalla, puede especificar si el control de humidificación debe estar activado o desactivado. En *Ajuste HR* puede introducir la humedad relativa en base a la cual debe activarse el control correspondiente.

El segundo valor muestra el valor corregido en función de la temperatura exterior. Este valor sólo aparece si hay un sensor exterior conectado. Por debajo de la *Posición mínima* introducida (HR mínima), el control de humidificación se activa de forma óptima. Por encima de la *Posición máxima* introducida (HR máxima), el control de la humidificación se desconecta por completo. Con el *Ancho de banda* se determina la rapidez con la que se controla la humidificación del mínimo al máximo. Además, puede ver la *HR actual* (%) y el estado y valor actuales del control de humidificación.

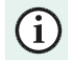

Si *Refrigeración 1* y *Humidificación* están conectados a la misma salida, la salida se controla en función del valor calculado más alto de ambos controles.

### Curva de humidificación

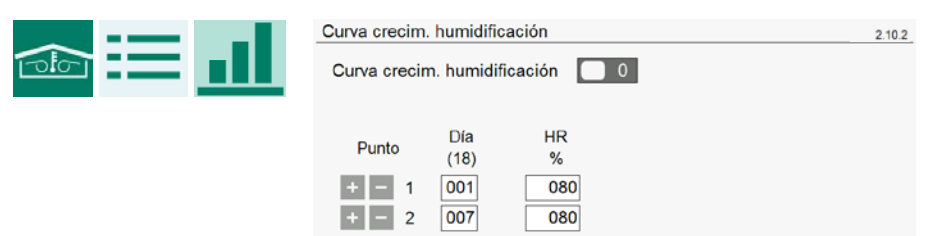

Aquí se introduce la curva de humidificación. Para una serie de números de días, introduzca los valores de HR deseados en esos días. El control de humidificación controlará automáticamente en función de la curva.

### Extracción central

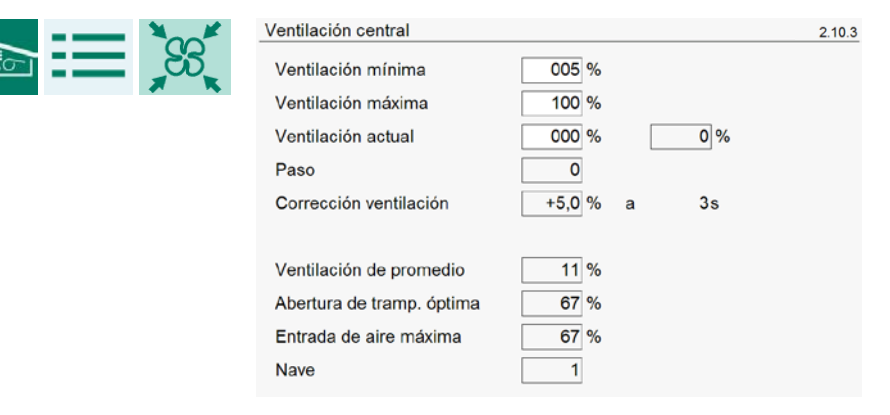

Aquí se ajusta la ventilación mínima y máxima de la extracción central. El resto de los parámetros mostrados son lecturas de valores medidos, calculados o ajustados por el instalador.

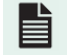

ANote-CentVent-N-ENxxxx

### Alarma

| Alarma ventilación central |                  | 2.10.4 |
|----------------------------|------------------|--------|
| Alarma                     | 1                |        |
| Límite alarma mínimo       | 39 %             |        |
| Límite alarma máximo       | 91 %             |        |
| Ventilación calculada      | 65 %             |        |
| Ventilación actual         | 65 %             |        |
| Estado al ante             | No have also and |        |
| Estado alarma              | No nay alarma    |        |

En esta pantalla puede especificar si la alarma de la extracción central debe estar activada o desactivada. Verá el estado actual de la alarma y los límites de ventilación y alarma actuales y calculados en %.

# 7 Alimentación

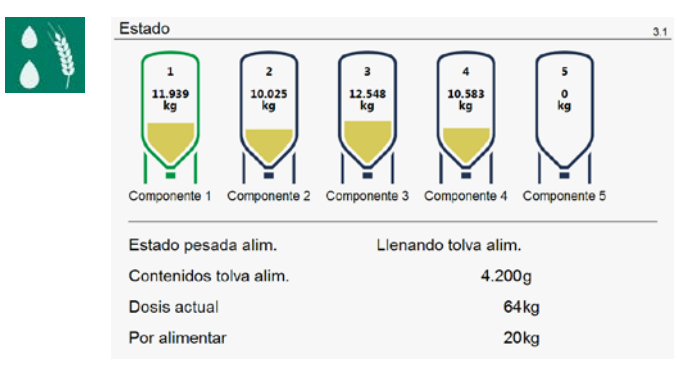

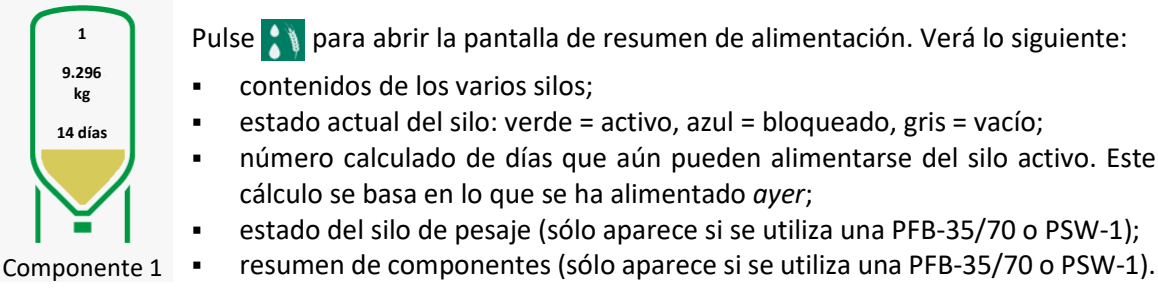

(i) Si el pesador de alimentación está ajustado a *PFV-9XXX*, el menú de alimentación no aparecerá.

### 7.1 Pesaje de piensos

### Nombres de los componentes

|  | $\bigcap$ | Nom                    | ores componentes                                                             |            |         |              | 3.1.1.1 |
|--|-----------|------------------------|------------------------------------------------------------------------------|------------|---------|--------------|---------|
|  |           | Nún                    | nero de componentes                                                          | [          |         | 5            |         |
|  |           | N°<br>1<br>2<br>3<br>4 | Componente 1<br>Componente 1<br>Componente 2<br>Componente 3<br>Componente 4 | <br>]<br>] | N⁰<br>5 | Componente 5 |         |
|  |           | Con                    | nponentes alternativos                                                       |            |         | 0            |         |

En esta pantalla se introduce el número de componentes, hasta 8, y se pueden cambiar los nombres de los componentes por defecto (*componente 1, 2 ...*). Si ha activado *Componentes alternativos*, también puede cambiar estos nombres.

# STIENEN B

### Contenido del silo

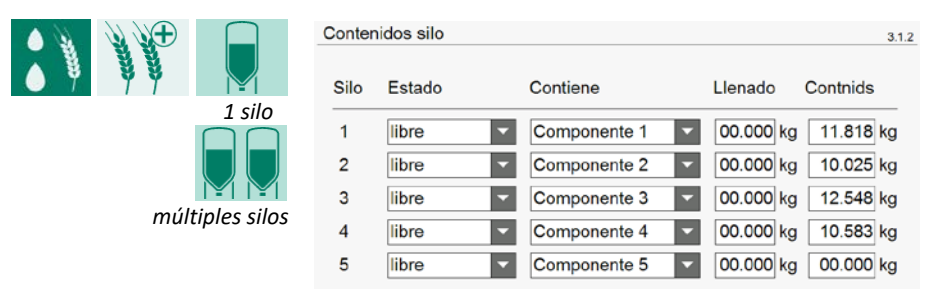

Para cada silo, puede ver qué componente contiene y el estado de ese silo. La última columna *(Contenido)* muestra la cantidad de componente que hay en el silo en cuestión: existencias o escasez (valor negativo). Cuando el pienso está a granel, introduzca la cantidad de componente a granel en la penúltima columna *(Llenado)*. Después de confirmar la entrada, la cantidad a granel se añade automáticamente al contenido del silo y el valor de *Llenado* vuelve a 00.000 kg.

### Estado del silo

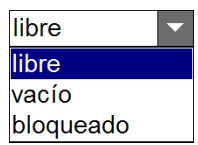

El estado del silo cambia de libre a vacío, cuando:

- lo cambias manualmente;
- El pienso se suministra desde el silo seleccionado;
- la velocidad de alimentación del silo es demasiado baja.

El estado de silo vacío se borra, cuando:

- lo cambias manualmente;
- comienza un nuevo día;
- se reinicia el pesador de alimentación (página 44);
- se pulsa brevemente el botón de reinicio de la PFB-35/70;
- Se realiza el Restablecimiento componentes alternativos (página 43);
- el componente se carga en el silo.

El estado del silo cambia de libre a bloqueado cuando

 lo cambias manualmente. Ya no se puede alimentar desde un silo bloqueado. Si ha establecido un tipo de compoinente alternativo, se alimentará con ese tipo de alimentación.

El estado del silo bloqueado se borra, cuando:

- lo cambias manualmente a libre o vacío;
- el componente se carga en el silo.

# <u>STIENEN B</u>

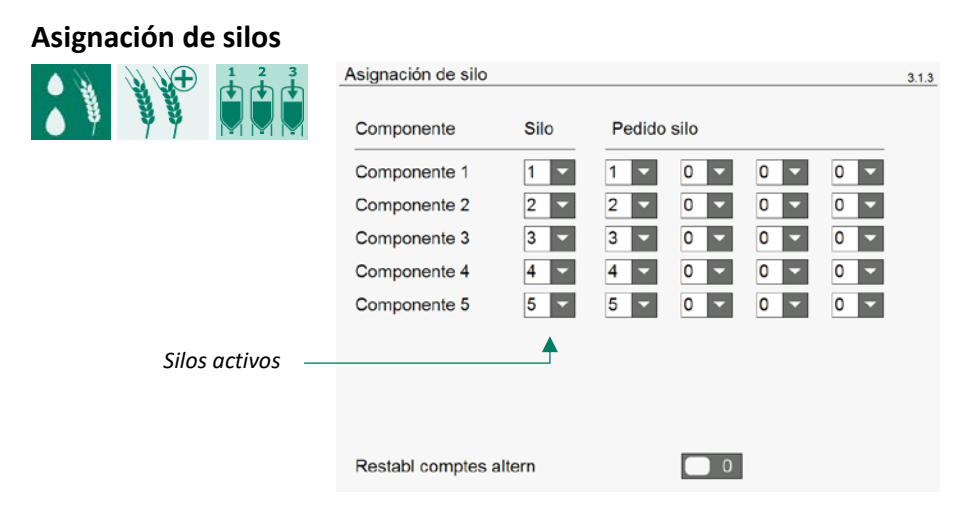

Si hay varios componentes del mismo tipo, introduzca los números de silo que contienen el mismo tipo de componente en *Pedido silo*. Si el silo se vacía - por ejemplo, en caso de alarma de silo o si el silo actual del que debe proceder el componente se pone a 0 - el programa busca automáticamente el siguiente silo que contenga el mismo tipo de componente.

Silo El silo activo del que procede el componente. Puede modificarlo manualmente.

Restabl. compon. altern. Borra la lista de componentes alternativos seleccionados. Se restablecerán los componentes originales del *Pedido silo*.

- 💭 = se selecciona el tipo de alimentación alternativo
- El pedido de silo en el componente no está introducido. El tipo de pienso sí aparece en la composición del pienso de hoy. Rellene el pedido de silo en el componente correspondiente.

Si se fija un componente alternativo para un componente y hay una alarma de suministro para ese componente durante 30 segundos, el ordenador de gestión avícola cambia automáticamente al componente alternativo fijado.

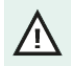

Rellene siempre el *Pedido de silo*: los silos activos (primera columna) no se almacenan en la memoria del programa, sino que se copian del *Pedido de silo*.

### Restos de mezcla de silo

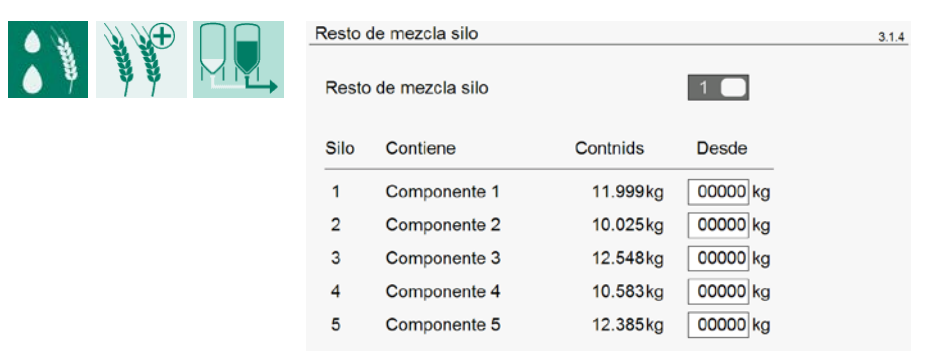

Si el silo está casi vacío, el residuo en el silo se compone principalmente de sales, minerales y pienso finamente molido. Cuando el peso del silo cae por debajo del valor ajustado, el control intenta mezclar el residuo. La condición es que el *Resto de mezcla silo* esté activo y que haya un componente idéntico en otro silo.

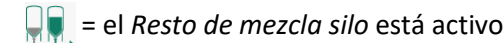

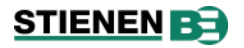

### Alarma

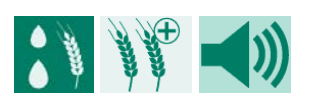

| Alarma sistema alim. |               | 3.1.5 |
|----------------------|---------------|-------|
| Alarma sistema alim. | enc           |       |
| Reiniciar báscula    | 0             |       |
| Estado alarma        | No hay alarma |       |
| Tarar alarma         | 1             |       |
| Alarma suministro    | 1             |       |

Alarma velocidad de suministro

La selección del menú Alarma sólo aparece si se utiliza una báscula dosificadora PFB-35/70.

| Alarma sistema alim. | enc                                            | <i>nc</i> i odas las alarmas del sistema de alimentación se transmiten al ordenador de gestión avícola.                                                                                                    |  |  |  |  |  |  |  |
|----------------------|------------------------------------------------|----------------------------------------------------------------------------------------------------|--|--|--|--|--|--|--|
|                      | ара                                            | La alarma principal del pesador de alimentación está desactivada. El LEE<br>de alarma de la PFB-35/70 parpadea*. No se transmiten más alarmas<br>del sistema de alimentación al ordenador de gestión avícola                                                                         |  |  |  |  |  |  |  |
|                      | tiempo                                         | Las alarmas del sistema de alimentación sólo se transmiten al ordenador<br>de gestión avícola cuando el estado de programación de alarmas está<br><i>activo</i> . Las alarmas que ocurren cuando el estado de programación de<br>alarmas está <i>desactivado</i> , no se transmiten. |  |  |  |  |  |  |  |
| Reiniciar báscula    | Si el bás<br>báscula e<br>el a alai<br>el sist | cula (pesador) de alimentación da alarma y usted establece <i>Reiniciar</i><br>en <i>sí,</i> entonces:<br>rma activa se desactiva (reset);<br>rema entata completar la parte activa todavía.                                                                                         |  |  |  |  |  |  |  |
| Tarar alarma         | Aquí pue                                       | de desactivar la alarma de tara de la PFB-35/70*: AL2=código de alarma 2.                                                                                                    |  |  |  |  |  |  |  |
| Alarma suministro    | Aquí pue<br>alarma 5                           | de desactivar la <i>alarma de alimentación</i> de la <i>PFB-35/70*</i> : AL5=código de                                                                                                    |  |  |  |  |  |  |  |
|                      | ♪ Si<br>ali                                    | la alarma velocidad de alimentación está desactivada, el sistema de mentación no cambiará automáticamente a otro silo con el mismo tipo                                                                                                    |  |  |  |  |  |  |  |

### Alarma de velocidad de suministro

| Alarma velocidad de s | suministro ———                                                                                                    |                                                                                                    |
|-----------------------|----------------------------------------------------------------------------------------------------|----------------------------------------------------------------------------------------------------|
| Contiene              | Media mínim<br>Velocidad de                                                                                       | a<br>suministro                                                                                                    |
| Componente 1          | 0050 g/s                                                                                                    | 180kg/h                                                                                                    |
| Componente 2          | 0050 g/s                                                                                                    | 180kg/h                                                                                                    |
| Componente 3          | 0050 g/s                                                                                                    | 180kg/h                                                                                                    |
| Componente 4          | 0050 g/s                                                                                                    | 180kg/h                                                                                                    |
| Componente 5          | 0050 g/s                                                                                                    | 180kg/h                                                                                                    |
|                       | Alarma velocidad de s<br>Contiene<br>Componente 1<br>Componente 2<br>Componente 3<br>Componente 4<br>Componente 5 | Alarma velocidad de suministro<br>Media mínim<br>Contiene<br>Velocidad de<br>Componente 1<br>Componente 2<br>Componente 2<br>Componente 3<br>Componente 3<br>Componente 4<br>Coss g/s<br>Componente 5<br>O050 g/s |

de alimentación (o uno alternativo).

Alarma velocidad de suministro El mínimo introducido para la velocidad media de suministro. En cuanto la velocidad media de suministro cae por debajo del valor de consigna mínimo, el sistema genera una alarma de velocidad de suministro.

\* Software PFB-35/70 versión 1.44 o superior

# 7.2 Composición de la alimentación

### Mezcla de alimentación

|--|

| Mezcla alim.  |          |        |        | 3.2.1 |             |
|---------------|----------|--------|--------|-------|-------------|
| Componente    | Unidades | Porc.  |        |       |             |
| Componente 1  | 100      | 100,0% |        |       |             |
| Componente 2  | 000      | 0,0%   |        |       |             |
| Componente 3  | 000      | 0,0%   |        |       |             |
| Componente 4  | 000      | 0,0%   |        |       |             |
| Componente 5  | 000      | 0,0%   |        |       | Curva = OFI |
| Mezcla alim.  |          |        |        | 3.2.1 |             |
| Curva crecim. |          | Día 18 |        |       |             |
| Componente    | Curva    | Corr.  | Porc.  |       |             |
| Componente 1  | 100,0    | +00    | 100,0% |       |             |
| Componente 2  | 0,0      | +00    | 0,0%   |       |             |
| Componente 3  | 0,0      | +00    | 0,0%   |       |             |
| Componente 4  | 0,0      | +00    | 0,0%   |       |             |
| Componente 5  | 0,0      | +00    | 0,0%   |       | Curva = ON  |

Los números que aparecen en las columnas *Curva*, *Corr.* y *Unidades* muestran la relación entre los distintos componentes. A partir de esta relación mutua, se calcula el porcentaje (*Perc.*) en la mezcla de alimentación para cada componente.

Los porcentajes indicados en la columna *Porc.* son valores redondeados. Por lo tanto, pueden diferir hasta en un 0,1% de los porcentajes reales calculados.

Si un temporizador de alimentación está conectado al contador de alimentación, el nombre del temporizador en cuestión se muestra en la barra de título.

### Curva crecimiento de la composición de alimentación

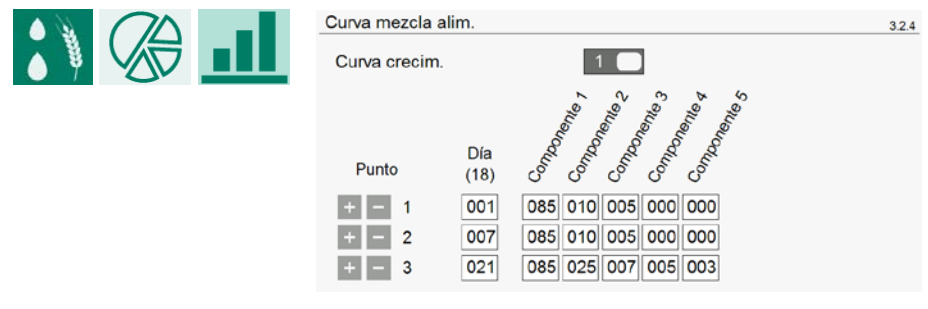

Mediante una curva (hasta 15 puntos críticos), la composición de la alimentación puede modificarse automaticamente y gradualmente.

Los valores de las columnas *Componente 1 ... 5* indican las proporciones correspondientes -no los porcentajes- de los distintos componentes.

# 7.3 Distribuido por día

### Agua

|         | Vista general Tempzdor. agu | a  | 3.3.1.1 |
|---------|-----------------------------|----|---------|
| 1 2 2 2 | hoy                         | 0  |         |
|         | viernes                     | 01 |         |
|         | jueves                      | 01 |         |
|         | miércoles                   | 0  |         |
|         | martes                      | 0  |         |
|         | lunes                       | 0  |         |
|         | domingo                     | 01 |         |
|         | sábado                      | 0  |         |
|         | Comono                      |    |         |
|         | Semana                      |    |         |
|         | Total                       | 0  |         |

Resumen de las cantidades de *agua* distribuidas en litros. Si el contador de agua está asignado a <u>un</u> grupo de animales, la segunda columna muestra la cantidad media en ml por animal.

### Alimentación

| Vista general Tempzdo | or. alim. |         | 3.3.2.2 |
|-----------------------|-----------|---------|---------|
| + hoy                 | 0 kg      | 0g/a    |         |
| + viernes             | 0 kg      | 0g/a    |         |
| + jueves              | 0 kg      | 0g/a    |         |
| + miércoles           | 0 kg      | 0g/a    |         |
| + martes              | 0 kg      | 0g/a    |         |
| + lunes               | 0 kg      | 0g/a    |         |
| + domingo             | 0 kg      | 0g/a    |         |
| + sábado              | 0 kg      | 0g/a    |         |
| Semana<br>Total       | 0 kg      |         |         |
|                       |           |         |         |
| lunes                 | 818 kg    | 27g/a _ |         |
| Componente 1          | 2.630 kg  | 88g/a   |         |
| Componente 2          | 88 kg     | 3g/a    |         |
| Componente 3          | 54 kg     | 2g/a    |         |
| Componente 4          | 27 kg     | 1g/a    |         |
| Componente 5          | 13 kg     | 0g/a    |         |

Resumen de las cantidades de *alimentación* distribuidas en kg. La segunda columna muestra las cantidades de alimentación medias en gramos por animal. También puede recuperar las cantidades de componentes distribuidas, la cantidad total y las cantidades por animal.

# STIENEN B

### Varios

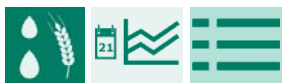

| how       | 0 | 0 |  |
|-----------|---|---|--|
| поу       | 0 | 0 |  |
| viernes   | 0 | 0 |  |
| jueves    | 0 | 0 |  |
| miércoles | 0 | 0 |  |
| martes    | 0 | 0 |  |
| lunes     | 0 | 0 |  |
| domingo   | 0 | 0 |  |
| sábado    | 0 | 0 |  |

Resumen de *otras* cantidades distribuidas. La columna de la izquierda muestra las cantidades totales, la de la derecha las cantidades por animal.

# 7.4 Distribuido por período

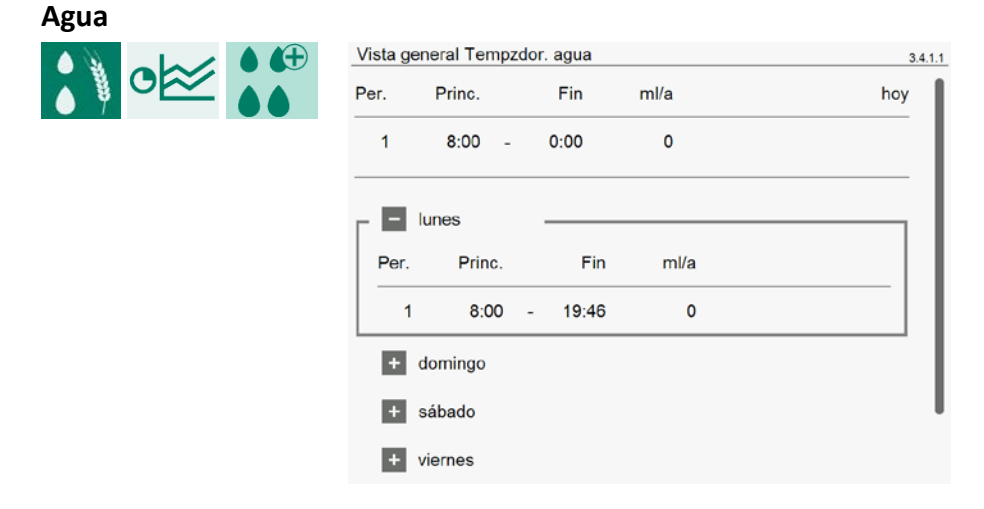

Resumen de la cantidad de *agua* distribuida en ml por animal y período.

### Alimentación

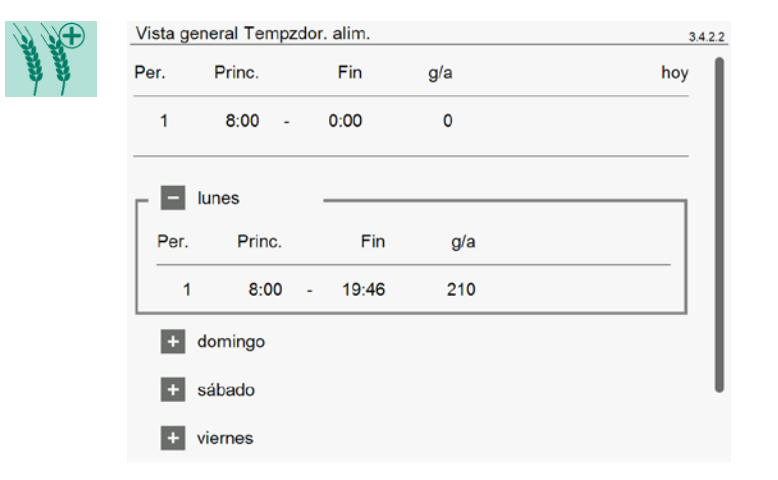

Resumen de la cantidad de alimentación distribuida en gramos por animal y período.

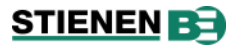

Varios

| 01 | Vista general Tmpzdr. dosis 3<br>Per. Princ. Fin | 3.4.3.3<br>hoy |
|----|--------------------------------------------------|----------------|
|    | 1 8:00 - 0:00 0                                  |                |
|    | Lunes                                            |                |
|    | Per. Princ. Fin                                  |                |
|    | 1 8:00 - 0:00 0                                  |                |
|    | + domingo                                        |                |
|    | + sábado                                         | I              |
|    | + viernes                                        |                |

Resumen de la cantidad *restante* distribuida por animal y por periodo.

# 8 Temporizadores

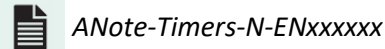

# 8.1 Temporizador Master

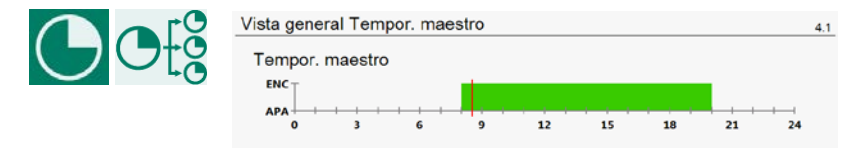

El temporizador maestro sincroniza los temporizadores esclavos.

Si ajusta *Esclavo* en lugar de *ON*, los tiempos están relacionados con el *temporizador maestro*. Después, puede ajustar las horas de inicio y fin por temporizador localmente.

### Horario

Puede activar y desactivar el temporizador según un *horario local*. Si desea activar y desactivar el temporizador según un horario preprogramado, introduzca el programa deseado (1..8) en *Horario*.

Si se utilizan los horarios de la curva de crecimiento, puede - dependiendo de la edad de los animales - cambiar automáticamente a un horario diferente. El horario de la curva de crecimiento muestra el horario actual (ver *Horarios*).

# 8.2 Temporizadores de luz

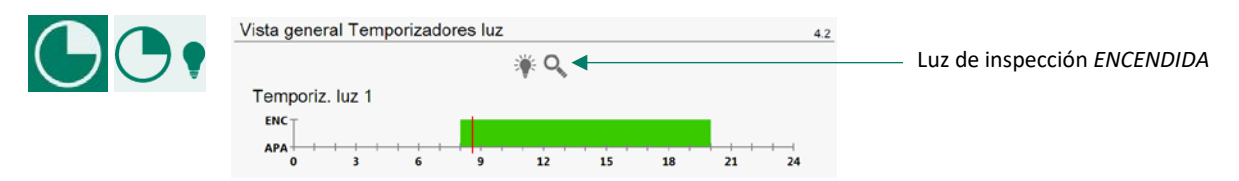

Para la programación horaria, véase Temporizadores maestros.

Los temporizadores de luz permiten controlar la iluminación, encenderla y apagarla gradualmente y crear las condiciones ideales para el día y la noche (conmutación al amanecer).

Un periodo de control de la luz consiste en:

- una hora de inicio, a la que la luminosidad debe intensificarse o atenuarse;
- el intervalo de tiempo / (periodo), dentro del cual debe intensificarse o atenuarse la luminosidad;
- la luminosidad requerida al final del periodo de intensificación o atenuación.

### Esclavo

Si el temporizador de luz está conectado al temporizador *maestro*, las horas están relacionadas con las horas del *temporizador maestro*. Siempre puedes corregir las horas de inicio y fin (+/- 8 horas).

Pulse + y aparecerán los ajustes adicionales para un control de iluminación:

- 1. luminosidad mínima
- 2. luminosidad máximo
- 3. Tiempo de regulación luz encendida (periodo de intensificación)
- 4. Tiempo de regulación luz apagada (periodo de regulación)
- 5. Hora del crepúsculo

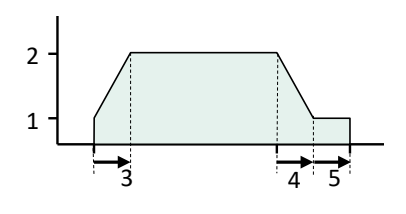

# 8.3 Temporizadores de dosificación / temporizadores secuenciales

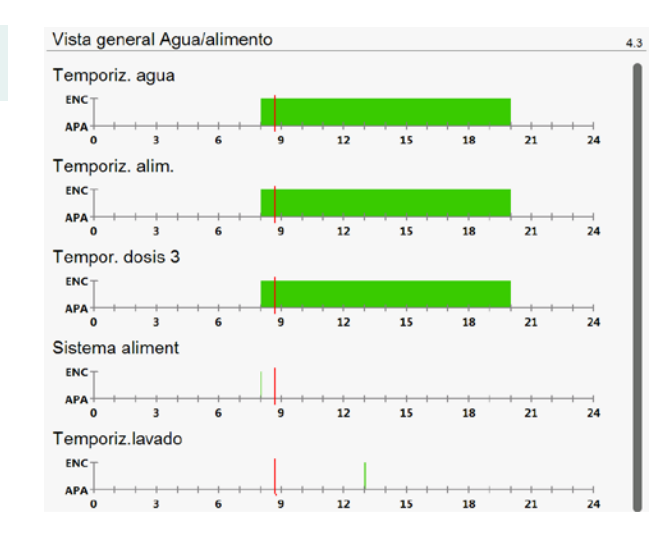

Con un temporizador de dosificación, la salida del temporizador está conectada a una entrada de contador. A continuación, puede limitar la entrada de agua y/o alimentación. Si la entrada es demasiado baja, puede hacer que el control genere una *alarma de dosificación* y detenga la distribución de agua/alimento. Si su instalador ha ajustado *Dosificación* en *no*, el temporizador de dosificación se comporta como un temporizador "tradicional".

Si su instalador ha desactivado la *distribución automática de turnos*, puede distribuir manualmente la cantidad diaria total de, por ejemplo, pienso entre el número de periodos introducido.

Con una curva preprogramada, puede variar la *cantidad de agua/alimento por animal* y *los horarios* en función de la edad.

Si el temporizador de dosificación está vinculado al temporizador *maestro*, las horas están relacionadas con las horas del *temporizador maestro*. Puede corregir localmente las horas de inicio y fin (+/- 8 horas) a posteriori.

### Cadena de alimentación

Las salidas ajustadas se controlan secuencialmente (por turnos) a la hora de inicio. Con la entrada externa, el tiempo se *congela* (se detiene) temporalmente. Si la entrada externa está activa, el tiempo se detiene (se interrumpe) temporalmente. Si a continuación se desactiva la entrada externa, el tiempo simplemente continúa.

| Cadena de alim. | apagado Cadena de<br>encendido Horario lo<br>esclavo Los tiem<br>relacionad | e alimentación desactivada<br>cal.<br>pos de conexión/desconexión del temporizador están<br>dos con los tiempos de conmutación del temporizador maestro.                                                             |
|-----------------|-----------------------------------------------------------------------------|----------------------------------------------------------------------------------------------------|
| Estado actual   | Estado actual del temp<br>por <i>Salida</i> seguido de la                   | orizador de la cadena de alimentación. Este estado se sustituye salida activa, el estado de la salida activa y el tiempo del periodo.                                                                                |
| Sulluu          | <b>-</b>                                                                    |                                                                                                    |
| Pulso           | l'iempo que se encienc                                                      | de una salida.                                                                                                    |
| Pausa           | Tiempo de espera hast                                                       | a que se conecta la siguiente entrada.                                                                                                    |
| Horario         | Permite que el temp<br>programado. En Horar                                 | orizador se encienda y apague en función de un horario <i>io,</i> introduzca el horario deseado (19).                                                                                                    |
|                 | encendido sin horario<br>encendido con horario                              | Las horas de inicio y fin se introducen localmente.<br>Los ajustes son una copia del horario introducido. En esta<br>pantalla no se puede modificar el número de periodos ni las<br>horas de inicio y fin.           |
|                 | esclavo                                                                     | Los ajustes están relacionados con los del temporizador<br>maestro. Todavía puede cambiar los tiempos localmente<br>introduciendo un tiempo de diferencia con respecto al<br>temporizador maestro en <i>Inicio</i> . |

### Temporizador de enjuague

Puede utilizar el temporizador de enjuague, por ejemplo, para la prevención de la legionela en sistemas de agua o la administración de medicamentos. En este caso, se purga la tubería de agua antes de que se reactiven las tomas de agua.

Para evitar que se pierda medicación durante la purga, puede ajustar la cantidad de agua para enjuagar la tubería por toma (su instalador ha activado *Parada por cantidad de agua*). La válvula de purga se cierra en cuanto se alcanza la cantidad de agua ajustada. Una vez transcurrido el tiempo de pausa, se inicia el enjuague de la siguiente tubería (salida). Incluso si no se alcanza la cantidad dentro del tiempo de impulso ajustado (la válvula de purga se cierra), la purga de la línea siguiente comienza después del tiempo de pausa.

| Ajustes temporizador de enjuague | 4.3.1.8 |
|----------------------------------|---------|
| Temporizador de enjuague         |         |
| Salida No. 1 enc 🗹 🙎             | 45 m:s  |
| Pulso 03:00 m:s                  |         |
| Pausa 00:15 m:s                  |         |
| Temperatura 1                    |         |
| Ajuste temperatura 35,0 °C       |         |
| Temperatura actual 37,0°C        |         |
| Tiempo de ciclo 120 min en       | 5       |
| Parar en cantidad de agua        |         |
| No. Contador Parada              |         |
| 1 Contador de agua 🔽 010 I       |         |
| 2 Contador de agua 🔽 010 I       |         |
| 3 Contador de agua 🔹 010 I       |         |
| Horário 1                        |         |
| Per. Inicio Fin                  |         |
| + - 1 8:00 - 8:10                |         |
| + - 2 20:00 - 20:10              |         |

| Ajustes temporizador de enjuague       | 4.3.1.8 |
|----------------------------------------|---------|
| Temporizador de enjuague slave enc     |         |
| Salida No. 1 enc 🗹 2:45 m:             | s       |
| Pulso 03:00 m:s                        |         |
| Pausa 00:15 m:s                        |         |
| Temperatura 1                          |         |
| Ajuste temperatura 35,0 °C             |         |
| Temperatura actual 37,0 °C             |         |
| Tiempo de ciclo 120 min <sup>enc</sup> |         |
| Parar en cantidad de agua              |         |
| No. Contador Parada                    |         |
| 1 Contador de agua 010 I               |         |
| 2 Contador de agua 010 I               |         |
| 3 Contador de agua 010 I               |         |
| Per. Inicio Inicio Fin                 | _       |
| + - 1 +0:00 8:00 - 8:10                |         |
| + - 2 +0:00 20:00 - 20:10              |         |

No hay temporizador maestro instalado

Temporizador maestro instalado y temporizador de enjuague vinculado al temporizador maestro (esclavo).

| Temporizador de enguague | <ul> <li>apa Temporizador de enjuague desavtivado</li> <li>enc Horario local.</li> <li>slave Los tiempos de encendido/apagado del temporizador esclavo están relacionadas con los tiempos de conmutación del reloj maestro</li> </ul> |
|--------------------------|----------------------------------------------------------------------------------------------------|
| Estado actual            | El estado actual del temporizador de enjuague. Este estado se sustituye por <i>Salida</i> con indicación de la salida activa, el estado de la salida activa y el tiempo de período.                                                   |
| Salida                   |                                                                                                    |
| Pulso                    | Tiempo que dura una salida encendida al máximo.                                                                                                    |
| Pausa                    | Tiempo de espera hasta que se enciende la siguiente entrada.                                                                                                    |
| ß                        | La entrada externa del temporizador de enjuague está activa; el proceso se congela y los tiempos se detienen. La salida permanece activada; la purga continúa.                                                                        |
| Temperatura              | Si hay instalado un sensor de temperatura, aquí puede desconectar el control de temperatura. El temporizador de enjuague no se activará si la temperatura es demasiado alta.                                                          |
| Ajuste temperatura       | El temporizador de enjuague se activa en cuanto la temperatura medida supera este valor.                                                                                                    |
| Temperatura actual       | La temperatura actual medida.                                                                                                    |
| Tiempo de ciclo          | La diferencia de tiempo mínima entre dos tiempos de encendido en función de la temperatura.                                                                                                    |

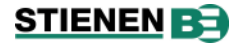

Parar en cantidad de agua Para cada salida, puede ajustar la cantidad de agua con la que debe purgarse la tubería. En cuanto se alcanza esta cantidad, la válvula se cierra. Una vez transcurrido el tiempo de pausa, se inicia la purga de la línea siguiente.

| Enjuague             | Salida 1            | Salid                        | la 2                   | Salida 3          | pausa | Enjuagar en función de la cantidad<br>_    |
|----------------------|---------------------|------------------------------|------------------------|-------------------|-------|--------------------------------------------|
|                      | < >                 |                              |                        | •                 |       |                                            |
| ontador de agua<br>- | Contador salida 1   | Conta                        | dor salida 2           | Contador salida 3 |       | _                                          |
| Enjuague<br>-        | Salida 1            | Salida 2<br>Cantidad 2 pausa | Salida 3<br>Cantidad 3 | usa               |       | No enjuagar en función de la cantidad<br>_ |
| ontador de agua<br>- | Contador salida 1 ( | Contador salida 2            | Contador salida 3      | 3                 |       | _                                          |

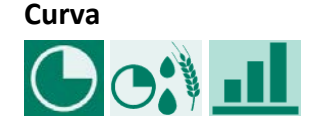

| Curva dosis | Fempzdor    | agua          |   | 4.3.2.1 |
|-------------|-------------|---------------|---|---------|
| Curva dosis |             |               | 0 |         |
|             |             |               |   |         |
| Punto       | Día<br>(19) | Dosis<br>ml/a |   |         |
| + - 1       | 001         | 0015          |   |         |
| + - 2       | 007         | 0068          |   |         |

La curva permite variar la cantidad de agua/alimento en función de la edad.

### **Horarios**

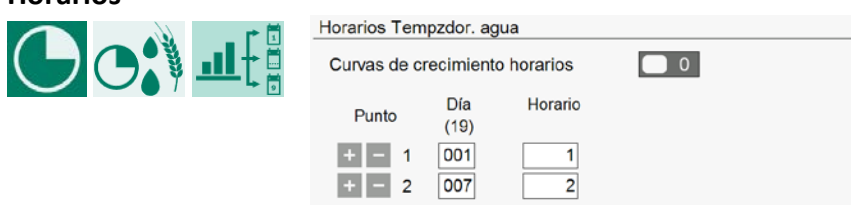

Para obtener información más detallada sobre la configuración de horarios, consulte *Temporizador maestro*, página 49.

4.3.3.1

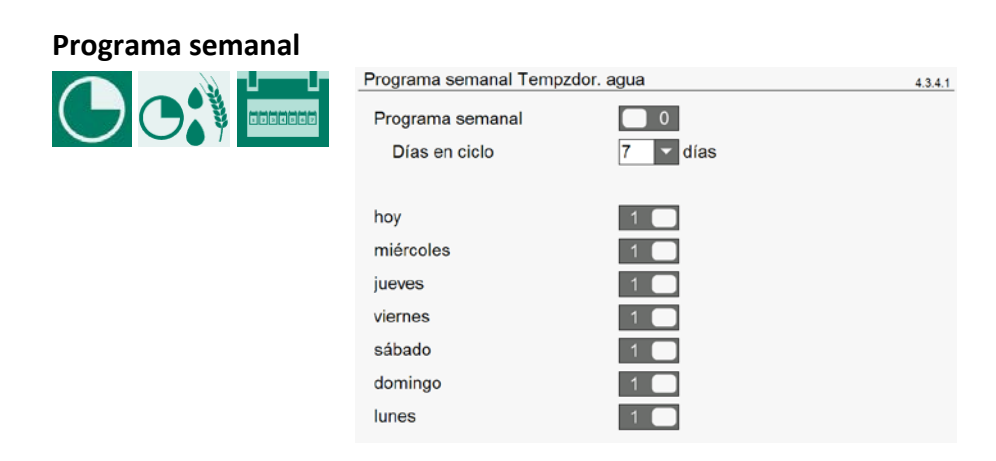

Mediante el *programa semanal*, puede establecer que el temporizador de dosificación no se encienda todos los días, por ejemplo, seis días lo hace y un día no.

### Alarma

| Alarma Tempzdor. agua<br>Alarma | enc           | 4.3.5.1 |
|---------------------------------|---------------|---------|
| Dosis mínima<br>Dosis actual    | 100 %<br>0 %  |         |
| Dosis calculada<br>Dosis actual | 0 ml/a        |         |
| Estado alarma                   | No hay alarma |         |
|                                 |               |         |

 Alarma
 enc apa
 No se transmite ninguna alarma de dosificación al ordenador avícola.
 Sólo cuando el estado del programa de alarmas está activo, las alarmas de dosificación se transmiten al ordenador avícola. Las alarmas que se produzcan durante el estado del programa de alarmas desactivado no se transmitirán.
 Dosis mínima
 La cantidad mínima a dosificar introducida, en porcentaje respecto a la cantidad total a dosificar. Si no se alcanza este porcentaje, se genera una alarma de dosificación.

### 8.4 Temporizadores generales, de nidos de puesta y de trampilla de salida

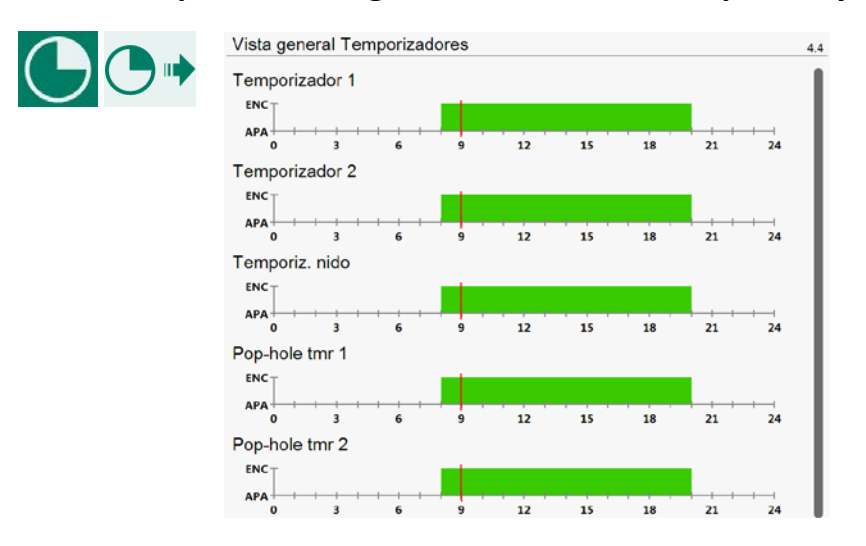

Para obtener información más detallada sobre la configuración de horarios, consulte *Temporizador maestro*, página 49. Activación y desactivación de la alarma del temporizador del nido de puesta.

# STIENEN B

### 8.5 Horarios

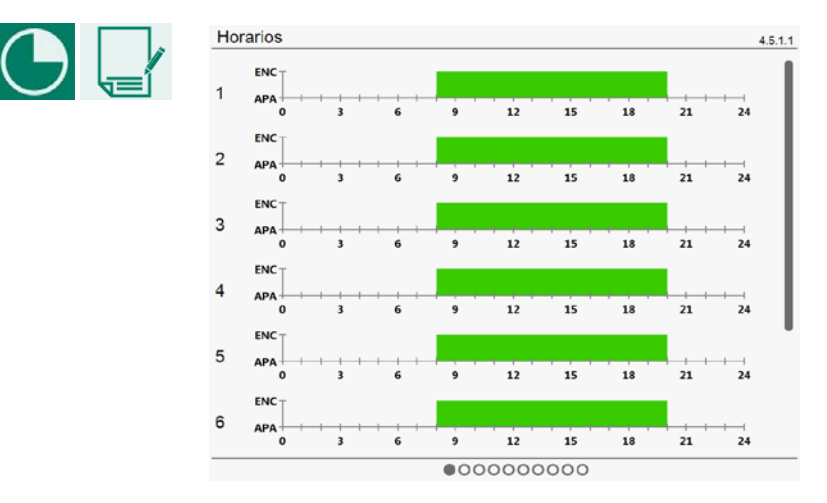

Ajuste de nueve horarios distintos para cada grupo: temporizadores de encendido/apagado, controles de iluminación y temporizadores de dosis. Para obtener información más detallada sobre la configuración de horarios, consulte *Temporizador maestro*, página 49.

# 8.6 Agua a demanda (Water on demand (WOD))

El control de agua a demanda (un control por ordenador de aves) es un control de presión para las tuberías de agua. Durante el día, la presión del agua en el sistema puede variar en función de las necesidades de bebida de los animales. En los sistemas de bebederos "tradicionales", la presión del agua es constante durante todo el día. Mediante una curva, puedes aumentar automáticamente la presión del agua en el sistema en función de la edad del animal.

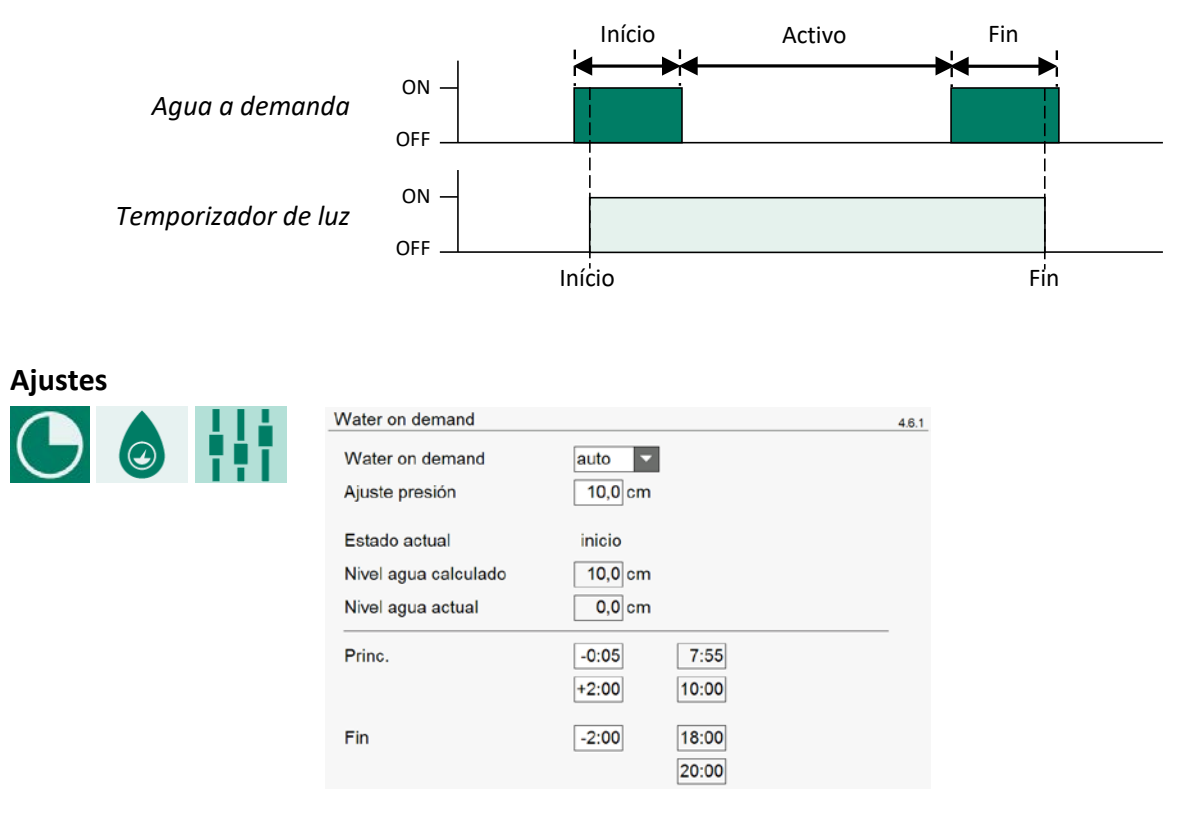

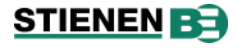

| Water on demand         | encendido<br>auto<br>manual                                                                                                    | El <i>agua</i><br>Ajuste a<br>Si la cur<br>manual.                   | <i>a demanda</i> está desactivada.<br>utomático del nivel de agua.<br>va está desactivada, no hay diferencia entre automático y<br>Ajuste manual del nivel de agua.                                                                                         |
|-------------------------|----------------------------------------------------------------------------------------------------|----------------------------------------------------------------------|----------------------------------------------------------------------------------------------------|
| Ajuste presión          | Aquí se introdu                                                                                                    | uce el nive                                                          | el de agua deseado.                                                                                                    |
| Curva nivel crecimiento | El nivel de agu<br>activo y fin.                                                                                                    | a necesar                                                            | io se calcula a partir de la curva en función del estado: início,                                                                                                    |
| Tempor. enjuague activo | Si hay instalac<br>durante el en<br>momento sin c                                                                                                    | lo un tem<br>juague. E<br>que se act                                 | nporizador de enjuague, aquí se introduce el nivel de agua<br>I temporizador de enjuague puede activarse en cualquier<br>ive una alarma.                                                                                                    |
| Estado actual           | encendido<br>manual<br>início<br>activo<br>fin<br>enjuague                                                                                                    | El sisten<br>Ajustes<br>Dosifica<br>Dosifica<br>Dosifica<br>El tempo | na de bebederos no está activo.<br>manuales de nivel.<br>ción de agua en el periodo inicial<br>ción de agua del periodo activo (periodo entre <i>Inicio</i> y Fin).<br>ción de agua al final del periodo.<br>prizador de enjuague está activado.            |
| Nivel agua calculado    | curva no activo<br>curva activa<br>temp. enjuagu                                                                                                    | a<br>e activo                                                        | El ajuste corresponde al valor establecido en <i>Ajuste presión</i><br>y es constante durante todo el periodo.<br>El ajuste procede de la curva, véase <i>Nivel curva crecimiento</i> .<br>Se adopta el ajuste del <i>temporizador de enjuague activo</i> . |
| Nivel agua actual       | El nivel de agu                                                                                                    | a actual, r                                                          | nedido, del sistema potable.                                                                                                    |
| Princ. (inicio)         | El punto de partida es la <i>hora de Princ,</i> del temporizador de luz. Mediante una corrección negativa/positiva, puede ajustar la <i>hora de inicio</i> de la dosificación de agua |                                                                      |                                                                                                    |
| Fin                     | El punto de partida es la <i>hora final</i> del temporizador de luz. Mediante una corrección negativa/positiva, puede ajustar la <i>hora final</i> de la dosificación de agua.        |                                                                      |                                                                                                    |
|                         | El periodo <i>activo</i> de dosificación del agua se sitúa entre el final de <i>Inicio</i> y el principio de <i>Fin.</i>                                                              |                                                                      |                                                                                                    |

La diferencia entre el final de *Inicio* y el principio de *Fin* debe ser de al menos 1 minuto, de lo contrario aparece el mensaje de error *Periodo no válido (x) Agua a demanda*.

### Curva de crecimiento

/!\

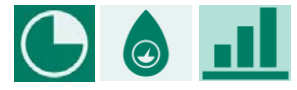

| Curva cre | cim. | water of   | on demand    |              |           | 4.6.2 |
|-----------|------|------------|--------------|--------------|-----------|-------|
| Curva cr  | ecim | <b>1</b> . |              | 0            |           |       |
| Punto     |      | Día<br>(3) | Princ.<br>cm | Activo<br>cm | Fin<br>cm |       |
| + -       | 1    | 006        | 00,0         | 00,0         | 00,0      |       |
| + -       | 2    | 007        | 10,0         | 10,0         | 10,0      |       |
| + -       | 3    | 014        | 18,0         | 13,0         | 18,0      |       |
| + -       | 4    | 021        | 23,0         | 18,0         | 23,0      |       |
| + -       | 5    | 025        | 28,0         | 20,0         | 28,0      |       |
| + -       | 6    | 028        | 33,0         | 25,0         | 33,0      |       |
| + -       | 7    | 031        | 35,0         | 28,0         | 35,0      |       |
| + -       | 8    | 035        | 41,0         | 35,0         | 41,0      |       |
| + -       | 9    | 040        | 46,0         | 41,0         | 46,0      |       |

La presión del agua en cm de columna de agua al inicio, durante el tiempo de funcionamiento y al final de un periodo de consumo puede ajustarse en función de la edad mediante una curva (*Curva de crecimiento activada/desactivada*: véase también *Estado de la nave*).

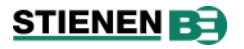

| Alarma       |  |                       |               |       |
|--------------|--|-----------------------|---------------|-------|
|              |  | Alarm water on demand |               | 4.6.3 |
| $\mathbf{G}$ |  | Alarma                | apa 🔽         |       |
|              |  | Estado alarma         | No hay alarma |       |

En Alarma, puede activar y desactivar la alarma Agua a demanda.

Además, aquí puede consultar el estado actual y la actividad de la alarma Agua a demanda.

# 9 Alarma

## 9.1 Encender y apagar la alarma principal

| AL princ.   apa ()   Snooze   Código al.   No hay alarma     Stado alarma   AL princ.   apa ()   Probar   Odigo al.   Probar   Probar   Odigo al.   Probar   Odigo al.   Probar   Odigo al.   Probar   Odigo al.   Probar   Ontrol   Control   Control de presión     Stado alarma   AL princ.   apa ()   Ontrol   Probar   Ontrol   Probar   Ontrol <th></th> <th>Estado alarma</th> <th></th> <th></th> <th>5.1.1</th> <th></th> <th></th>                                                                                                    |                          | Estado alarma |               |               | 5.1.1                 |               |       |
|----------------------------------------------------------------------------------------------------|--------------------------|---------------|---------------|---------------|-----------------------|---------------|-------|
| apa *       0       Probar       0         Snoozo       no       ************************************                                                                                                    |                          | Al. princ.    | 1             | Restablecer 0 |                       |               |       |
| Snooze       no         Código al.       No hay alarma         Al. princ.       apa () 0         apa () 0       Probar         Snooze       no         Código al.       Presión baja         Control       Control de presión         Estado alarma       511         Al. princ.       apa () 0         apa () 0       Probar         Código al.       Presión baja         Control       Control de presión         Estado alarma       511         Al. princ.       1         apa () 0       Probar         Snooze       no         no       20:00         Probar       0         Snooze       no         apa () 0       Probar         Snooze       no         Probar       0         Snooze       no         Probar       0         Snooze       no         apa () 0       Probar         Q       0         Probar       0         Snooze       no         Código al.       No hay alarma         Código al.       No hay alarma         Código al. |                          | apa           | 5 0           | Probar 0      |                       |               |       |
| Código al.       No hay alarma         Al. princ.       1         apa       0         Código al.       Probar         Probar       0         Snooze       0         Código al.       Presión baja         Control       Control de presión         Al. princ.       1         Al. princ.       10         apa       0         Probar       0         Código al.       Presión baja         Control       Control de presión         Estado alarma       511         Al. princ.       1         apa       0         Probar       0         Snooze       0         no       Probar         Snooze       0         Probar       0         Snooze       0         No hay alarma       0         Alarmas snooze       Alarma 1         Código al.       Presión baja         Control       Control de presión         Código al.       No hay alarma         Código al.       No hay alarma                                                                  |                          | Snooze        | no 🔽          |               |                       |               |       |
| Estado alarma 5.11   Al. princ. Restablecer   apa Probar   Snooze no   Código al. Presión baja   Control Control de presión     Estado alarma   Al. princ.   apa   Al. princ.   apa   Control   Control   Control   Control   Probar   O   Snooze   no   Control   Control   Control   Probar   O   Probar   O   Snooze   No hay alarma     Código al.   No hay alarma     Código al.   No hay alarma     Código al.     No hay alarma     Código al.     No hay alarma     Código al.     No hay alarma     Código al.     No hay alarma     Código al.     No hay alarma     Código al.     No hay alarma     Código al.     No hay alarma     Código al.     No hay alarma     Código al.     No hay alarma     Código al.     No hay alarma     Código al.     No hay alarma     Código al. </th <th></th> <th>Código al.</th> <th>No hay alarma</th> <th></th> <th></th> <th></th> <th></th>                                                       |                          | Código al.    | No hay alarma |               |                       |               |       |
| Estado alarma     Al. princ.     apa ()     Probar     Probar     Al. princ.     no     Código al.   Presión baja   Control   Control de presión     Estado alarma     Al. princ.   apa ()   Presión baja   Control   Control de presión     Snocze   no     Estado alarma     Al. princ.   apa ()   apa ()   Presión baja   Control   Control   Restablecer   O   Probar   O   Probar   Probar   Image ()   Presión baja   Control   Código al.   Probar   Image ()   Probar   Image ()   Image ()   Probar   Image ()   Probar   Image ()   Probar   Image ()   Image ()   Probar   Image ()   Image ()   Image ()   Image ()   Image ()   Image ()   Image ()   Image ()   Image ()   Image ()   Image ()   Image ()   Image ()   Image ()   Image ()   Image ()   Image () <                                                                                                    | Estada alarma            |               |               | Estado alarma |                       |               |       |
| Al. princ.<br>apa () 0 Probar 0<br>Snooze no<br>Código al. Presión baja<br>Control de presión<br>Estado alarma<br>Al. princ.<br>apa () 0 Probar 0<br>Snooze no<br>Código al. Presión baja<br>Control de presión<br>Snooze no<br>Estado alarma<br>Al. princ.<br>apa () 0 Probar 0<br>Snooze no<br>Probar 0<br>Probar 0<br>Snooze no<br>Código al. 12:00<br>Dorrar<br>Presión<br>Snooze no<br>Probar 0<br>Snooze no<br>Probar 0<br>Snooze no<br>No hay alarma                           | Estado alarma            |               | 5.1.1         | Estado alarma |                       |               | 5.1.1 |
| apa ● Probar ●   Snocze no ■   Código al. Presión baja   Control Control de presión     Estado alarma 5.1.1     Al. princ. ●   apa ●   Probar ●   Probar ●   Probar ●   Probar ●   Código al. Probar   Probar ●   Código al. Probar   Probar ●   Al. princ. ●   apa ●   Probar ●   Probar ●   Snocze no   No hay alarma ●   Código al. No hay alarma     Código al. No hay alarma                                                                                                    | Al. princ.               | Restablecer   | 0             | Al. princ.    | 1                     | Restablecer 0 |       |
| Snooze no   Código al. Presión baja   Control Control de presión     Estado alarma 5.11     Al. princ. 1   apa () 0   Probar 0   Probar 0   Snooze no   Probar 0   Snooze no   Código al. No hay alarma     Código al. No hay alarma     Código al. No hay alarma                                                                                                    | apa 🕓 🔲 0                | Probar 🚺      | 0             | apa 🕓         | 0                     | Probar 🚺 0    |       |
| Código al. Presión baja   Control Control de presión     Estado alarma 6.1.1     Al. princ.                                                                                                    | Snooze                   |               |               | Snooze        | no 🔽                  |               |       |
| Control Control de presión     Estado alarma     Al. princ.     apa ()     Probar     O     Probar     Código al.     No hay alarma     Código al.     No hay alarma     Código al.     No hay alarma     Código al.     No hay alarma     Código al.     No hay alarma     Código al.     No hay alarma     Código al.     No hay alarma     Código al.     No hay alarma     Código al.     No hay alarma     Código al.     No hay alarma     Código al.     No hay alarma     Código al.     No hay alarma     Código al.     No hay alarma     Código al.     No hay alarma     Código al.                                                                                                    | Código al. Presión baja  |               |               | Código al.    | <b>08:00</b> ja       |               |       |
| Estado alarma 5.1.1   Al. princ. 1   apa 0   Probar 0   Probar 0   Marmas snooze 0   Código al. No hay alarma     Código al. No hay alarma     Código al. No hay alarma                                                                                                    | Control Control de presi | ión           |               | Control       | 12:00<br>16:00 presid | ón            |       |
| Estado alarma <u>5.1.1</u><br>Al. princ.<br>apa <u>5.1.1</u><br>Al. princ.<br>apa <u>5.1.1</u><br>Probar <u>0</u><br>Probar <u>0</u><br>Alarmas snooze<br>Código al. No hay alarma<br>Código al. No hay alarma                                                                                                    |                          |               |               |               | 20:00                 |               |       |
| Estado alarma 51.1     Al. princ.                                                                                                    |                          |               |               |               | borrar                |               |       |
| Al. princ.<br>apa () 0 Probar 0<br>Snooze no<br>Alarmas snooze<br>Código al. No hay alarma<br>Código al. No hay alarma<br>Código al. No hay alarma                                                                                                    | Estado alarma            |               | 5.1.1         | Estado alarma |                       |               | 5.1.1 |
| apa 🕚 🚺 Probar 🛄 0<br>Snooze no V<br>Alarmas snooze<br>Código al. No hay alarma<br>Código al. No hay alarma<br>Código al. No hay alarma                                                                                                    | Al. princ. 1             | Restablecer   | 0             | Al. princ.    | 1                     | Restablecer 0 |       |
| Snooze       no       ▼            ▲ Alarmas snooze           ▲ Alarmas snooze           ▲ Alarma snooze          Código al.       No hay alarma          ▲ Alarma 1           →          Código al.       No hay alarma          ⊂ódigo al.           Presión baja         Control Control de presión                                                                                                    | apa 🕓 🔲 0                | Probar        | 0             | apa 🕓         | 0                     | Probar 🚺 0    |       |
| ▲ Alarmas snooze                  Código al.               No hay alarma                 Código al.               No hay alarma                 Código al.               Presión baja                 Código al.               No hay alarma                                                                                                    | Snooze no 💌              |               |               | Snooze        | no 🔻                  |               |       |
| Código al.       No hay alarma         Alarma 1          Código al.       Presión baja         Control       Control de presión                                                                                                    | + Alarmas snooze         |               |               | Alarmas sn    | nooze ———             |               |       |
| Código al. Presión baja<br>Código al. Presión baja<br>Control de presión                                                                                                    | Código al No hay alarma  |               |               | Alarma 1      |                       | 8:00          |       |
| Control Control de presión                                                                                                    | Coulgo al. No hay alarma |               |               | Código al.    | Presión baja          |               |       |
| Código al. No hav alarma                                                                                                    |                          |               |               | Control       | Control de presió     | 'n            |       |
| eougo al. Ronay alama                                                                                                    |                          |               |               | Código al.    | No hay alarma         |               |       |

- Al. Princ. Aquí se activa y desactiva la alarma principal y se puede comprobar su funcionamiento.
- *Código al.* Aquí puede ver si hay una alarma y, en caso afirmativo, el tipo de alarma y a qué control afecta, posiblemente con el número de terminal o la dirección.

### Borrar todas las alarmas

Restablecer Puede borrar todas las alarmas en una sola operación configurando *Restablecer* en <u>1</u>. En primer lugar, se borran todas las alarmas y, a continuación, se restablecen todas las alarmas activas.

### Prueba de la alarma

Probar Prueba el funcionamiento del relé de alarma (sirena). Para ello, ajuste *Test* a 1 para activar el relé de alarma (sirena) durante 10 segundos. Puede borrar el tiempo de prueba ajustando *Test* de nuevo a *0*.

### Desactivar temporalmente la alarma

Puede desactivar temporalmente la alarma (sirena). Esto no se aplica a las alarmas de hardware. La alarma principal se desconecta durante 30 minutos; el LED de alarma parpadea de forma irregular. Transcurridos 30 minutos, la alarma principal se vuelve a conectar automáticamente. Si no se subsana la causa de la alarma, el relé de alarma se reactiva (alarma). Apagar a 0, para borrar el tiempo de retardo.

### Función de repetición de la alarma (la función 'Snooze')

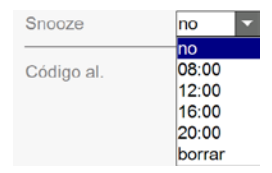

La función de repetición de la alarma suprime la notificación de la alarma hasta la hora fijada. Esta función le permite de posponer la mayoría de las alarmas hasta una hora determinada. Si la hora fijada para la repetición es anterior a la hora actual, puede posponer (snooze) la alarma hasta el día siguiente.

- Las alarmas resultantes de un error de configuración no se pueden posponer. Piense, por ejemplo, en una entrada o salida incorrectamente asignada o en un error de ajuste en los interruptores horarios.
- Si la alarma desaparece por sí sola, no se elimina de la lista de alarma repetida. La razón es que no se pueden posponer alarmas momentáneas.
- Una alarma repetida permanece en la lista hasta que se alcanza la hora programada. Puede elegir entre cuatro horas fijas diferentes: 8:00, 12:00, 16:00 o 20:00.
- Puede posponer hasta 20 alarmas simultáneamente.
- Una vez que la lista de alarma repetida contenga 20 alarmas, no podrá añadir más alarmas. Sin embargo, puede seguir utilizando la función de desactivación temporal de alarmas
- A la hora programada, la alarma que estaba siendo repetida se elimina de la lista.
- Una alarma repetida no aparece en el registro de alarmas.
- Con *Borrar* puede eliminar la lista de alarmas repetidas. Si alguna alarma sigue activa, se generará de nuevo.

 Recuerde volver a conectar la alarma después de haberla desconectado. Utilice preferentemente la función apa () []], para borrar un fallo.

Resuelva siempre los errores de instalación como Salida ya asignada, Tipo de salida incorrecto, Entrada ya asignada, etc. antes de poner en funcionamiento la instalación.

## 9.2 Alarmas más recientes en la nave

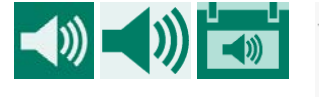

| 5.1.2 |
|-------|
| 1     |
|       |
|       |
|       |
|       |
|       |
|       |
|       |
|       |
|       |
|       |
|       |
|       |

Resumen de las cinco últimas alarmas con causa, fecha y hora, que activaron el relé de alarma.

Alarma 0 La causa de la última alarma, con el tiempo que esta alarma estuvo/está activa.

)))

### 9.3 Alarm schedule

| 1 | Horario de alarma |           | 5.1.3 |
|---|-------------------|-----------|-------|
| リ |                   | Princ.    | Fin   |
|   | Alarma activa     | 06:00 - 2 | 3:00  |
|   | Estado            | activo    |       |

Alarma activa Con Inicio y Fin se establece el periodo durante el cual deben estar activas las alarmas programadas.

*Estado* Sólo cuando el *Estado* está activo, se transmiten al ordenador avícola las alarmas ajustadas en el tiempo. Las alarmas que se produzcan cuando el *Estado* esté *desactivado* ya no se transmitirán.

### 9.4 Alarmas externas

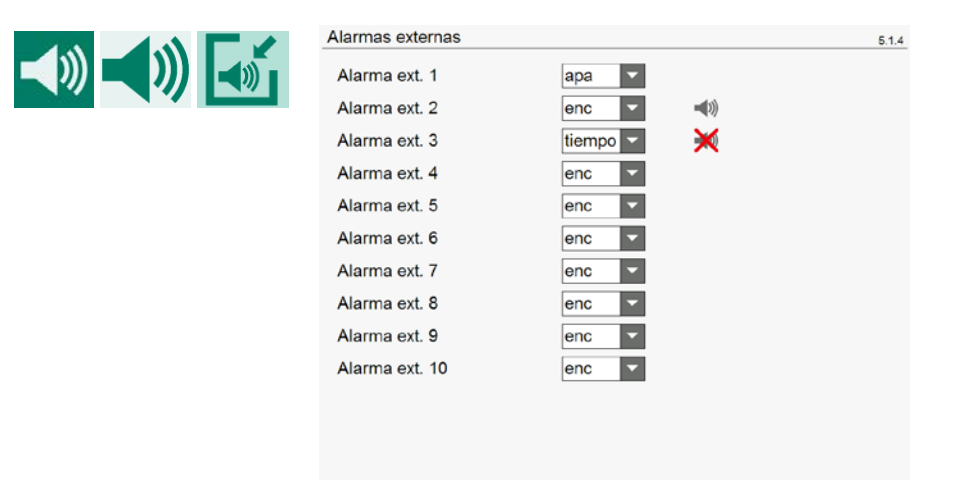

Aquí puede activar y desactivar las alarmas externas (hasta 10).

AlarmaencTodas las alarmas externas se transmiten al ordenador avícola.apaNo se transmite ninguna alarma externa al ordenador avícola.tiempoSólo cuando la programación de Alarmas está activa, las alarmas externas se<br/>transmiten al ordenador avícola. Las alarmas que se producen cuando la<br/>programación de Alarmas está desactivada ya no se transmiten.

Alarma externa activa.

💥 La alarma externa está activa pero bloqueada por el programa de alarmas.

### 9.5 Alarma termodiferencial

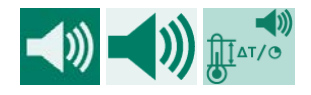

| Alarma termodiferencial |             |           |           | 5.1.5 |
|-------------------------|-------------|-----------|-----------|-------|
| Alarma de temperatura   |             |           | _         |       |
| Limite alarma relativo  |             | +4,0 °C/r | n         |       |
| Limite alarma absoluto  |             | 58,0 °C   |           |       |
| Sensor 1                | 22,0 °C     | 22,0 °C   | +0,0 °C/m | _     |
| Sensor 2                | 20,0 °C     | 20,0 °C   | +0,0 °C/m |       |
| Sensor 3                | 20,0 °C     | 20,0 °C   | +0,0 °C/m |       |
| Sensor 4                | 20,1 °C     | 20,1 °C   | +0,0 °C/m |       |
| Sensor 5                | 20,1 °C     | 20,1 °C   | +0,0 °C/m |       |
| Sensor 6                | 20,0 °C     | 20,0 °C   | +0,0 °C/m |       |
| Sensor 7                | 20,0 °C     | 20,0 °C   | +0,0 °C/m |       |
| Sensor 8                | 20,1 °C     | 20,1 °C   | +0,0 °C/m |       |
| Estado alarma           | No hay alar | ma        |           |       |

Comparación de la medición actual por sensor (máximo 8 sensores) con la lectura de hace un minuto...:

- Si el aumento de temperatura en ese minuto iguala o supera el límite de alarma relativo introducido, se dispara una alarma.
- Si la temperatura medida del sensor se encuentra dentro de los límites, la medición anterior se iguala a la medición actual y se inicia una nueva medición.
- Si la temperatura medida por el sensor supera el límite absoluto, se activa una alarma.

La alarma de control de la temperatura sólo se produce en caso de diferencia positiva.

### 9.6 Alarma de comunicación

| Comunicación                      |               | 5.1.7 |
|-----------------------------------|---------------|-------|
| Alarma<br>Dirección del ordenador | 1 0           |       |
| Estado alarma                     | No hay alarma |       |

Aquí puede activar y desactivar la alarma de comunicación.

La alarma de comunicación puede producirse cuando:

- el dispositivo maestro no recibió ningún dato de un dispositivo en el mismo bucle de comunicación de datos RS-485.
- hay controles centrales instalados, pero el ordenador avícola no ha recibido datos del control central correspondiente (por ejemplo, un sistema de calefacción central).
- se ha instalado una báscula dosificadora PFB-35/70, pero el ordenador avícola no ha recibido ningún dato de la PFB-35/70.
- se ha instalado una báscula de animales SW-2, pero el ordenador avícola no ha recibido ningún dato de la SW-2.
- se ha instalado una báscula de silo PSW-1, pero el ordenador avícola no ha recibido ningún dato de la PSW-1-D. En la báscula de silo PSW-1-D, compruebe que el interruptor DIP SW1-6 está en su posición OFF (modo esclavo).

# 9.7 Códigos de alarma

| Código de alarma               | Descripción                                                                                                    |
|--------------------------------|----------------------------------------------------------------------------------------------------|
| Ajuste incorrecto del terminal | Asignación errónea. La función asignada al terminal no es compatible con el módulo.                                                                                                    |
| Alarma de reinicio del módulo  | El módulo sigue reiniciándose debido a un fallo. Compruebe el módulo.                                                                                                    |
| Alarma desconocida (xxx)       | El código de alarma no puede traducirse a texto. Anote el número mostrado y póngase en contacto con su proveedor.                                                                                                    |
| Alarma exterior                | Se ha producido una alarma externa, ver página 59.                                                                                                    |
| Alarma silo x                  | <ul> <li>El silo número x está bloqueado/vacío.</li> <li>El componente alternativo no está en ninguno de los silos presentes;<br/>más componentes que silos.</li> </ul>                                                                                                    |
| Alarma suministro máximo       | El contador supera el máximo especificado dentro del tiempo establecido.                                                                                                    |
| Báscula de silo no válida      | El número de versión del software de la báscula de silos PSW-1 no cumple los requisitos del software informático avícola. Actualice el software del PSW-1.                                                                                                    |
| Bascula dosificadora (xx)      | xx = código de alarma procedente de la báscula dosificadora PFB-35/70.<br>Para más información, consulte el manual de la báscula dosificadora PFB-<br>35/70.                                                                                                    |
| Báscula dosificadora no válida | La versión del software de la PFB-35/70 y/o del ordenador de<br>alimentación no está actualizada. Póngase en contacto con el proveedor<br>para que actualice el software.                                                                                                    |
| Báscula no encontrada          | El número de báscula no existe.                                                                                                    |
| Célula de carga x defectuosa   | <ul> <li>La célula de carga x no está conectada.</li> <li>La tensión medida entre E y S+ y/o entre E y S- no está entre 2,0V y 3,0V.<br/>Compruebe la tensión y el cableado.</li> </ul>                                                                                                    |
| Combinación no válida          | El temporizador dosificador y el grupo de animales están en <i>comunicación</i> .<br>Esto no está permitido. Configure sólo los temporizadores dosificadores<br>mediante comunicación (sinfines) o envíe los datos de los animales<br>mediante comunicación (válvulas).                                                                                                    |
| Componente no en silo          | <ul> <li>El número de silo es 0. Introduzca un número de silo válido (no 0) para un componente activo.</li> <li>Para el contenido del silo, el silo con el componente seleccionado está vacío o bloqueado, véase la página 42.</li> <li>El componente no se encuentra en el silo seleccionado, ver página 42.</li> <li>El componente no se asigna a un silo aunque se introduzca un valor después del componente en la mezcla, véase la página 42.</li> <li>Para el contenido de los silos, se asigna un componente diferente.</li> <li>En la asignación de silos, después de un componente en la primera columna (silo activo) hay un número de silo que ya no contiene el componente especificado, véase la página 42.</li> </ul> |
| Componente no válido           | En la asignación de silos, un componente tiene un silo que no contiene el componente correcto. Se ha modificado el componente de uno de los silos.                                                                                                    |
| Composición no válida          | La composición es de 0,0% para todos los componentes, sin dejar de calcular una cantidad de dosificación.                                                                                                    |
| Comunicación dirección x       | No hay comunicación con la dirección de dispositivo x ( <i>Estación principal, Sistema de alimentación, Pesaje de animales, Sistema de pesaje de silos</i> ).                                                                                                    |
| Contador inválido              | Si tiene dos grupos de animales y la báscula de piensos es una PFV-9xxx, debe asignar cada grupo de animales a un contador distinto.                                                                                                    |

| Código de alarma               | Descripción                                                                                                    |
|--------------------------------|----------------------------------------------------------------------------------------------------|
| Configuración modificada       | Configuración del módulo (entradas/salidas, etc.) modificada. Vuelva a leer el número de módulo.                                                                                                    |
| Contador ya asignado           | El contador se asigna a dos o más controles.                                                                                                    |
| CO <sub>2</sub> demasiado alto | El CO <sub>2</sub> medido es superior al límite máximo de alarma calculado                                                                                                    |
| CO₂ demasiado bajo             | El CO <sub>2</sub> medido es inferior al límite mínimo de alarma calculado                                                                                                    |
| Día de inicio en periodo       | El <i>inicio del nuevo día</i> cae en un período. La hora de <i>inicio del nuevo día</i> debe ser anterior al primer período.                                                                                                    |
| Dosis demasiado baja           | La cantidad de pienso o de agua dosificada es inferior a la cantidad de dosificación mínima ajustada, ver página 53.                                                                                                    |
| Entrada no válida              | El número de entrada no aparece en el módulo.                                                                                                    |
| Entrada ya asignada            | La entrada se asigna a dos o más controles.                                                                                                    |
| Grupo de animales no válido    | El contador de avance se fija en PFV-9XXX. Para el contador de alimento,<br>ambos grupos se fijan en <i>Contador en grupo</i> . Sin embargo, el PFV-9XXX<br>sólo puede asignarse a un grupo de animales.                                                                                                    |
| HR demasiado alta              | La HR medida es superior al límite máximo de alarma calculado.                                                                                                    |
| HR demasiado baja              | La HR medida es inferior al límite mínimo de alarma calculado.                                                                                                    |
| Medición no válida             | El peso medido es inferior a -1000kg o superior al 110% de la capacidad de pesaje de la mezcladora. Compruebe el funcionamiento físico de la báscula y compruebe el funcionamiento del PSW-1/WDS-6 y/o de las células de carga.                                                                                                    |
| Meteo defectuoso               | <ul> <li>La medición meteorológica (dirección del viento, velocidad del viento y/o nivel de lluvia) está fuera de los límites establecidos. Estos límites dependen del tipo de sensor ME-54 o PL-MWA.</li> <li>Falta el puente de cables, PL-Meteo sin sensor de lluvia. Para el puente de cable, consulte el apéndice <i>PL-Meteo</i>.</li> </ul>                                                                                                    |
| Mezcla no válida               | La composición de la alimentación no se corresponde con el contenido<br>del silo. Se intenta alimentar un componente de un silo que no contiene<br>el componente deseado. Compruebe la composición del pienso, las<br>correcciones de las curvas, etc.                                                                                                    |
| Módulo no instalado            | <ul> <li>El número de módulo establecido en el terminal no existe.</li> <li>Conexión deficiente o inexistente entre el PL-9200-MODULE y el módulo.</li> <li>Falta o está suelto el cable de conexión entre el MÓDULO PL-9200 y la placa inferior del PL-9200.</li> </ul>                                                                                                    |
| Módulo no responde             | Dirección del módulo no encontrada. Compruebe la configuración del módulo.                                                                                                    |
| Nave x sin AQC                 | La nave con el número mostrado no tiene una válvula AQC con ventilador medidor, mientras que la ventilación central está ajustada a <i>Sala con AQC</i> .                                                                                                    |
| NH₃ demasiado alto             | El NH <sub>3</sub> medido es superior al límite máximo de alarma calculado                                                                                                    |
| NH₃ demasiado bajo             | El NH <sub>3</sub> medido es inferior al límite mínimo de alarma calculado                                                                                                    |
| Ninguna báscula de silo        | <ul> <li>El contador está ajustado a PSW-1, mientras que PSW-1 no está instalado.</li> <li>No se ha introducido el número de silo en el mostrador o se ha introducido en número de silo en el mostrador o se ha introducido en el mostrador o se ha introducido en número de silo en el mostrador o se ha introducido en número de silo en el mostrador o se ha introducido en número de silo en el mostrador o se ha introducido en número de silo en el mostrador o se ha introducido en número de silo en el mostrador o se ha introducido en número de silo en el mostrador o se ha introducido en número de silo en el mostrador o se ha introducido en número de silo en el mostrador o se ha introducido en número de silo en el mostrador o se ha introducido en número de silo en el mostrador o se ha introducido en número de silo en el mostrador o se ha introducido en número de silo en el mostrador o se ha introducido en número de silo en el mostrador o se ha introducido en número de silo en el mostrador o se ha introducido el número de silo en el mostrador o se ha introducido el númer</li></ul> |
| Ninnung hännig der 1999 der    | Introducido un numero incorrecto.                                                                                                    |
| ivinguna bascula dosificadora  | mientras no se instala una báscula dosificadora PFB-35/70.                                                                                                    |
| Ninguna entrada asignada       | No se ha introducido ningún número de terminal de entrada.                                                                                                    |

| Código de alarma                               | Descripción                                                                                                    |
|------------------------------------------------|----------------------------------------------------------------------------------------------------|
| Ninguna PFB-35/70                              | Una entrada/salida se refiere a la báscula dosificadora PFB-35/70 mientras no está instalada.                                                                                                    |
| Ninguna salida asignada                        | No se ha introducido ningún número de terminal de salida.                                                                                                    |
| No abierto                                     | El nido de puesta no se abre una vez transcurrido el tiempo de ejecución.                                                                                                    |
| No calibrado                                   | La báscula no está calibrada. Por defecto, vienen calibradas de fábrica. En este caso, devuelva la báscula a la fábrica para su calibración.                                                                                                    |
| No cerrado                                     | El nido de puesta sigue abierto tras la caducidad.                                                                                                    |
| No hay dirección de<br>comunicación            | Dirección del dispositivo y/o falta PFB-35/70.                                                                                                    |
| No hay información de la nave                  | <ul> <li>Se ha instalado un control central en el ordenador avícola, pero éste no ha recibido datos del control externo para activar el control central; por ejemplo, un ordenador avícola mal configurado o un número de control central incorrecto.</li> <li>Si el ordenador avícola está conectado a un sistema de alimentación:</li> <li>grupo de animales en el ordenador avícola no está configurado para <i>comunicación</i></li> <li>sistema de alimentación en el ordenador avícola no está ajustado a <i>PFA-9400</i></li> <li>contador de alimentos en el ordenador avícola no está ajustado a <i>PFA-9400</i></li> <li>válvulas se utilizan para la alimentación y el temporizador en el ordenador de aves de corral se establece en <i>PFA-9400 en lugar</i> de <i>conmutación</i>.</li> <li>se utilizan temporizadores de dosis y para uno de los contadores asociados, la configuración <i>Contador en grupo</i> se establece en <i>Ambos grupos</i>. Esto no está permitido, elija <i>Animales 1</i> o <i>Animales 2</i>.</li> <li>versión de software en el ordenador avílola no es adecuada, actualice el software.</li> <li>nave está fuera de servicio.</li> </ul> |
| № de silo ya utilizado                         | El número de silo establecido ya está asignado a otro silo.                                                                                                    |
| Periodo no válido (x)<br>X = número de período | <ul> <li>Los tiempos de un temporizador deben ser incrementales y la diferencia entre <i>Inicio</i> y <i>Fin</i> y entre dos periodos debe ser de al menos 1 minuto.</li> <li>Para un control de iluminación, la hora de <i>inicio</i> + <i>el tiempo de propagación</i> no deben ser posteriores a la <i>hora de inicio posterior</i>. Sin embargo, la hora puede coincidir con la hora de inicio posterior.</li> <li><i>La fecha y/o</i> la <i>hora</i> en el ordenador avícola no corresponden a la fecha y/u hora en el ordenador de alimentación PFA-9400.</li> <li>El ordenador avícola está conectado a un ordenador de alimentación PFA-9400 que utiliza el <i>retardo de desconexión</i> y los <i>tiempos de llenado</i>. Para más información, consulte el manual de usuario del ordenador de alimentación PFA-9400.</li> <li><i>Agua a demanda</i>: la diferencia entre el final de <i>Inicio</i> y el principio de <i>Fin</i> debe ser de al menos 1 minuto, ver página 55.</li> </ul>                                                                                                    |
| Periodos conflictivos <sup>2</sup>             | El mensaje de error <i>Períodos conflictivos</i> se produce si 1 o más                                                                                                    |
|                                                | temporizadores de alimentación deben estar activos al mismo tiempo.                                                                                                    |
| Porcentaje de mezcla no válido                 | Los porcentajes de mezcla ajustados, cuando el mezclador está brevemente activo, deben ser incrementales. Compruebe los porcentajes de mezcla.                                                                                                    |

| Código de alarma                   | Descripción                                                                                                    |  |
|------------------------------------|----------------------------------------------------------------------------------------------------|--|
| Potenciómetro defectuoso           | Potenciómetro de medición fuera de los límites establecidos (EGM-100P, motores de cabrestante, etc. ).         |  |
| Presión demasiado alta             | La presión medida es superior al límite máximo de alarma calculado.                                            |  |
| Presión demasiado baja             | La presión medida es inferior al límite mínimo de alarma calculado.                                            |  |
| Salida de silo no válida           | El número de salida no aparece en el módulo.                                                                   |  |
| Salida no válida                   | El número de salida no aparece en el módulo.                                                                   |  |
| Salida ya asignada                 | La salida se asigna a dos o más controles.                                                                     |  |
| Secuencia de búsqueda no           | <ul> <li>El número de silo no existe.</li> </ul>                                                               |  |
| válida                             | <ul> <li>La asignación de silos ha cambiado.</li> </ul>                                                        |  |
|                                    | <ul> <li>El número de silo es 0, mientras que un número de silo válido (no 0)</li> </ul>                       |  |
|                                    | debe estar después de un componente activo.                                                                    |  |
|                                    | Detras del componente nay un numero de silo inexistente.                                                       |  |
| Sensor CO <sub>2</sub> defectuoso  | El sensor de medición de $CO_2$ esta fuera de los limites establecidos.                                        |  |
| Sensor CO <sub>2</sub> no retirado | Antes de limpiar el establo, retire primero el sensor de $CO_2$ .                                              |  |
| Sensor de presión defectuoso       | El sensor de presión de medición está fuera de los limites establecidos.                                       |  |
| Sensor de temperatura              | Sensor de temperatura de medición < -50,0°C o > +100,0°C.                                                      |  |
| dejectuoso                         | El concor do modición (tomporaturo HP, CO, prosión ato) actó fuero do                                          |  |
| Sensor dejectuoso                  | los límites establecidos.                                                                                      |  |
| Sensor detecta alimentación        | El sensor de alimentación se cubre de alimento cuando se abre la                                               |  |
|                                    | trampilla de descarga.                                                                                         |  |
| Sensor exterior defectuoso         | Medición del sensor de temperatura exterior < -50,0°C o > +50,0°C                                              |  |
| Sensor HR defectuoso               | Medición del sensor de HR está fuera de los límites establecidos.                                              |  |
| Sensor NH₃ defectuoso              | Medición del sensor de NH₃ está fuera de los límites establecidos.                                             |  |
| Sensor NH₃ no retirado             | Antes de limpiar el establo, retire primero el sensor de NH <sub>3</sub> .                                     |  |
| Silo no válido                     | <ul> <li>El componente no se encuentra en el silo seleccionado.</li> </ul>                                     |  |
|                                    | <ul> <li>El resto de la mezcla del silo está activado, pero no hay ningún silo con</li> </ul>                  |  |
|                                    | el mismo tipo de alimentación.                                                                                 |  |
| Sin control de presión             | Control instalado que requiere control de la presión, mientras que no se instala ningún control de la presión. |  |
| Sin pérdida de peso                | El peso en el mezclador de alimentación no disminuye o no disminuye lo                                         |  |
|                                    | suficiente durante el estado <i>Descarga mezclador</i> . Compruebe el                                          |  |
|                                    | mezclador/el sinfin de descarga.                                                                               |  |
| Sin sensor exterior                | Control instalado que requiere un sensor exterior, mientras no este                                            |  |
| Tara: modición domociado alta      | El valor modido os domaciado alto docenvós do tarar la hássula                                                 |  |
|                                    | dosificadora PFB-35/70.                                                                                        |  |
| Tara: medición demasiado           | El valor medido es demasiado bajo después de tarar la báscula                                                  |  |
| baja                               | dosificadora PFB-35/70.                                                                                        |  |
| Tara: valor fluctuante             | El peso medido por la báscula dosificadora PFB-35/70 es inestable, por                                         |  |
|                                    | ejemplo, debido al "balanceo" de la tolva de pesaje.                                                           |  |
|                                    | <ul> <li>Las vibraciones ambientales afectan al resultado de la medición</li> </ul>                            |  |
| Tomporature democinde all          | (toques de la tolva de pesaje construccion).                                                                   |  |
| Temperatura demasidao dita         | calculado.                                                                                                    |  |
| Temperatura demasiado baja         | La temperatura medida es inferior al límite mínimo de alarma calculado.                                        |  |
| Termo-diferencial                  | La diferencia de temperatura entre las dos últimas lecturas del sensor es                                      |  |
| Sensor x                           | superior a la diferencia máxima permitida o la temperatura del sensor                                          |  |
|                                    | esta por encima del límite absoluto, ver página 60.                                                            |  |

| Código de alarma                                         | Descripción                                                                                                    |
|----------------------------------------------------------|----------------------------------------------------------------------------------------------------|
| Tipo de entrada incorrecto                               | El tipo de entrada ajustado no coincide con el tipo de entrada que puede controlar el control.                                                                      |
| Tipo de salida incorrecto                                | El tipo de salida ajustado no coincide con el tipo de salida que puede controlar el control.                                                                        |
| Tipo de terminal desconocido                             | El tipo de terminal seleccionado no existe.                                                                                                    |
| Trampilla descarga cerrada<br>Trampilla descarga abierta | La trampilla no se abrió ni se cerró transcurridos 10 segundos, a pesar de que se controló para que se abriera o se cerrara.                                        |
| Velocidad de suministro                                  | La tasa de suministro ha estado por debajo de la tasa de suministro mínima establecida durante los últimos 60 segundos.                                             |
| Ventilación demasiado alta <sup>1</sup>                  | La ventilación medida es superior al límite máximo de alarma calculado.                                                                                             |
| Ventilación demasiado baja 1                             | La ventilación medida es inferior al límite mínimo de alarma calculado.                                                                                             |
| Wrong RTCPU version x                                    | Memoria insuficiente en la placa RTCPU_DEKx actual para realizar una actualización de software. La placa RTCPU_DEKx debe sustituirse por una RTCPU_DEK3 o superior. |

<sup>1</sup> Para un control de entrada de aire, compruebe primero que la válvula no está en modo manual.

<sup>2</sup> Si <u>todos los</u> temporizadores dosificadores funcionan con contactos de apertura, los periodos pueden solaparse.

# 10 Sistema

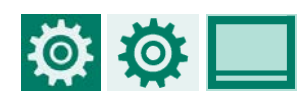

| zip |     |
|-----|-----|
|     |     |
|     |     |
|     |     |
|     |     |
|     |     |
|     |     |
|     |     |
|     |     |
| то  |     |
|     | zip |

Esta pantalla muestra el *Tipo* de dispositivo, la *versión del programa* y la *fecha del programa,* así como la *versión del programa de la tarjeta WEC*, el número de *versión del sistema operativo* y la *versión del firmware táctil.* 

### 10.1 Dispositivo

3

|    | Aparato                      |         | 6.1 |
|----|------------------------------|---------|-----|
| ₽° | Nombre                       |         | _   |
|    | ENG, NLD, DEU, FRA, RUS, POL | Español |     |
|    | HUN, SPA, CES, TUR, ZHO, JPN |         |     |
|    | FAS, ITA, POR, SWE           |         |     |
|    | Fecha                        |         |     |
|    | Hora                         |         |     |
|    | Primer día de la semana      |         |     |
|    | Principio nuevo día          | h       | _   |
|    | + Unidades                   |         |     |
|    | + Brillo                     |         |     |
|    |                              |         |     |

### Unidad de temperatura

| <b>Ö</b> | Temperatura | Celsius [°C] |
|----------|-------------|--------------|
|          |             |              |

TemperaturaCelsius [°C]Las temperaturas se indican en grados Celsius.Fahrenheit [°F]Las temperaturas se muestran en grados Fahrenheit.

# STIENEN B

Brillo

| <b>Ö</b> |
|----------|
|----------|

| 1 | – Erillo –     |       |
|---|----------------|-------|
|   | enc            | 100 % |
|   | ара            | 015 % |
|   | Tiempo de act. | 300 s |

| Brillo | enc            | Ajuste del brillo de la pantalla en el modo de funcionamiento.   |  |  |
|--------|----------------|------------------------------------------------------------------|--|--|
|        | ара            | Ajuste del brillo de la pantalla en modo reposo.                 |  |  |
|        | Tiempo de act. | Número de segundos que se ilumina la retroiluminación después de |  |  |
|        |                | pulsar la última tecla.                                          |  |  |
|        |                | 0 segundos = la iluminación no se apaga.                         |  |  |

### 10.2 Mando a distancia

| ŏ <b>□</b> -□ | Mando a distancia             |                                        | 6.1.5.1 |
|---------------|-------------------------------|----------------------------------------|---------|
| * <u> </u>    | Exención de responsabilida    |                                        |         |
|               | El fabricante no aceptará nir | nguna                                  |         |
|               | responsabilidad por daños d   | lebidos al uso de Remote Control.      |         |
|               | Usted mismo deberá propor     | cionar un entorno LAN seguro protegido | de      |
|               | Internet por un cortafuegos.  |                                        |         |
|               |                               |                                        |         |
|               | Mando a distancia             | 1                                      |         |
|               | Usuario                       |                                        |         |
|               | Código de acceso              |                                        |         |
|               | Dirección IP                  |                                        |         |
|               |                               |                                        |         |

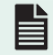

ANote-Remote-N-ENxxxx

## 10.3 Inicio y cierre de sesión

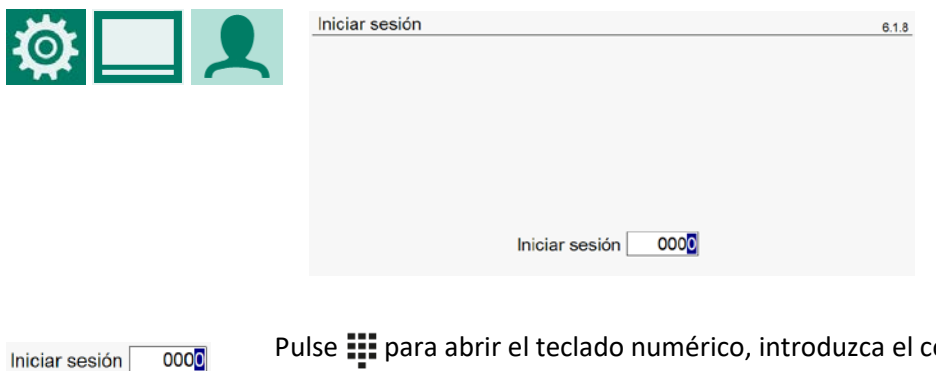

Pulse 🗰 para abrir el teclado numérico, introduzca el código de acceso y pulse 🗸 . 0000

Pulse Cerrar sesión 🕞 para volver a cerrar la sesión. Cerrar sesión 🕞

# 11 Mantenimiento y control

Un buen control del clima es indispensable para una buena gestión. La prevención de enfermedades empieza por optimizar el clima de la nave. Por lo tanto, es necesario inspeccionar y limpiar de forma responsable y periódica los ventiladores, las válvulas de entrada de aire, los ventiladores de medición, las chimeneas de ventilación, los sensores y los controles climáticos.

### ✓ Al limpiar la nave, limpia también el sistema de ventilación

Mantenga limpios los ventiladores (de medición), las válvulas y las chimeneas de ventilación para mantener bajo el consumo de energía. El polvo y la suciedad pueden afectar al funcionamiento del equipo. Limpie los ventiladores con una escoba de mano o un cepillo suave. Para limpiar el aire acondicionado, el ventilador medidor y las válvulas de entrada de aire, utilice un paño húmedo. Puede limpiar la chimenea de ventilación con un pulverizador de alta presión.

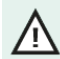

<u>No</u>utilice el limpiador a presión para limpiar el acondicionador de aire, los ventiladores de medición, las válvulas y otros equipos eléctricos. Por lo tanto, al limpiar la chimenea de ventilación, no dirija el chorro hacia estas partes sensibles.

### ✓ Compruebe periódicamente la presión negativa en la vivienda

Los filtros obstruidos o las entradas de aire que aún están en "modo invierno" pueden provocar un aumento de la contrapresión en el sistema de ventilación cuando suben las temperaturas. Como resultado, los ventiladores giran innecesariamente con fuerza. Al abrir o cerrar la puerta de nave, compruebe la resistencia con la que se abre o cierra la puerta. Si se percibe una presión negativa, se recomienda comprobar el correcto funcionamiento de los filtros y las válvulas.

### ✓ Comprobar si hay fugas de aire

Además de las corrientes de aire, las fugas de aire provocan un calentamiento no deseado en verano. El aire caliente se cuela entre el techo y el aislamiento. Como resultado, los ventiladores tienen que funcionar más para alcanzar la temperatura de consigna de la nave. Esto aumenta innecesariamente los costes energéticos.

### ✓ Comprobación de los ventiladores de medición

Los ventiladores de medición empiezan a funcionar más lentamente debido al desgaste. A la misma velocidad, se consigue entonces más ventilación. Por lo tanto, haga revisar a tiempo los ventiladores de medición por un experto.

### ✓ Comprobar los valores medidos y los ajustes

El climatizador hace lo que le indican los sensores. Por lo tanto, compruebe los valores medidos de los sensores con regularidad, por ejemplo, después de limpiar el establo. Es preferible que un experto compruebe todos los ajustes y valores medidos al menos una vez al año.

### ✓ Ventilador

Encienda brevemente todos los ventiladores cada semana, incluso en invierno. Esto evitará que los ventiladores se atasquen.

- Comprobar el funcionamiento del sistema de alarma
   Compruebe mensualmente el funcionamiento del sistema de alarma.
- Limpieza de los sensores de temperatura
   Limpie los sensores de temperatura mensualmente con un paño húmedo.
- ✓ Limpieza de conductos de ventilación Limpie las chimeneas de ventilación al menos una vez al año.